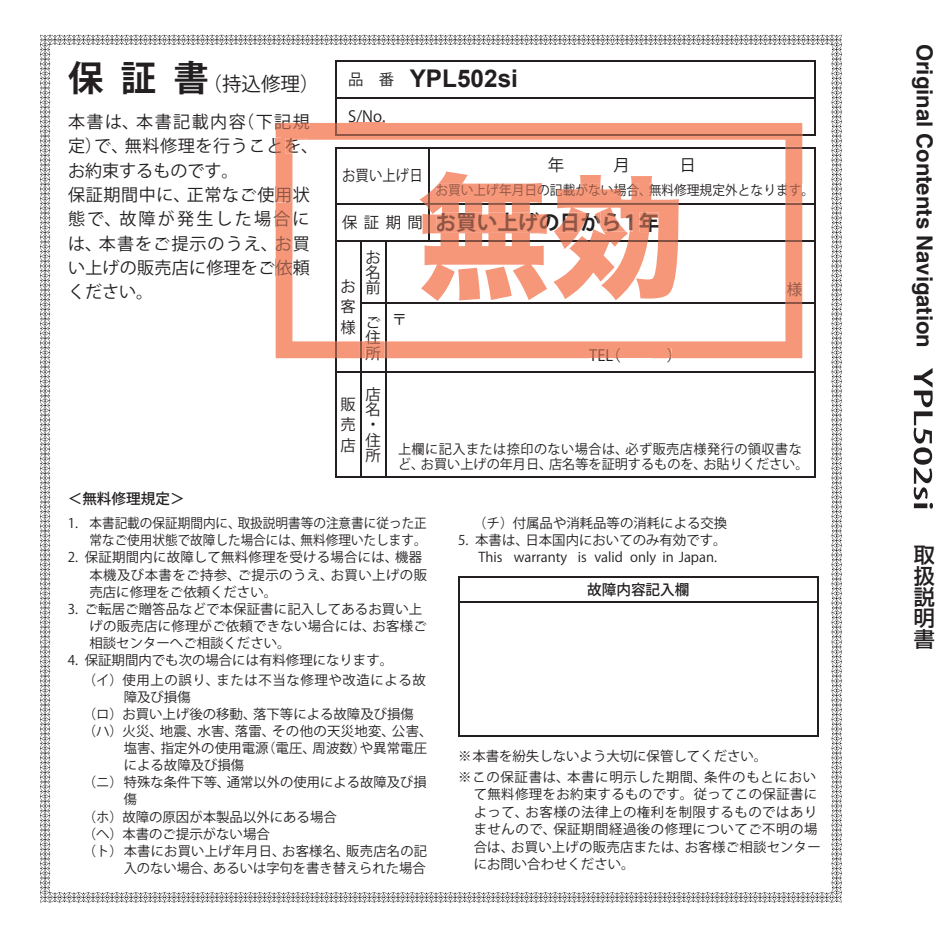

株式会社ユピテル 〒108-0023 東京都港区芝浦4-12-33 YERA

# Original Contents Navigation

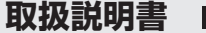

12V車専用

このたびは、弊社製品をお買い上げいただきまして、まことにありがとうございます。 本機はナビゲーションで目的地までのルート案内をするとともに、固定設置式オービスや 事故多発エリアなどの、GPSターゲットデータを内蔵したナビゲーションシステムです。 この説明書をよくお読みのうえ、安全運転のよきパートナーとして正しくお使いくださ い。なお、お読みになられたあとも、いつも見られる場所に大切に保管してください。

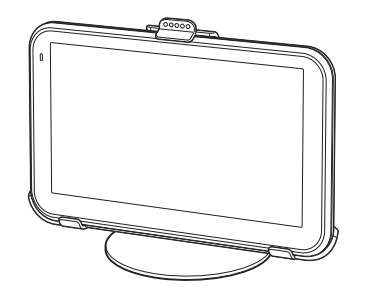

本機のご使用による、時間や車両燃料、有料道路料金などの損失、事故や違反、業務の中断や遅 延、逸失利益、精神的損害、その他特別な事情から生じたいかなる損害(弊社が予見、または予見 し得た場合を含む)および、第三者からお客様に対してなされた損害賠償請求に基づくいかなる 損害に対しても、弊社は一切責任を負いません。

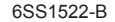

#### E 次

| はじめに                     | ナビゲーション画面について 32          |
|--------------------------|---------------------------|
| 13 0 0010                | ナビゲーション画面の操作35            |
| 目次                       | 文字入力のしかた37                |
| 安全上のご注意5                 | 文字入力方法                    |
| 使用上のご注意10                | ルート設定と操作の流れ40             |
| ナビゲーションと GPS 衛星について … 12 | ルート案内中のナビ画面について41         |
| 各部の名称と働き13               | 一般道走行中の表示(通常表示) 41        |
| 本体                       | 一般道走行中の表示(交差点拡大図表示)・・・ 42 |
| 付属品                      | 一般道走行中の表示(交差点施設名表示)・・・ 43 |
| 別売品                      | 高速道路走行中の表示(ハイウェイ表示)・・・ 44 |
| 車両への取り付けかた15             | イラスト表示 46                 |
| 電源について                   | 道路の表示色 46                 |
| 車両で使用する                  |                           |
| 内蔵電池のみで使用する 20           | ルート設定                     |
| 手動で電源を切る                 | ルート編集画面について48             |
| 充電について                   | 検索結果リスト表示について49           |
| 内蔵電池を充電する                | 住所から目的地を選ぶ50              |
| 電池残量アイコンについて 22          | ナビ画面から目的地を選ぶ54            |
| スタイラスについて23              | 施設から目的地を選ぶ56              |
| リセットボタンについて・・・・・・24      | 周辺の施設を選ぶ59                |
| microSD カードの挿入口について …25  | 電話番号から目的地を選ぶ65            |
| メインメニュー (Main Menu)26    | フリーワードで目的地を選ぶ67           |
| メインメニュー画面                | まっぷるコードで目的地を選ぶ71          |
| メインメニューの④オプションについて… 27   | 過去の履歴から目的地を選ぶ74           |
|                          | 経由地を追加する76                |
|                          |                           |

| ナビゲーションを起動するには3     | 0  |
|---------------------|----|
| 走行中のナビゲーション操作規制 … 3 | 30 |
| ナビゲーションを終了するには3     | 81 |
| ナビゲーション画面3          | 32 |

| ナビゲーション画面の操作                               | ·35  |
|--------------------------------------------|------|
| 文字入力のしかた                                   | ·37  |
| 文字入力方法                                     | 39   |
| ルート設定と操作の流れ                                | ·40  |
| ルート案内中のナビ画面について                            | ·41  |
| 一般道走行中の表示(通常表示)                            | 41   |
| 一般道走行中の表示(交差点拡大図表示)…                       | 42   |
| 一般道走行中の表示(交差点施設名表示)・・・                     | 43   |
| 高速道路走行中の表示(ハイウェイ表示)・・・                     | 44   |
| イラスト表示                                     | 46   |
| 道路の表示色・・・・・・・・・・・・・・・・・・・・・・・・・・・・・・・・・・・・ | 46   |
|                                            |      |
| ルート設定                                      |      |
| ルート編集画面について                                | ·48  |
| 検索結果リスト表示について                              | ·49  |
| 住所から目的地を選ぶ・・・・・                            | ·50  |
| ナビ画面から目的地を選ぶ                               | ·54  |
| 施設から目的地を選ぶ                                 | ·56  |
| 周辺の施設を選ぶ                                   | · 59 |
| 電話番号から目的地を選ぶ                               | ·65  |
| フリーワードで目的地を選ぶ                              | ·67  |
| まっぷるコードで目的地を選ぶ                             | ·71  |

経由地の順番を変更・削除する……78 地点を登録する………80 自宅を登録する ……………………… 80

お気に入りを登録する ………… 82

警告させたい地点を登録する

アフターサービスについて

#### ●保証書(裏表紙参照)

保証書は、必ず「販売店・お買い上げ年月日」をご確認のうえ、保証内容をよくお読みになって、 大切に保管してください。

●保証期間

お買い上げの日から1年間です。

#### ●対象部分機器

本体(消耗部品は除く)

#### ●修理をご依頼されるとき

「故障かな?と思ったら」で確認しても、なお異常があると思われるときは、機種名(品番)、氏名、 住所、電話番号、購入年月日、保証書の有無と故障状況をご連絡ください。ご転居ご贈答品等で本保 証書に記入してあるお買い上げの販売店に修理がご依頼できない場合には、お客様ご相談センターへ ご相談ください。

#### ○保証期間中のとき

保証書の「故障内容記入欄」にご記入いただき、お買い上げの販売店まで、保証書とともに、機器 本体をご持参ください。 保証書の内容に従って修理いたします。

#### ○保証期間が過ぎているとき

まず、お買い上げの販売店にご相談ください。修理によって機能が維持できる場合は、ご要望によ り有料修理いたします。

※点検や修理の際、履歴や登録したデータが消去される場合があります。

※修理期間中の代替機の貸し出しは行っておりません。あらかじめご了承ください。

#### ユピテルご相談窓口

お問い合わせの際は、使用環境、症状を詳しくご確認のうえ、お問い合わせください。

- ●下記窓口の名称、電話番号、受付時間は、都合により変更することがありますのでご了承ください。
- 電話をおかけになる際は、番号をお確かめのうえ、おかけ間違いのないようご注意ください。
- ●紛失等による付属品の追加購入や別売品の購入につきましては、お買い上げの販売店にご注文ください。

故障相談や取扱方法などに関するお問い合わせ

受付時間 9:00~17:00 月曜日~金曜日(祝祭日、年末年始等、当社指定期間を除く)

お客様ご相談センター

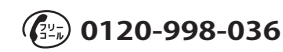

#### 53

| (マイエリア登録)                                                                                 |
|-------------------------------------------------------------------------------------------|
| ローカルエリアを登録する 86                                                                           |
| ローカルエリアの範囲を変更する … 88                                                                      |
| ローカルエリアを削除する 89                                                                           |
| 登録地点を確認する 91                                                                              |
| 自宅へ帰る92                                                                                   |
| 任意の場所からのルートを確認する…93                                                                       |
| 道路切り替え95                                                                                  |
| ―――――――――――――――――――――――――――――――――――――                                                     |
|                                                                                           |
| 有料道への切り替え ····································                                            |
| 有料道への切り替え                                                                                 |
| 有料道への切り替え 96<br>案内を中止する 97<br>登録地点を削除する 98                                                |
| 有料道への切り替え 96<br>案内を中止する 97<br>登録地点を削除する 98                                                |
| 有料道への切り替え       96         案内を中止する       97         登録地点を削除する       98         ターゲット識別と設定 |

| GPS 測位機能について          | 102  |
|-----------------------|------|
| GPS ターゲット識別           | 103  |
| GPS ターゲット識別について       | ·103 |
| フルマップレーダースコープ表示について・・ | ·104 |
| ステータスバー表示について         | ·104 |
|                       |      |

#### ナビゲーション設定

| 設定メニュー画面を表示させる    | 114  |
|-------------------|------|
| 表示・音声設定・・・・・      | 115  |
| 音量を設定する           | 115  |
| 輝度(昼間・夜間時)を設定する … | …116 |
| フルマップレーダー表示を設定する・ | 117  |
| 警報音声を設定する         | …118 |
| 案内開始時音声を設定する      | 119  |
| 案内終了時音声を設定する      | …120 |
| リルート時音声を設定する      | 121  |

| 速度オーバー時音声を設定する122              |
|--------------------------------|
| GPS 測位時音声を設定する123              |
| GPS 非測位時音声を設定する124             |
| 地図設定・・・・・ 126                  |
| 地図色(昼)を設定する126                 |
| 地図色(夜)を設定する127                 |
| 地図方向を設定する128                   |
| 地図文字サイズを設定する129                |
| 企業アイコンの表示を設定する130              |
| 3 D ランドマークの表示を設定する…131         |
| ぬけみちの表示を設定する132                |
| 走行軌跡の表示を設定する133                |
| 駐禁エリア・路線を設定する134               |
| 案内設定                           |
| 交差点拡大図の表示を設定する135              |
| 複数施設案内の表示を設定する136              |
| 都市高速入口イラストの表示を設定する…137         |
| JCT(ジャンクション)イラストの表示を設定する・・・138 |
| SA(サービスエリア)/PA(パーキングエリア)       |
| イラストの表示を設定する139                |
| ETC イラストの表示を設定する140            |
| 現在地表示を設定する141                  |
| ぬけみち考慮探索を設定する142               |
| 車種を設定する143                     |
| ETC 機器を設定する144                 |
| 踏切注意案内を設定する145                 |
| 合流注意案内を設定する146                 |
| 地図スケールの自動切り替え(誘導時縮尺) 147       |
| レーダー設定                         |
| レーダー動作モードを設定する148              |

| 車上狙い多発エリア表示について …150     |
|--------------------------|
| GPS ターゲットの表示・音声を設定する…150 |
| GPS ターゲットの道路選択を設定する…153  |
| システム設定 155               |
| 協佐立た記会士フ 155             |

| 探作音を設定する             |
|----------------------|
| GPS 測位情報を表示する156     |
| システム情報を見る157         |
| タッチパネルを補正する158       |
| ナビゲーションの設定を初期化する…159 |

| ミュージックプレーヤー |
|-------------|
| ピクチャードューア   |

| 使用前の準備10                           | 62 |
|------------------------------------|----|
| 準備するもの1                            | 62 |
| microSD カードへの保存1                   | 62 |
| ミュージックプレーヤー (Music Player) ··· 10  | 68 |
| ミュージックプレーヤー ( Music Player         | )  |
| を起動/再生するには1                        | 68 |
| ミュージックプレーヤー ( Music Player         | )  |
| の画面について1                           | 70 |
| Play List (プレイリスト)の画面について …1       | 72 |
| トーンコントロール(Tone Control)の画面について・・・1 | 75 |
| ミュージックプレーヤーのオプション                  |    |
| (Option)画面について1                    | 77 |
| ピクチャービューア (Picture Viewer) ・・・ 1   | 78 |
| ピクチャービューア (Picture Viewer)         |    |
| を起動するには1                           | 78 |

- ピクチャービューア (Picture Viewer)
- の画面について ………………………178

#### その他

| GPS データ更新 ······      | 186 |
|-----------------------|-----|
| 地図アイコン・・・・・           | 187 |
| 詳細市街地図収録エリア・・・・・・     | 194 |
| 故障かな?と思ったら            | 197 |
| 仕様                    | 199 |
| 地図データベースについて          | 200 |
| 吸着盤ベースの取り付け(OP-CU43)… | 202 |
| アフターサービスについて          | 207 |
| 保証書                   | 表紙  |

# 安全上のご注意

)

(フづく)

はじめに

ご使用の前に、この「安全上のご注意」をよくお読みのうえ、正しくお使いく ださい。ここに記載された注意事項は、製品を正しくお使いいただき、使用す るかたへの危害や損害を未然に防止するためのものです。安全に関する重大な 内容ですので、必ず守ってください。また、注意事項は危害や損害の大きさを 明確にするために、誤った取り扱いをすると生じることが想定される内容を次 の表示で区分し、説明しています。

- ▲ 危険: 危険内容を無視した取り扱いをすると、死亡または重症を負う高い可能性が想定されます。
- ☆警告:警告内容を無視した取り扱いをすると、死亡または重症を負う危険 な状態が生じることが想定されます。

#### 絵表示について

- ▲ この記号は、気をつけていただきたい「注意喚起」内容です。
- この記号は、してはいけない「禁止」内容です。
- この記号は、必ず実行していただく「強制」内容です。

#### ● 安全上お守りいただきたいこと

|          | <u>∧</u> 警告                                                                                    |
|----------|------------------------------------------------------------------------------------------------|
| 0        | 異物が入ったり、水に浸かったり、煙が出ている、変な臭いがする等、異常な状<br>態のまま使用しないでください。発火の恐れがありますので、すぐに使用を中止<br>して、修理をご依頼ください。 |
| 0        | 万一、破損した場合は、すぐに使用を中止する。そのまま使用すると火災や感電、<br>故障の原因となります。                                           |
| $ \odot$ | サービスマン以外の人は、絶対に機器本体および付属品を分解したり、修理しないでください。感電や故障の原因となります。内部点検や調整、修理は販売店に<br>ご依頼ください。           |
| $ \odot$ | 穴やすき間にピンや針金等の金属を入れないでください。感電や故障の原因となります。                                                       |
| $ \odot$ | 破裂、発火や火傷の原因となりますので、本機を火の中、電子レンジ、オーブン<br>や高圧容器に入れないでください。また、本機を加熱したりしないでください。                   |
| $ \odot$ | 本機を次のような場所に保管しないでください。変色したり、変形したり、故障の原因となります。                                                  |
|          | <ul> <li>・直射日光が当たる場所や暖房器具の近くなど、温度が非常に高い所</li> <li>・湿気やほこり、油煙の多い所</li> </ul>                    |
| L        | ・ ダッシュボードや炎天下で窓を閉め切った自動車内                                                                      |

# 安全上のご注意

(フづく)

| ⚠注意                                                                          | ⚠注意                                                                            |
|------------------------------------------------------------------------------|--------------------------------------------------------------------------------|
| 気温の低いところから高いところへ移動すると、本機内に結露が生じることがあり                                        | 取り付けは確実に行ってください。本体などの脱落・落下等によるケガや事故、物<br>かけます。これるアルトドレーナ                       |
| 9。                                                                           | ● 的損害をこうむる恣れかめります。                                                             |
| ▲機の外装を清掃する場合は水や溶剤は使わすに、乾いだ朱らかいやでけつてく<br>ださい。内部に異物が入った場合は使用を中止し、お買い上げいただいた販売店 | 安応部分などでケカをする恐れがありますので、取り付けや取り外しの際はご注意     ください。                                |
|                                                                              | 運転中にランプ類を注視しないでください。前方不注意による事故の原因になります。                                        |
| 洛としたり、強いショックを与えない。破損、故障の原因となります。                                             | ▲ 運転者は走行中に操作しないでください。走行中の操作は前方不注意による事故の                                        |
| , 各端子に異物が入ると、故障の原因となることがありますので取り扱いにご注意<br>ください。                              | 原因となります。必ず安全な場所に停車し、サイドブレーキを引いた状態で操作してください。                                    |
| ─ ペンジンやシンナー等の揮発性の薬品を使用して拭かないでください。塗装面を<br>傷めます。                              | ◇ 本機は日本国内仕様です。海外ではご使用にならないでください。                                               |
| → 濡れた手で操作しないでください。感電の原因となります。                                                | ● 雪酒コードについて                                                                    |
| ▲ 本機は精密機械です。静電気/電気的ノイズ等でデータが消えることがあります。                                      |                                                                                |
| ・ データが消えると作動しません。                                                            |                                                                                |
| ↑警告                                                                          | 電源コードは確実に差し込んでください。接触不良を起こして火災の原因となります。                                        |
| 運転に際しては必ず現場の交通規制標識/掲示などに従ってください。交通事故                                         | 指定以外のヒューズは使用しないでください。指定以外のヒューズを使用すると異<br>常過熱や発火の原因となります。ヒューズは必ず同一の定格のものと交換してくだ |
| ▶ やりかの原因となります。<br>▶ 走行山は画面の注想をしたいでください、 奈通車枚やはがの原田とたります                      | さい。                                                                            |
| たけ生な回回の注税をしないてくだという文通事故でけがの床因となりより。                                          | ゆう人们の際は、シガーノブグリートを抜いてくたさい。感竜の原因となります。                                          |
| 歩さなからの操作や、注視をしないでくたさい。必ず安全な場所に立ち止まっ(<br>ご使用ください。                             | シカーライダーソケットは単独で使ってくたさい。ダゴ足配線や分岐して接続する<br>と、異常加熱や発火の原因となります。                    |
| 取り付け、取り外しは安全な場所に停車してから行ってください。<br>交通事物やけがの原因となります。                           | シガーライターソケットやシガープラグコードのマイナス端子、プラス端子の汚れはくれてください。接触不良を起こして火災の原因となります。             |
| ▲ 本機を車でで使用されるときの雷源はDC12V(マイナスアース)車車用です。                                      | ▲ 指定された電源電圧車以外では使用しないでください。火災や感電、故障の原因                                         |
| してれ以外の接続は故障や火災の原因となります。                                                      | ◇ となります。また、ソケットの極性にご注意ください。本機はマイナスアース車                                         |
| ▲ 本機を、船舶・航空機等の主航行装置として、また登山用地図として使用しないで                                      | 専用です。                                                                          |
| ください。地図に誤差が出ることがあります。また、電池が切れると作動(地図表示)もできませんので事故や遭難の原因となります。                | → 「トを傷つけたり、無理に曲けたり、加上しないでくたさい。故障や感電の原因 となります。                                  |
| · · · · · · · · · · · · · · · · · · ·                                        |                                                                                |
|                                                                              |                                                                                |
| <u>∧</u> 警告                                                                  | ▲注意<br>■ 車から離れるときは、シガーブラグコードを抜いてください。エンジンを止めても、                                |

◇ 本機は、道路交通法および関連する法令・規定類に抵触しないよう正しくダッシュ ボードにお取り付けください。特に取り付け後の本機が、前方視界、運転、エアバ ッグなどの妨げにならないようご注意ください。

● シガーライターソケットに常時電源が供給される車種の場合、ご使用にならないとき はシガープラグコードを抜いてください。 ○ シガープラグコードを抜くときは、電源コードを引っ張らないでください。コードに傷がついて、感電やショートによる発火の原因となります。必ずコードを持

たずに抜いてください。

6

### 安全上のご注意

はじめに

#### ●液晶パネル(タッチパネル)について

|   | ⚠警告                                                                                                    |
|---|----------------------------------------------------------------------------------------------------|
| À | 画面の操作はスタイラスで軽く触れてください。タッチパネルが割れて、けがの原<br>因となります。                                                            |
| ⚠ | 画面の反応がないときは、一度スタイラスを離してから再度タップしてください。                                                                       |
| Æ | 画面を強く押したり、先の鋭いもので押さないでください。タッチパネルが割れて<br>けがの原因となります。                                                        |
| Â | 画面を見やすい角度に調整してご使用ください。液晶パネル(タッチパネル)は斜<br>めの方向から見ると、画面が白く見えたり、黒っぽく見えたりします。<br>また太陽の光や明るい光が当たると、画面が見えにくくなります。 |

#### ●スタイラスについて

#### ⚠警告

🚫 スタイラスで目などを突かないでください。

#### ⚠注意

↑ microSDカードの出し入れは、本機の電源が入ってないことを確認して行ってください。

▲ microSDカードは一方向にしか入りません。挿入方向をよくお確かめの上、挿入して ください。無理に押し込むと、本機が壊れることがあります。\_\_\_\_

#### ⚠危険

充電する際は、本機専用のACアダプターをご使用ください。指定以外のACアダプ ターを使用すると、発熱、発煙、破裂、発火する原因になります。 濡れた手でミニプラグの抜き差しをしないでください。感電する原因になります。

#### ⚠警告

ACアダプターのコードが傷ついたり、本体が異常に発熱した場合は、直ちに使用を中止してください。そのまま使用すると、火災や感電の原因になります。

- ●地図データの誤字・脱字・位置ずれなどの表示または、内容の誤りに対して、取り替えや代金の返却はいたしかねます。
- ●地図データの機能がお客様の目的に正確に適応することを、弊社は保障するものではありません。
- ●地図データやプログラムの著作権は、著作権に基づく権利を許諾した者に帰属しております。データ/プログラムの複製、改造、解析等をすることはできません。
- ●道路/地名は、変更される場合がありますので、実際と違う場合があります。
- ●本機の使用中の違反に関しては、一切の責任を負いかねます。日頃から安全運転 を心がけてください。
- ●本体に入力された個人情報は、本体内部のメモリーに残っています。他人に譲渡 または、処分などをされる際はプライバシー保護のため、個人情報の取り扱い管 理は必ずお客様の責任で行ってください。
- ●液晶パネルは非常に精密度の高い技術で作られており、99.99%以上の有効画素 がありますが、0.01%の画素欠けや常時点灯する画素があります。あらかじめ ご了承ください。
- ・本機の仕様および外観、アイコン、表示名、表示の内容は、実際と異なったり、予告なしに変更する場合があります。あらかじめご了承ください。
- ・本書で使用している画像は、実際の画面とは見えかたが異なる場合があります。
- ・自然災害や火災、その他の事故、お客様の故意または過失、製品の改造等によって生じた損害に関して、当社は一切の責任を負いません。
- ・説明書に記載の使用方法およびその他の遵守すべき事項が守られないことで生じた損害に関し、当社は一切の責任を負いません。

8

# 使用上のご注意

# 本機を使用中の違反に関しては、一切の責任を負いかねます。日頃からの安全運転をお心がけください。

#### ナビゲーションに関する注意

- 一方通行や中央分離帯などで進行できない 方向や、車両が走行できない細い道路など を案内することがあります。
- ・曜日や時刻、天候や季節などによる道路規制 には対応していません。必ず現場の状況や 交通規制・標識・掲示などに従ってください。
- ルート探索時に表示される有料道路の通行 料金は、ETCを利用しない場合の料金表示 となります。ETCを利用した場合の各種割 引料金は表示されません。
- 本製品に関する地図更新は予定しておりません。

#### **ナビゲーションの操作の規制** (● P.30)

車両での使用時は、一定速度以上になると、
 安全のため走行中のナビゲーションの操作を規制します。

電話番号検索に関する注意(●P.65)

- 電話番号検索で表示された地図の場所と、
   実際の場所が異なる場合があります。
- プライバシー保護のため、個人宅の電話番号は登録されておりません。

#### 取り付けに関する注意

- 取り付けは確実に行ってください。
- 本機を運転に支障をきたす場所に置いたり 取り付けたりしないでください。
- ・ 運転の際に、視界の妨げや運転操作に支障 となる場所、エアバッグ付近には取り付け ないでください。

- 直射日光の当たる場所や高温の場所に長時 間放置しないでください。
- GPS衛星からの電波を受信しやすい場所 に取り付けてください。また本体の上部に ルーフや、他の機器のアンテナ・金属等の 障害物がない場所に取り付けてください。

#### 液晶パネル部

- ・ 画面を強く押したり、先の鋭いもので押さないでください。タッチパネルが割れて、けがの原因となります。
- サングラスを使用時、偏光特性により、表示が見えなくなってしまうことがあります。あらかじめご了承ください。

#### 細街路に関する注意

自動車が通行できない細い道や地元の住人しか利用してはいけない道を探索することがあります。運転の際は現地の状況に従ってください。また、探索されない細街路もあります。

#### GPS測位機能 (☞ P.102) に関する注意

- 本機を初めてご使用になる場合は、GPS測 位が完了するまで20分以上時間がかかる 場合があります。
- ・走行速度や進行角度、距離などの表示は、 GPSの電波のみで計測しています。測位 状況によって、実際とは異なる場合があり ます。
- 車載TVをUHF56チャンネルに設定していると、GPS測位できない場合があります。UHF56チャンネル受信周波数が障害 電波となり、GPS受信に悪影響を与えるためです。
- 新たに設置されたオービスなど、データ登録されていないターゲットは警報できせんので、あらかじめご了承ください。
- 左右方向識別ボイス(@P.106)は、告知
   時点でのターゲット方向であり、右車線、
   左車線を示す訳ではありません。

#### 表示画面に関する注意

- 表示内容は、実際と異なったり、変更になる場合があります。
- ・時刻は、GPS測位により自動的に設定され、時刻合わせの操作は不要です。(測位状況により時刻が合わないことがあります。)
- 自車速度や進行方向、高度、現在地、距離 などの表示は、GPSの電波で計測してお り、補正機能はありません。測位状況に よって、実際とは異なる場合がありますの で、目安としてお考えください。 なお、車両の速度計は、実際より数値が高く 表示される(プラス誤差)傾向があります。

- 渋滞や低速走行時(発進直後を含む)は、自 車速度が正しく表示しないことがあります。
- ・ 到着予想時刻は、下記の速度で計算されます。
  - ・細街路:15km/h
  - ・一般道:30km/h
  - ・高速道路/有料道:60km/h
- ※ 計算速度を変更することはできません。

#### microSDカードに関する注意

- GPSデータ更新や、ミュージックプレーヤー (Music Player)ピクチャービューア (Picture Viewer)を使用する際は、市販の 2GB以下のmicroSDカードまたは、16GB以 下のmicroSDHCカードをご用意(別途ご 購入)ください。
- ※microSDとの相性による動作の不具合 については保証いたしかねます。
- microSDカードの出し入れは、本体の USB端子からケーブルを外した状態で 行ってください。
- microSDカードは一方向にしか入りません。無理に押し込むと、microSDカードおよび本体が壊れることがあります。
- 本体に強い衝撃を与えると、microSD カードの読み出し/書き込みのエラーが 発生する場合があります。

#### 他社製品との組み合わせに関する注意

他社製品との組み合わせについては、動作検証
 等を行っておりませんのでその動作については
 保障することができません。あらかじめご了承
 ください。

# ナビゲーションと GPS 衛星について

GPS(グローバル・ポジショニング・システム)衛星は、常に高精度な時間情報 等を地球に向けて送信しています。ナビゲーションは、このGPS衛星を利用し て得た現在地の情報を地図データに重ねて表示しながら、目的地までのルート を案内するものです。

### 誤差と修正方法について

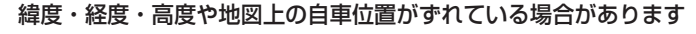

GPS衛星からの電波が良好に受信で きる見通しの良い道をしばらく走行し て正しい現在地を認識すると、自動的 に現在位置を補正します。

#### 誤差を生じる原因

- ●周囲を高いビルに囲まれた場所や、高速道路の下、トンネル内等、GPS測位 (電波を受信)ができない場所
- ●雪や雨等の悪天候の場合
- ●携帯電話中継局等大きな電波の発生源が近くにある場所
- ●車速パルスの入力やジャイロを搭載しておりませんので、自車位置がずれ ることがあります。

#### テレビによるGPS測位障害について

車載テレビ等をUHF56チャンネルに設定していると、GPSを測位できない 場合があります。これは、UHF56チャンネルの受信周波数が障害電波となり、 GPS衛星からの電波受信に悪影響を与えるためです。ご注意ください。

通常、GPS電波受信が終わるまで、約3分程度かかりますが、初めてのご使用や、 ビルの谷間等、視界の悪い場所では、GPS衛星からの電波を受信しにくく、受信 に20分以上時間がかかる場合があります。障害物や遮へい物のない視界の良い 場所へ移動し、車を停車して行ってください。

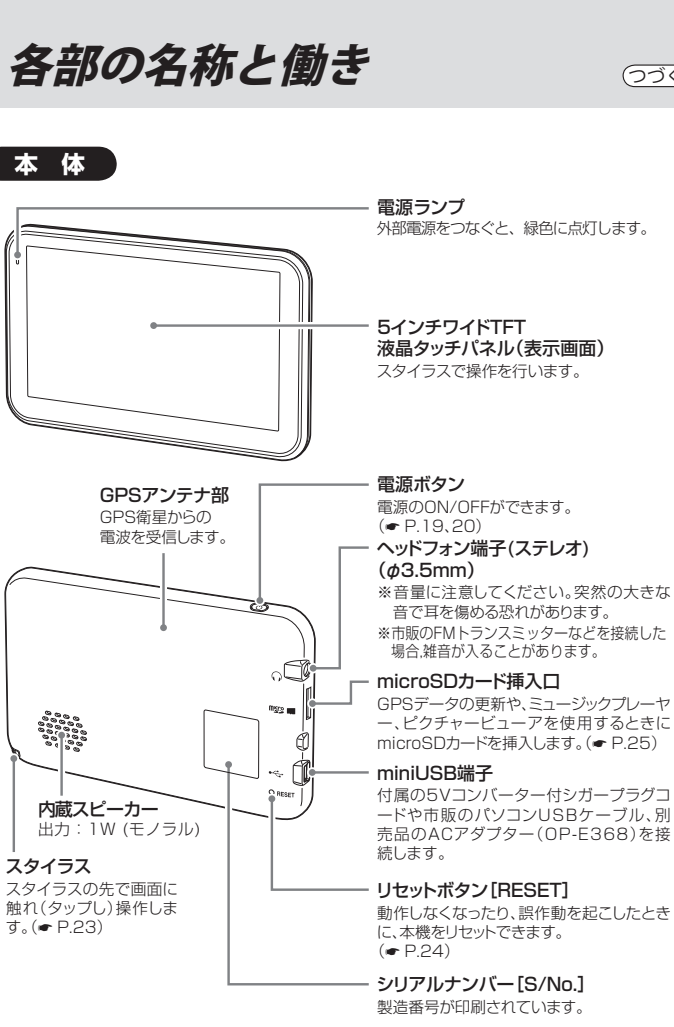

つづく

# 各部の名称と働き

# 付属品

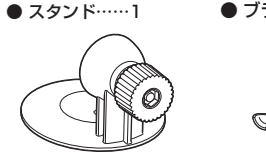

● 取扱説明書/保証書(本書)……1

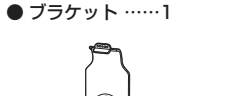

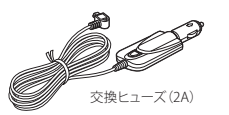

シガープラグコード(約2m) ·····1

● 5V コンバーター付

#### 別売品

● 電源直結コード OP-E487(約4m)
 2,100円(税込)

シガーライターソケットを使わずに、車内 アクセサリー系端子から直接電源をとること ができます。

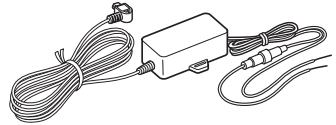

付属のスタンドを吸盤取り付けに変更できます。

(• P.202)

吸着盤ベース OP-CU43

2,625円(税込)

本体カバー OP-MC50
 2,100円(税込)

ご使用の本体をキズやほこり、直射日光から 守ります。

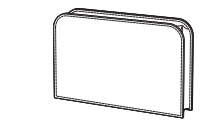

※本体カバーは、本体を一時的に直射日光から保護するものであり、高温時に本体を長時間車内に放置できるものではありません。本体カバーを被せた状態であっても、高温時は本体を長時間車内へ放置しないでください。

ACアダプター OP-E368
 3,150円(税込)
 ご家庭での使用や充電ができます。

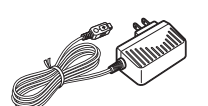

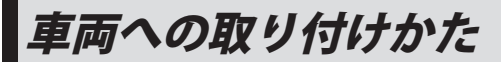

はじめに

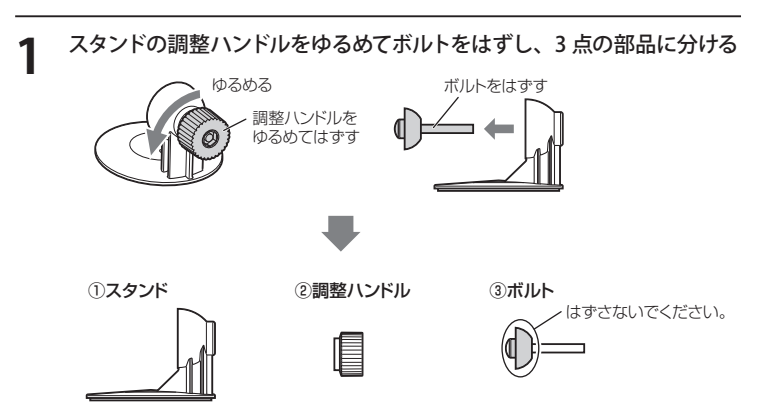

### 7 スタンドにブラケットを取り付ける

ブラケットの穴にボルトを通してスタンドに差し込み、調整ハンドルをしめて 取り付けます。

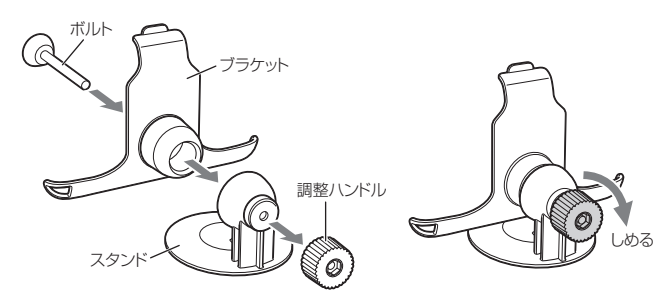

### 車両への取り付けかた

3

#### ダッシュボードにスタンドを取り付ける

両面シールの保護シートをはがし、ダッシュボードに取り付けます。

- ・貼る場所のチリや汚れ、脂分をよく落としたあと、慎重に行ってください。貼り直しはシールの接着力を弱めます。
- ・固定力を強くするために本体を取り付けず、 24時間以上放置してください。
- ・GPS の電波を受信しやすい場所に取り付け てください。
- ・他の機器のアンテナの近くや、金属など障害物の陰にならない場所に取り付けてください。
- ・水がかかったり、熱風があたる場所には、 取り付けないでください。

# 進行方向 (保護シート

#### 5 画面の角度を調整する

調整ハンドルをゆるめて、見やすい角度に調節し、ハンドルをしめます。

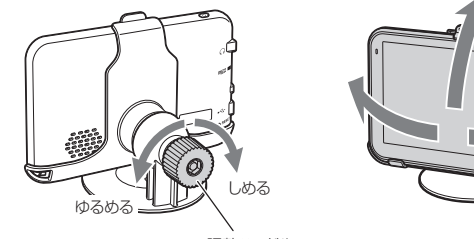

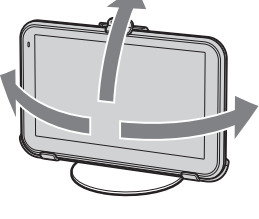

調整ハンドル

#### ⚠警告

本機は、道路交通法および関連する法令・規定類に抵触しないよう正しくダッシュ ボードにお取り付けください。特に取り付け後の本機が、前方視界、運転、エアバ ッグなどの妨げにならないようご注意ください。

#### ⚠注意

接着力が強いため一度取り付けると簡単にはがすことができません。無理に、はが そうとすると、ダッシュボードが変形したり破損する恐れがあります。

#### 本体をブラケットに取り付ける

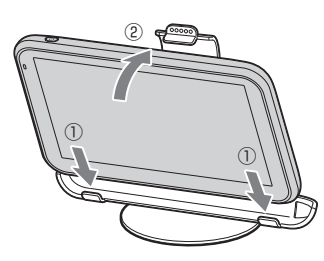

はじめに

# 電源について

(つづく)

#### 車両で使用する

#### 付属の 5V コンバーター付シガープ ラグコードを本体の miniUSB 端子 と車のシガーライターソケットに差 し込む

- ・車両で使用する際は、付属の5Vコンバーター付シガープラグコードを ご使用ください。
- 一部の車種においては、シガープラ グの形状が合わないことがありま す。その場合は、別売品の電源直結 コード(OP-E487)を使用してください。

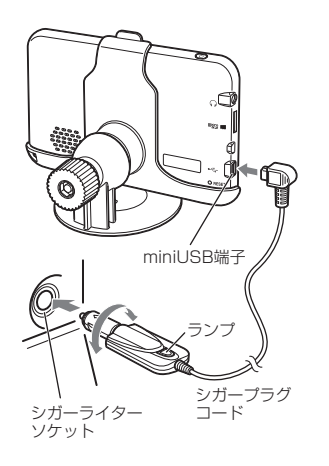

# 2 エンジンをかける

車両のキーに連動して本体の電源ラン プとシガープラグコードのランプが点 灯し、電源が入ります。

- ・キーをOFFにすると、「まもなく自動で電源OFFします」と表示し、約10秒後に最終画面を保持して電源が自動で切れます。
- ・高温時や低温時は、キーを OFF にすると、「電源自動 OFF の画面」を表示せずに、電源が切れます。また、最終画面を保持しないため、電源を入れる(エンジンをかける)と、メインメニュー画面が表示されます。

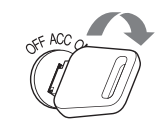

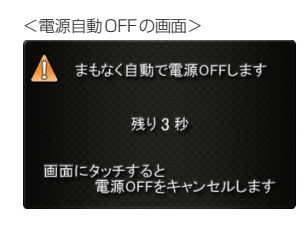

#### ヒューズの交換

接続状態でエンジンをかけても電源が入らない(ランプが点灯しない)場合は、シガープラ グコードが奥まで差し込まれていることと、 シガープラグ内のヒューズ(2A)が切れていないことを確認してください。 右図のようにシガープラグの先端を左に回し、元に戻すときは、右に回してください。

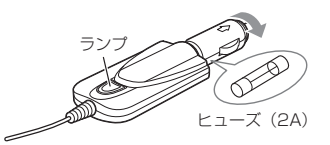

18

### 電源について

つづく

#### 内蔵電池のみで使用する

電源ボタンを押す

電源が入ります。

- ・電源が入らないときは、充電してください。
- ・内蔵電池のみで使用時は、電源ランプが点 灯しません。
- 本機は、電源ボタンが押されたことを検出し、起動を行うため、電源が OFF の状態(使用していない状態)であっても、内蔵電池は消費されます。内蔵電池のみで使用する際は、事前に充電を行ってください。

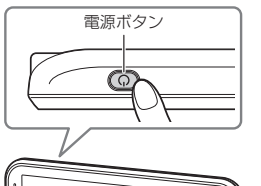

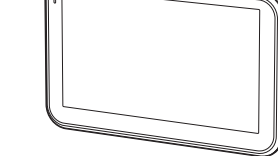

#### 満充電の状態で最長約2時間使用できます。

※設定や動作条件によって短くなることがあります。

リチウムイオン電池には寿命があります。充電しても使用可能時間が短くなった場合は、お買い上げの販売店、またはお客様ご相談センターにご相談ください。

#### 手動で電源を切る

電源ボタンを押す

給が断たれると、「まもなく自動で電源 OFFします」と表示し、約10秒後に電 源が自動で切れます。 充電温度範囲0~+45℃ 過充電防止回路付

● 車両からの充電は、付属の 5V コンバーター付シガープラグコードを本体の miniUSB 端子と車のシガーライターソケットに差し込み、電源が供給されると充電 が行われます。

約4時間で満充電になります。

充電について

※ 充電可能温度範囲は、0 ~+45℃です。安全のため、高温時や低温時は充電ができません。 その場合は、パソコンまたは別売品の AC アダプター (OP-E368) を使用し、室内での充電をお 勧めいたします。

● 別売品の AC アダプター (OP-E368) を使用しての充電は、約4時間で満充電になり ます。

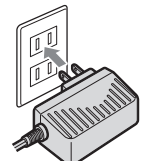

● パソコンからの充電は、約4時間で満充電になります。

市販の USB ケーブル (A コネクター オス/ミ ニ B コネクターオス) を、本体の miniUSB 端 子とパソコンへ接続し、パソコンの電源を入 れてください。

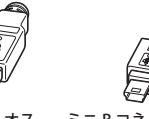

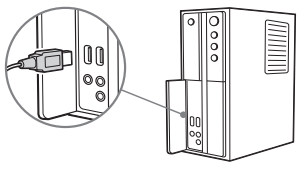

Aコネクタオス ミニBコネクタオス

- ※ パソコンでの充電中は、本機の操作を行わないでください。パソコンの電源供給不足により、満 充電にならない可能性があります。
- ※本機は、電源ボタンが押されたことを検出し、起動を行うため、電源が OFF の状態(使用していな い状態)であっても、内蔵電池は消費されます。内蔵電池のみで使用する際は、事前に充電を行っ てください。

# 充電について

#### 電池残量アイコンについて

内蔵電池で使用しているときや充電しているときは、メインメニュー画面 (● P.26) に 次のように電池の状態を表示します。

| 状態   | 電池残量多い | 電池残量少ない | 充電中 |  |  |
|------|--------|---------|-----|--|--|
| アイコン |        | ×       | *   |  |  |

- ・電池残量アイコンが
   のときは、5Vコンバーター付シガープラグコードや市販のUSBケーブル、別売品のACアダプター(OP-E368)で充電してください。
- ※ 充電が完了しても、アイコンは変化しませんので、充電確認は、シガープラグコード等を取り外した状態で行ってください。

#### 満充電の状態で最長約2時間使用できます。

※設定や動作条件によって短くなることがあります。

リチウムイオン電池には寿命があります。充電しても使用可能時間が短くなった場合は、お買い上げの販売店、またはお客様ご相談センターにご相談ください。

スタイラスは本体に収納されています。

 スタイラスは、図のように引き出してく ださい。

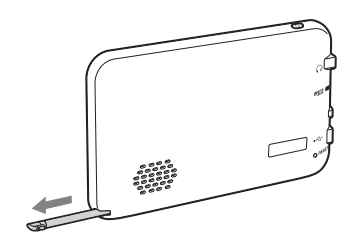

#### 、スタイラスの使いかた

タッチパネルに表示されているボタンや 地図等に触れ(タップし)操作します。

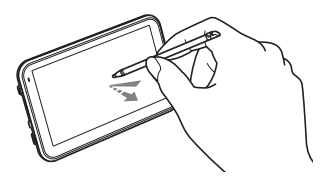

#### ⚠注意

- スタイラスを使用しないときは、本体に収納し、紛失しないようにしてください。
- スタイラスの先端を破損しないようにしてください。破損したスタイラスでタッ チパネルの操作をすると、タッチパネルの破損の原因となります。
- タッチパネルの操作に、スタイラス以外の物(ボールペンや鉛筆、ドライバー等)を 使わないでください。

はじめに

# リセットボタンについて

動作しなくなったり、誤作動を起こしたときは、付属のスタイラスでリセットボタン を押してください。

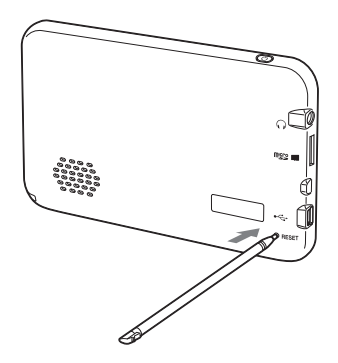

※ 歩きながらの操作や、画面の注視は大変危険です。必ず安全な場所でご使用ください。

# microSD カードの挿入口について

#### GPS データ更新や、ミュージックプレーヤー(Music Player)、ピクチャービューア (Picture Viewer)を使用する際は、市販の 2GB 以下の microSD カードまたは、16GB 以 下の microSDHC カードをご用意 (別途ご購入) ください。

※ 本機と microSD カードとの相性による動作の不具合については保証いたしかねます。

#### ⚠注意

- ・microSD カードの出し入れは、付属の5V コンバーター付シガープラグコード や市販のパソコンUSB ケーブル、別売品のAC アダプター(OP-E368)を外し、 電源を切ってから行ってください。
- ・microSDカードは一方向にしか入りません。microSDカードを下図のように挿 入してください。無理に押し込むと、本機が壊れることがあります。
- 1 付属の 5V コンバーター付シガープラグコードや市販のパソコン USB ケーブル、別売品の AC アダプター (OP-E368) を外し、電源を切って microSD カード挿入口に、microSD カードを『カチッ』と音がするまで 押し込んでください。

右図の向きに合わせて入れてください。 \*\* microSD カードを取り出すときは、カード を押し込み、カードが少し飛び出してから 引き出します。

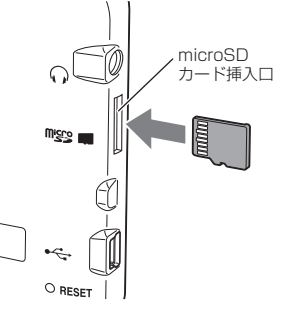

(フづく)

#### メインメニュー画面

お買い求め時に電源を入れたときや、ナビゲーション、ミュージックプレーヤー、ピ クチャービューアを終了した時に次の画面が表示されます。

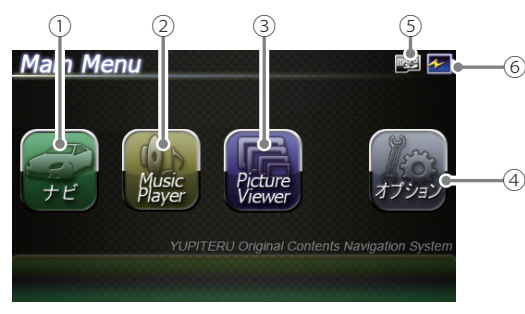

| No. | 表示名                           | 表示の意味                                                                            |
|-----|-------------------------------|----------------------------------------------------------------------------------|
| 1   | ナビ                            | タップすると、ナビゲーションが起動し、地図や現在地<br>表示に切り替えます。                                          |
| 2   | Music Player<br>(ミュージックプレーヤー) | タップすると、ミュージックプレーヤー(Music<br>Player)が起動し、ミュージックプレーヤーの画面に切り<br>替わります。( @P. 168 )   |
| 3   | Picture Viewer<br>(ピクチャービューア) | タップすると、ピクチャービューア(Picture Viewer)が起動し、<br>ピクチャービューアの画面に切り替わります。( ●P. 178 )        |
| 4   | オプション                         | 音量、画面の輝度、電源ON時の音声、GPSデータ更新<br>(●P.186)、全設定初期化の実施、バージョン情報を<br>確認することができます。(●P.27) |
| 5   | microSDマーク                    | microSDカードを装着しているときのみ表示します。                                                      |
| 6   | 電池アイコン                        | 電池の状態を確認することができます。( <b>☞</b> P.22)                                               |

### メインメニューの ④オプションについて

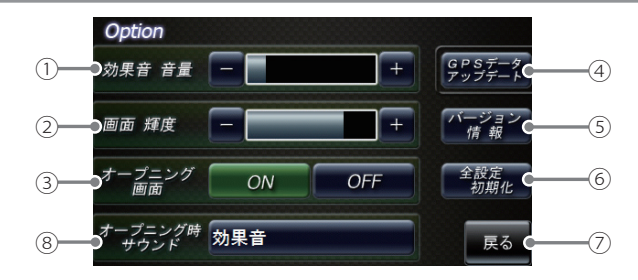

| No. | 表示名          | 表示の意味                                                                                                    |
|-----|--------------|----------------------------------------------------------------------------------------------------|
| 1   | 効果音 音量       | メインメニュー(Main Menu)とミュージックプレー<br>ヤー(Music Player)、ピクチャービューア(Picture Vie<br>wer)画面のタップ音(操作音)や、電源起動時の効果<br>音の音量を8段階で調整することができます。                               |
| 2   | 画面輝度         | <ul> <li>メインメニュー(Main Menu)とミュージックプレーヤー(Music Player)、ピクチャービューア(Picture Viewer)画面の輝度を5段階で調整することができます。</li> <li>: 画面を明るくします。</li> <li>: 画面を暗くします。</li> </ul> |
| 3   | オープニング画面     | オープニングアニメーションのON/OFFを設定するこ<br>とができます。                                                                                                    |
| 4   | GPSデータアップデート | GPSデータ更新ができます。( 🖝 P. 186 )                                                                                                    |
| 5   | バージョン情報      | <ul> <li>バージョン情報を確認することができます。</li> <li>情報表示画面にタップすると、バージョン情報表示が<br/>消えます。</li> </ul>                                                                        |

はじめに

# メインメニュー(Main Menu)

| 6 | 全設定初期化      | タップすると本体が再起動し、工場出荷時に戻ります。<br>・ 全設定初期化を行った場合、ナビゲーション、<br>ミュージックプレーヤー(Music Player)<br>ピクチャービューア(Picture Viewer)など、購入後に<br>お客様が設定した内容がすべて消去されます。 |
|---|-------------|----------------------------------------------------------------------------------------------------|
| 0 | 戻る          | メインメニュー (Main Menu) 画面に戻ります。                                                                                                    |
| 8 | オープニング時サウンド | 電源ON時の音声を設定することができます。                                                                                                    |
|   |             | **「オープニング画面」設定をOFFにしている場合は、本設定に<br>関わらずオープニング時サウンドは出なくなります。                                                                                    |

#### ⑧ 電源 ON 時の音声を設定する

 オプション画面の[電源 ON 時 音声]をタップする
 選択したい音声を設定する スピーカーのアイコン (▲沙) に タップすると、音声を聞くことが できます。

| OFF               |    |
|-------------------|----|
| 効果音               |    |
| ナビレーダーシステムを起動します。 |    |
| ナビレーダーシステム 起動します。 |    |
| まりこ、全システム起動。      |    |
| マリナビ、起動しちゃいます。    | 戻る |

・初期値は、「効果音」に設定されています。

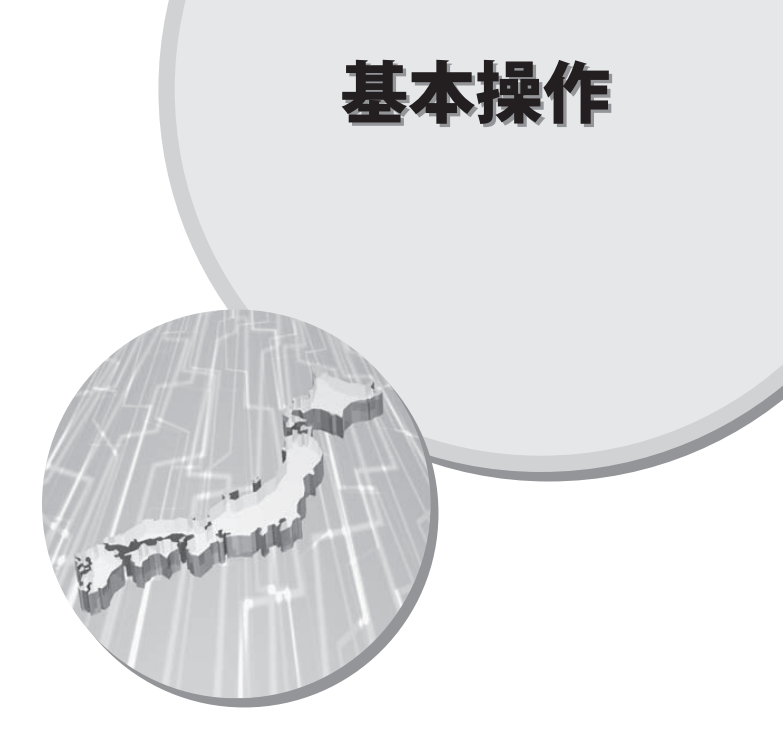

ナビゲーションを起動するには

※ 他のアプリと同時起動することは出来ません。

電源を入れ、メインメニュー画面 (Main Menu) (● P.26) を表示させる

 メインメニュー画面(Main Menu)の
 ナビゲーションが起動し、ナビ ゲーションのオープニング画面が 表示されます。
 内容をご理解のうえ[OK]にタップ してください。ナビゲーション画 面に移行します。

 ※[OK] にタップしない場合は、自動で ナビゲーション画面へ移行します。
 ※ GPS 衛星の電波を受信すると、実際 の現在地に自車位置が移動します。

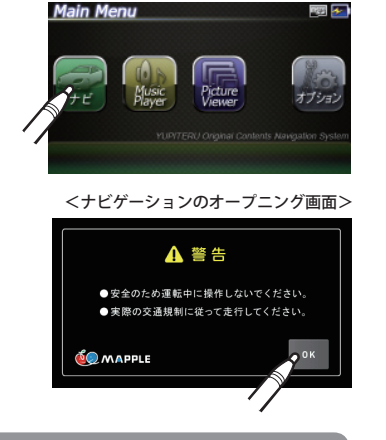

#### 走行中のナビゲーション操作規制

車両での使用時は、一定速度以上になる と、安全のため走行中の操作を禁止し、 「運転中の操作は行えません。安全なと ころに移動してから操作してください」 と表示され、ナビゲーションの操作を規 制します。

※ 走行中でも下記の操作はできます。

- ・「方位表示(● P.32)」
- ・「自宅へ帰る(🖝 P.92)」
- ・「一般道への切り替え(● P.95)」

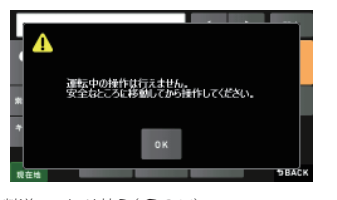

・「有料道への切り替え(● P.96)」 ・「案内中止(● P.97)」

ナビゲーションを終了するには

**1** ナビゲーション画面左下の [メニューバー]をタップする

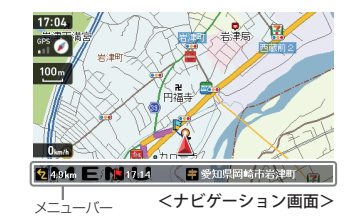

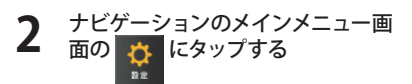

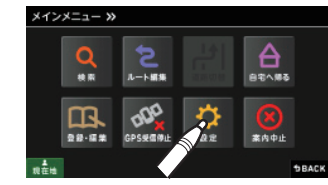

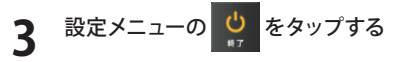

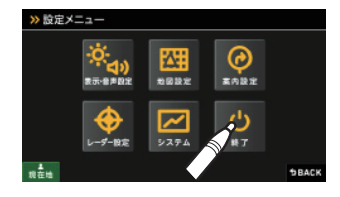

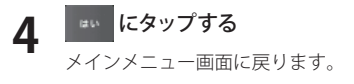

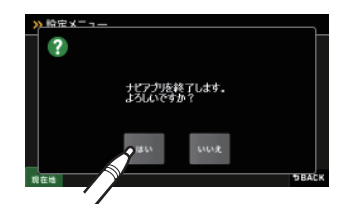

ナビゲーション画面

#### (ナビゲーション画面について

地図表示記号や企業アイコン、3D ランドマークについては「地図アイコン」(● P.187) をご覧ください。

#### 一般道走行中

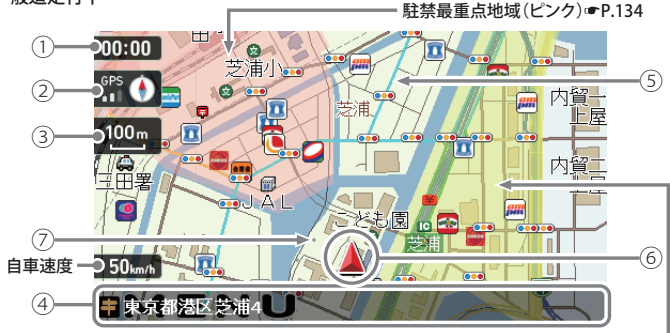

#### 駐禁重点地域(黄色)☞P.134

| No. | 表示名              | 表示の意味(画面表示はすべて、はめ込み合成です)                                                                                                    |
|-----|------------------|----------------------------------------------------------------------------------------------------|
| 1   | 現在時刻             | 現在時刻はGPS衛星から取得した時刻を表示します。<br>※時刻の表示は、24時間表示です。12時間表示に変更することはできません。                                                                                                    |
| 2   | 方位表示・<br>GPS受信表示 | <ul> <li>方位表示は赤の矢印が北方向を指します。方位表示を<br/>タップすると、ノースアップ/ヘディングアップがワ<br/>ンタッチで切り替わります。</li> <li>GPS受信表示はGPS衛星から電波を受信している<br/>ときに表示されます。受信レベルを3段階で表示し<br/>ます。また電波を受信できないときは、<br/>が表示されます。</li> </ul> |
| 3   | 地図スケール           | 表示されている地図の縮尺を表示します。(10m ~ 200km)                                                                                                    |

| 4 | メニューバー                   | 自車位置の住所や道路名称、緯度・経度を表示します。<br>また、タップするとナビゲーションのメインメニュー画面<br>が表示されます。<br>※ 道路名称が無い時は、「住所名称」を表示します。<br>▲ 単本語器区 N U<br>※ 住所名称が無い時は、「緯度経度」を表示します。<br>■ 単純版品 N U |
|---|--------------------------|----------------------------------------------------------------------------------------------------|
| 5 | ぬけみち<br>(水色点滅)<br>●P.132 | 地図スケールが200m、100m、50mのとき、「GIGA<br>マップル渋滞ぬけみち道路地図」に収録されているぬけ<br>みちを、地図上に水色で点滅表示します。                                                                          |
| 6 | 自車位置                     | 現在の位置と進行方向を地図に表示します。                                                                                                    |
| 7 | 走行軌跡(灰色の<br>点) ● P. 133  | 地図スケールが10m~2.5kmのとき、走行した軌跡を<br>灰色の点で地図上に表示します。                                                                                                    |

#### ご注意

ー方通行や中央分離帯などで進行できない方向や車両が走行できない細い道路な どを案内することがあります。 また、曜日や時刻、天候や季節等による道路規制には対応していません。実際の 交通規制・標識・掲示などに従ってください。

#### 詳細市街地図

10 mおよび 25m のスケールにおいて、詳細 市街地図収録エリアでは、詳細な市街地図が 表示されます。

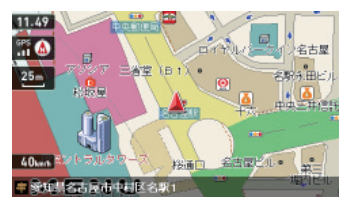

※ 詳細市街地図収録エリア(● P.194)

(フづく)

ナビゲーション画面

#### ● 地図上に表示される GPS ターゲットアイコン

GPS ターゲット表示アイコンの色は、注意度の高い順に「赤」(警報)→「黄」(警告)→「青」 (告知)→「緑」(告知)の4色に識別して表示します。

| * | GPS ターゲットアイコンは、 | 地図スケール () | ・P.35) が「10m、 | 25m、 | 50m、 | 100m、 | 200m」のとき |
|---|-----------------|-----------|---------------|------|------|-------|----------|
|   | のみ表示されます。       |           |               |      |      |       |          |

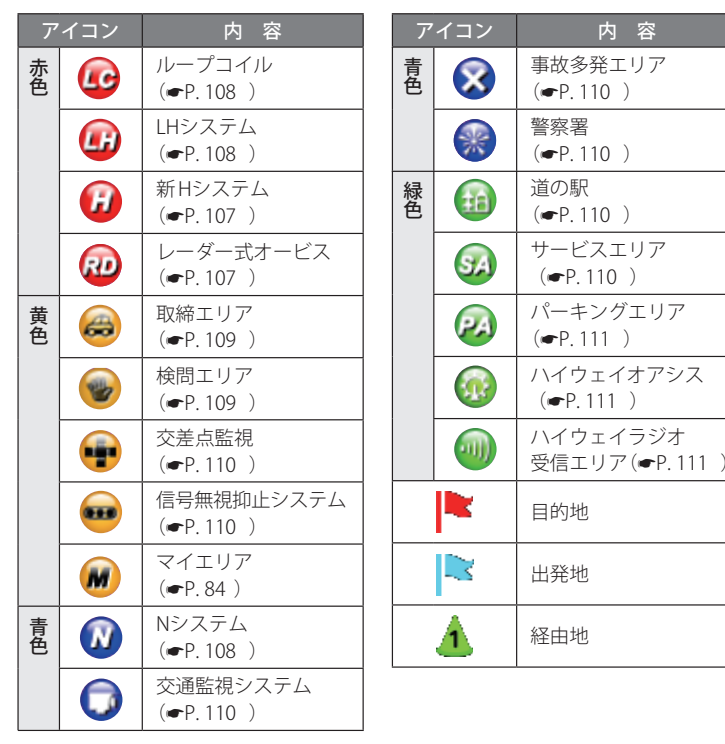

ナビゲーション画面の操作 (フづく)

本機の操作部は、タッチパネルです。画面をタップして操作します。 例:地図スケールを変える場合

ナビゲーション画面の地図スケー ルをタップする

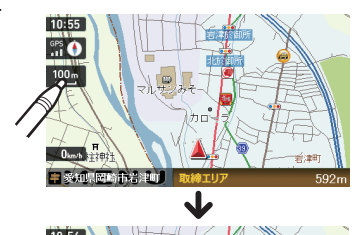

画面の左側に [+] [-] が表示されま す。

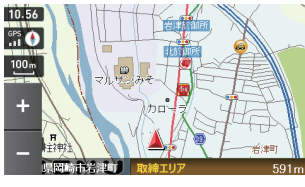

**)** [+] や[-] にタップする

[+]をタップすると地図が詳細表示となり、[-]をタップすると広域表示となり ます。

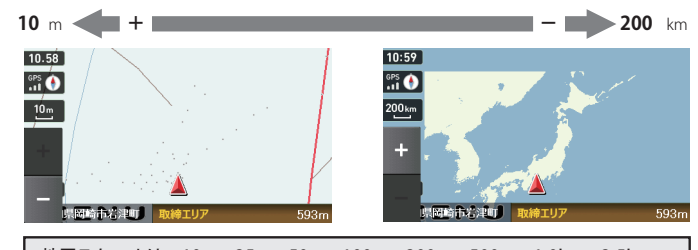

地図スケールは、10m、25m、50m、100m、200m、500m、1.0km、2.5km、 5.0km、10km、20km、50km、100km、200kmの14段階に切り替わります。

ナビゲーション画面の操作

- ・地図スケールは、高速道路では 200m に、一般道では 50m に自動で切り替わります。 スケールを常に固定させたい場合は、地図スケールの自動切り替え (誘導時縮尺)の設 定を行ってください。(● P.147)
- [+][-]表示中に、スケールをタップするか、約5秒放置すると[+][-]の表示は消 えます。

11:04

GPS

11:04

例:地図をスクロールする場合

地図をタップすると、タップした場所 (---)を中心として地図が表示されます。

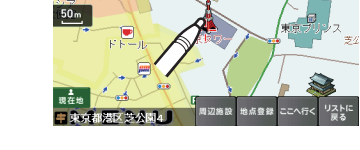

地図画面をタップしたままスタイラスを動か すと、スタイラスの動きに合わせて地図も動 きます。また、地図画面をタップしている間は、 タップしている方向へ地図がスクロールされ ます。

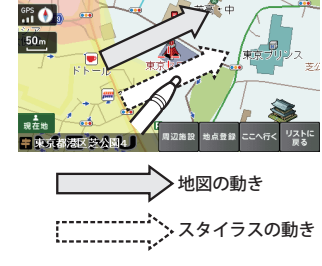

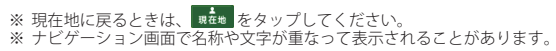

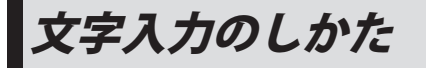

フリーワードの検索(● P.67)やお気に入り登録(● P.82)、マイエリア登録(● P.84) で、名称を入力するときに使います。

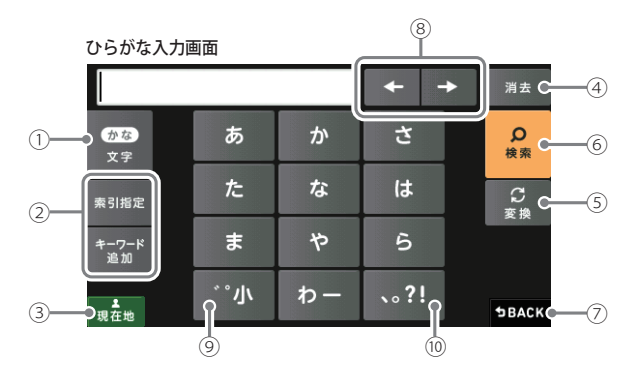

| 1    | ひらがな、カタカナ、アルファベット、数字入力に切り替えます。 |  |
|------|--------------------------------|--|
| 2    | フリーワード検索で、検索条件を指定します。          |  |
| 3    | 現在地に戻ります。                      |  |
| 4    | 入力した文字を一字消去します。                |  |
| 5    | ひらがな・カタカナを、漢字・カタカナに変換します。      |  |
| 6    | 入力を確定したり、検索を開始します。             |  |
| 0    | 検索画面に戻ります。                     |  |
| 8    | カーソル位置を変更します。                  |  |
| 9    | 小文字濁音に切り替えます。                  |  |
| (10) | 句読点や記号を入力します。                  |  |

つづく

# 文字入力のしかた

|                 |    |    | + -  | ▶ 消去         |
|-----------------|----|----|------|--------------|
| <b>カナ</b><br>文字 | ア  | カ  | サ    | の<br>検索      |
| 索引指定            | 9  | ナ  | Л    | S<br>F       |
| キーワード<br>追加     | ব  | ヤ  | ∍    | × 1×         |
| ≛<br>現在地        | ℃小 | ワー | 、。?! | <b>DBACK</b> |

| アルファベット     |       |        |      |   |               |
|-------------|-------|--------|------|---|---------------|
|             |       |        | ŧ    | + | 消             |
| ABC<br>文字   | @/:&_ | ABC    | DEF  |   | <b>人</b><br>検 |
| 索引指定        | GHI   | JKL    | MNC  |   |               |
| キーワード<br>追加 | PQRS  | τυν    | WXY  | z |               |
|             | 小o    | ·" ()o | .,?! |   | <b>1</b> 8/   |

(11)

(12)

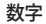

カタカナ

| ×~ J-            |      |   |      |         |
|------------------|------|---|------|---------|
|                  |      |   | + +  | 消去      |
| <b>123</b><br>文字 | 1    | 2 | 3    | の<br>検索 |
| 索引指定             | 4    | 5 | 6    |         |
| キーワード<br>追加      | 7    | 8 | 9    |         |
| ■現在地             | <=>  | 0 | +*/- | ⊅BACK   |
|                  | (13) |   | (14) |         |

| (1)  | 小文字入力に切替えます。   |
|------|----------------|
| (12) | ()などの記号を入力します。 |
| (13) | <>などの記号を入力します。 |
| (14) | 数式記号を入力します。    |

#### 文字入力方法

#### 例:お気に入りに【株式会社ユピテル】を登録する場合

1 メニュー画面(ナビゲーション)の検索などでお気に入り登録したい場所を地図表示、または地図画面のスクロールで地図上のマークをお気に入り登録したい場所に合わせたあと、「地点登録」→「お気に入り」をタップする

入力画面に、登録したい地点の住所を表示します。

[1字消去]を使って、現在の住所表示を消す

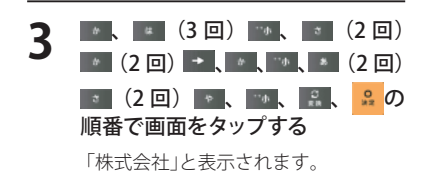

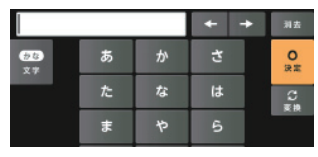

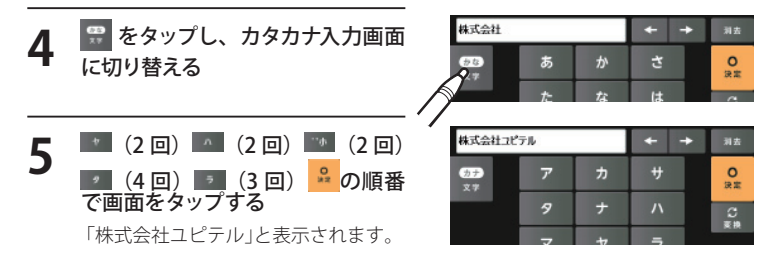

6 <sup>▲</sup>→ <sup>●</sup>をタップする 「お気に入り」に登録します。

ルート設定と操作の流れ ルートの設定はメニューバーにタップ後、以下の手順で行います。 にタップする ・現在地に戻るときは、 現在地 をタップしてください。 ・ナビゲーション画面に戻るときは、 \$BACK をタップしてください。 目的地を設定します。(● P.50) 前項目に戻るときは、**9BACK**をタップしてください。 「おすすめ」のルート以外を選択す 11.44 おすすめ る場合は、条件変更内の おままの 市井展先 一般表示 から目的にあったルート検索方法を タップする。 [おすすめ]以外を選択した場合は ルート編集(条件変更) 1/1 をタップしてください。 ▶ 現在地 おすすめ [おすすめ] 幹線道路を利用し、できる 東京都世田谷区下馬6 有料優先 一般優先 だけ曲がらずに目的地へ到 着するルートを探索します。 [有料優先] 有料道 (高速道路) をでき るだけ利用して目的地へ到 着するルートを探索します。 10<sup>±</sup>.00 再提供 DBACK [一般優先] 有料道(高速道路)をでき るだけ利用せずに目的地 へ到着するルートを探索し ます。

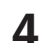

#### ● まが風雑 をタップする

- ・目的地までのルート案内が始まります。
- ・音声でわかりやすく案内します。

<mark>↓</mark> <sub>▶</sub>
テモ</sub>をタップでルートを確認することができます。

- ※ よく利用する目的地は、お気に入りとして登録することができます。 (お気に入り登録 ● P.82)
- ※ 登録数はマイエリア、お気に入り登録を合わせて 100 カ所です。

ルート案内中のナビ画面についてつう

運転するときは、必ず、実際の道路状況や交通規制・標識・掲示などに従ってください。 地図表示記号や企業アイコン、3D ランドマークについては「地図アイコン」(● P.187) をご覧ください。

#### 般道走行中の表示 (通常表示)

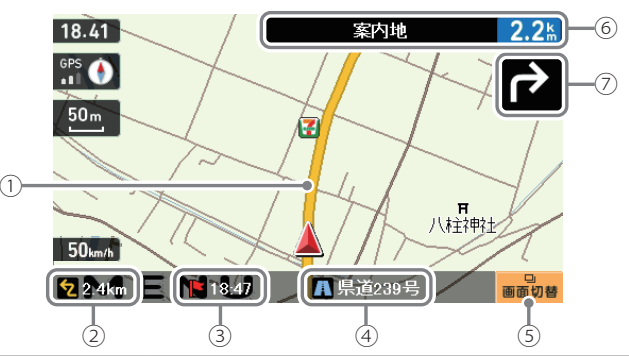

| No.        | 表示名        | 表示の意味(画面表示はすべて、はめ込み合成です)                                         |
|------------|------------|------------------------------------------------------------------|
| 1          | <i>レート</i> | 目的地までのルートを表示します。<br>・ルート案内時の色は一般道:オレンジ色、有料道:水色、<br>細街路:紫色で表示します。 |
|            |            | ※1 一般道で、仕宅地や商業地など建物の密集地内を通るおおむね1.5単線<br>以下の道路                    |
| 2          | 目的地までの距離   | 目的地までの距離を表示します。                                                  |
| 3          | 到着予想時刻     | 目的地に到着する予想時刻が表示されます。                                             |
| 4          | 道路名称       | 現在地の道路名を表示します。<br>・道路名称以外にも、自車位置の住所や緯度・経度も表示できます。                |
| 5          | 画面切替       | 交差点拡大図や交差点施設名の表示を切り替えます。                                         |
| 6          | 案内情報       | 次に案内を行う交差点の名称と交差点までの距離を表示します。<br>・登録されていない交差点は「案内地」と表示されます。      |
| $\bigcirc$ | 案内矢印       | 次の交差点で曲がる方向を表示します。                                               |

※ ナビゲーション画面で名称や文字が重なって表示されることがあります。

ルート案内中のナビ画面について

| 一般道走行中の表示(交差点拡大表示)                                 |          |
|----------------------------------------------------|----------|
| 13.12 《 國 幾時町長根 180 ]                              |          |
|                                                    | 2)       |
|                                                    |          |
| 50km/h<br>50km/h<br>▼ 4.0km = ▼ 13.21 小 豊田南北線 画面切響 | 3)<br>4) |
|                                                    |          |

| No. | 表示名    | 表示の意味(画面表示はすべて、はめ込み合成です)                                                                         |
|-----|--------|--------------------------------------------------------------------------------------------------|
| 1   | 案内情報   | 次に案内を行う交差点の名称と交差点までの距離を表示します。<br>・登録されていない交差点は「案内地」と表示されます。<br>※案内情報が表示中、◆P.104のステータスパーは表示されません。 |
| 2   | 誘導ポイント | 次に誘導するポイント(交差点や分岐点など)を (アイコン<br>で表示します。                                                          |
| 3   | 交差点情報  | 次の交差点の交差点名と通過区分(進行方向)が表示されます。<br>・登録されていない交差点は「案内地」と表示されます。                                      |
| (4) | 画面切替   | 交差点拡大図の表示を切り替えます。                                                                                |

#### -般道走行中の表示 (交差点施設名表示)

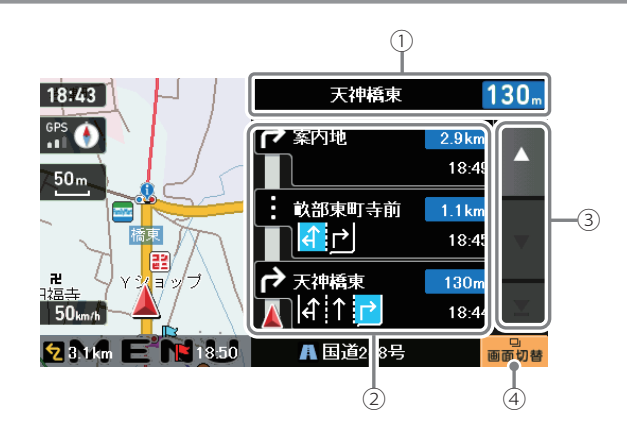

| No. | 表示名      | 表示の意味(画面表示はすべて、はめ込み合成です)                                    |
|-----|----------|-------------------------------------------------------------|
| 1   | 案内情報     | 次に案内を行う交差点の名称と交差点までの距離を表示します。<br>・登録されていない交差点は「案内地」と表示されます。 |
|     |          | ※案内情報が表示中、☞P.104 のステータスバーは表示されません。                          |
| 2   | 交差点施設名一覧 | 交差点施設名などをリスト表示して案内します。                                      |
| 3   | スクロールボタン | 交差点施設名一覧を上下にスクロールします。                                       |
| (4) | 画面切替     | 交差点施設名の表示を切り替えます。                                           |

530

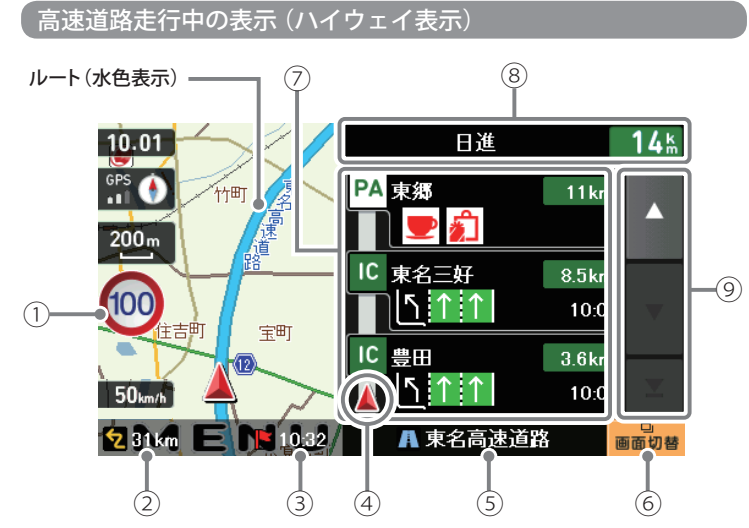

| No. | 表示名            | 表示の意味(画面表示はすべて、はめ込み合成です)                                                                                                    |
|-----|----------------|----------------------------------------------------------------------------------------------------|
| 1   | 制限速度           | <ul> <li>高速道路の制限速度を表示します。</li> <li>※制限速度切り替わりポイントを通過(高速道路の合流地点等に進入)することにより、表示されます。</li> <li>※普通自動車に対する制限速度表示となります。事故や天候、時間帯などによって変更する制限速度には対応しておりませんので、あらかじめご了承願います。実際の制限速度を守り、走行してください。</li> </ul> |
| 2   | 目的地までの距離       | 目的地までの距離を表示します。                                                                                                    |
| 3   | 到着予想時刻         | 目的地に到着する予想時刻が表示されます。                                                                                                    |
| 4   | 高速道路上の<br>自車位置 | ハイウェイ表示における現在の位置を表示します。                                                                                                    |

| 5 | 道路名称          | 高速道路名を表示します。<br>・道路名称以外にも、自車位置の住所や緯度・経度も表示で<br>きます。                                   |
|---|---------------|---------------------------------------------------------------------------------------|
| 6 | 画面切替          | ハイウェイ施設情報の表示を切り替えます。                                                                  |
| 7 | ハイウェイ<br>施設情報 | SA/PAは施設のアイコンを表示します。<br>IC/JCT/料金所では通過予想時間を表示します。                                     |
| 8 | 次案内施設情報       | 次に案内を行うジャンクションやインター出口などの名称<br>と距離を表示します。<br>※次案内施設情報が表示中、●P.104 のステータスバーは表<br>示されません。 |
| 9 | スクロールボタン      | 施設案内を上下にスクロールします。                                                                     |

530

ルート案内中のナビ画面について

#### イラスト表示

都市高速の入口や分岐点などを、イラスト表示します。(● P.137、140) 画面右下の **milling** をタップすると、右側のイラストを一時的に消すことができます。

<昼間時>

基本操作

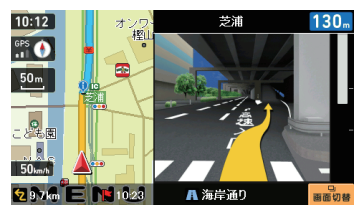

●都市高速入口イラスト表示 ※都市高速入口イラストは首都高速、阪 神高速、名古屋高速、広島高速、福岡高

<昼間時>

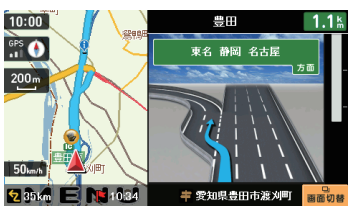

速、北九州高速のみ表示します。

次の都市高速入口では、再び都市高速 入口イラストが表示されます。

#### 道路の表示色

| 国道      | 赤色 | 一般道       | 黒色   |
|---------|----|-----------|------|
| 主要都道府県道 | 黄色 | 高速道(有料道路) | 青色   |
| 一般都道府県道 | 緑色 | ぬけみち      | 水色点滅 |

●JCT(ジャンクション)イラスト表示 次のJCTでは、再びJCTイラストが表 示されます。

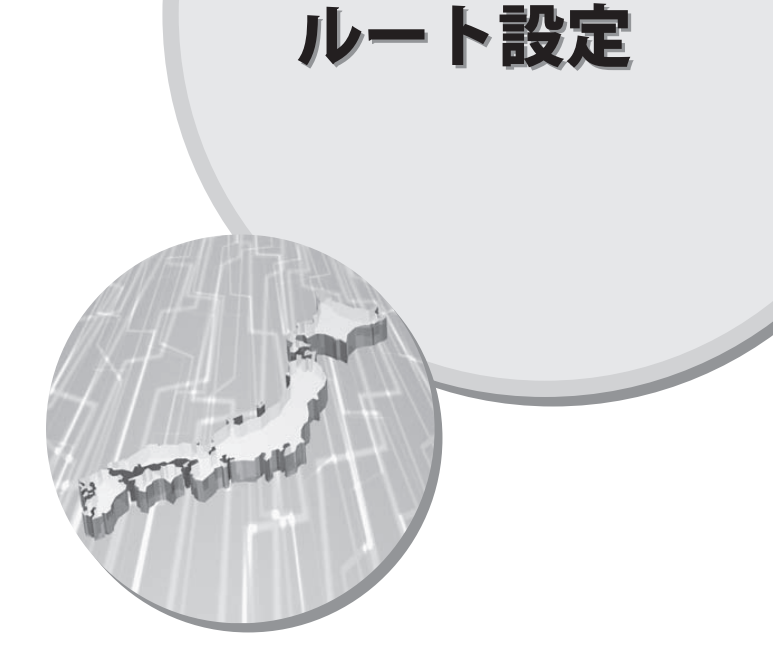

ルート編集画面について

検索結果リスト表示について

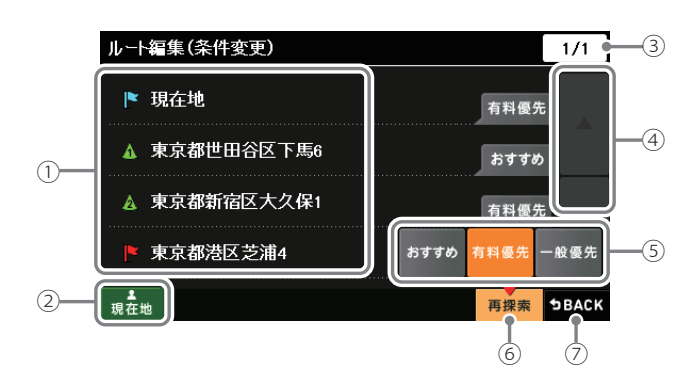

| No. | 表示名      | 表示の意味(画面表示はすべて、はめ込み合成です) |
|-----|----------|--------------------------|
| 1   | ルート一覧    | 現在地、経由地、目的地を一覧表示します。     |
| 2   | 現在地      | ナビゲーション画面に戻ります。          |
| 3   | ページ番号    | 現在のページを表示します。            |
| (4) | スクロールボタン | ルートー覧を上下にスクロールします。       |
| 5   | 探索条件     | 区間ごとに探索条件を設定できます。        |
| 6   | 再探索      | 探索条件を変更した場合、ルートを再探索します。  |
| 7   | 戻る       | 前画面に戻ります。                |

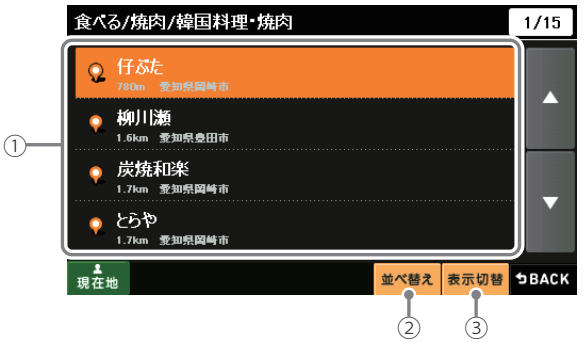

|     |        | (2) (3)                                             |
|-----|--------|-----------------------------------------------------|
| No. | 表示名    | 表示の意味(画面表示はすべて、はめ込み合成です)                            |
| 1   | 検索結果一覧 | 検索結果を一覧表示します。<br>各項目に現在位置からの距離と、所在する市町村名を表示<br>します。 |
| 2   | 並べ替え   | おすすめ順、名称順、近い順に並べ替えます。                               |
| 3   | 表示切替   | リスト表示または、地図・リスト表示に切り替えます。                           |

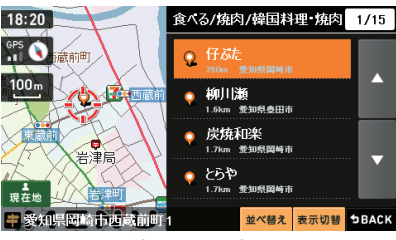

<sup>&</sup>lt;地図・リスト表示>

住所から目的地を選ぶ

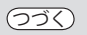

#### 例:「東京都港区芝浦 4-12-33」を入力する場合

ナビゲーション画面のメニューバーをタップする (<> P.32) ナビゲーションのメインメニュー画面が表示されます。

ルート設定

にタップする

する

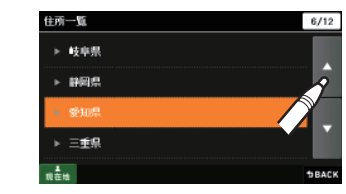

[ま行]をタップしたあと、[港区] 5 にタップする

を探したあと、[東京都]にタップ

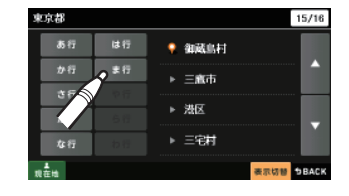

[さ行]をタップしたあと、[芝浦] 6 にタップする

|   | 東京都港区        |            |       | 3/8   |
|---|--------------|------------|-------|-------|
|   | <b>あ</b> 行   | は行         | ▶ 北青山 |       |
|   | か行           | <b>ま</b> 行 | ▶ 法击  |       |
|   | <u>्</u> रेत |            |       |       |
| A | た行           | 617        | ► 2   | -     |
| 1 | な行           |            | ▶ 芝浦  |       |
|   | 现在地          |            | 表示切替  | БВАСК |

番地(4-12-33)を入力する

数字キーで、[4] [1] [2] [3] [3] をタッ プしてください。

- ※ 入力を間違えたときは[1字消去]をタップ して、やり直してください。 ※「一」(ハイフン)は、入力しなくても検索
- できます。 ※ 地域によって、番地入力できない場合が あります。

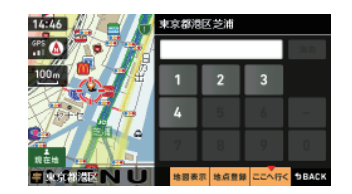

# ▶■■■ をタップする

| 地点登録  | [ローカルエリア][自宅]<br>[マイエリア][お気に入り]に<br>登録します。 |
|-------|--------------------------------------------|
| ここへ行く | 目的地を決定します。                                 |

※ [自宅]は、自宅登録していない場合に限 り表示されます。

#### --^--- をタップする 9

8

「ルート探索中です。しばらくお待ち ください。」と表示し、ルートが設定さ れます。

| 周辺施設   | 周辺施設を検索することが<br>できます。                      |
|--------|--------------------------------------------|
| 地点登録   | [ローカルエリア][自宅]<br>[マイエリア][お気に入り]<br>に登録します。 |
| リストに戻る | 住所の選択画面に戻ります。                              |

※ [ 白宅]は、白宅登録していない場合に限 り表示されます。

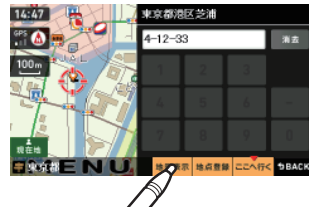

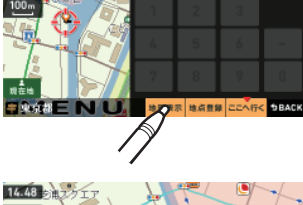

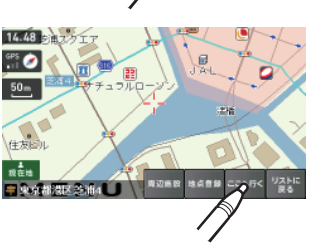

### 住所から目的地を選ぶ

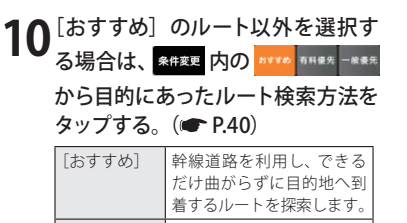

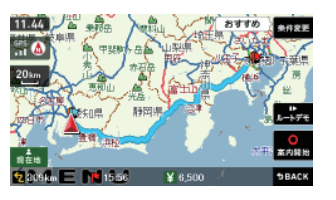

| [おすすめ] | 幹線道路を利用し、できる<br>だけ曲がらずに目的地へ到<br>着するルートを探索します。      |
|--------|----------------------------------------------------|
| [有料優先] | 有料道(高速道路)をでき<br>るだけ利用して目的地へ到<br>着するルートを探索します。      |
| [一般優先] | 有料道(高速道路)をでき<br>るだけ利用せずに目的地<br>へ到着するルートを探索し<br>ます。 |

- メニューバーに目的地までの距離、到着予想時刻、有料道路の通行料金(合計金額)が 表示されます。
- ※ 有料道路の通行料金は、ETC を利用しない場合の料金表示となります。ETC を利用した場合の各種 割引料金は表示されません。
- ※ フェリー航路を使用するルートでは、フェリー料金を含みません。
- ※ 実際の料金と異なる場合があります。
- ・前項目に戻すときは、画面右下の \$BACK をタップしてください。
- ・ **小子** をタップすると、選択した探索条件で目的地までの走行ルートを確認すること ができます。

# 11 🏬 にタップする

設定した目的地までのルート案内画面 が表示され、『ルート案内を開始しま す。実際の交通規制に従って走行して ください。』と音声で案内します。

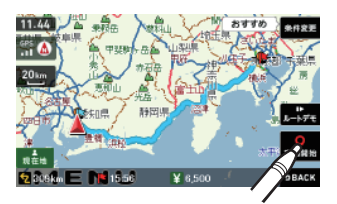

#### ご注意

一方通行や中央分離帯などで進行できない方向や車両が走行できない細い道路な どを案内することがあります。

また、曜日や時刻、天候や季節等による道路規制には対応していません。実際の 交通規制・標識・掲示などに従ってください。

・ルート案内の途中でナビゲーションを再起動すると、『前回案内の目的地へ到 着していません。目的地に設定しますか?』と表示されます。

「はい」をタップすると…… 目的地までのルートを再検索します。 「いいえ」をタップすると…… ルート案内を中止します。

・ルートを再検索した場合は、有料道路の通行料金(合計金額)を表示しません。

#### 走行中、ルートから外れてしまった場合(オートリルートについて)

走行中にルートから離れてしまった場合には、自動的に走行している場所 から目的地までのルートを探索し直します。 ルート設定

ナビ画面から目的地を選ぶ

| 地図をスクロールして、画面上の | -<mark>-</mark>-マークを目的地に合わせる

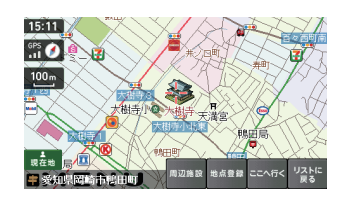

辺施設 地点登録

# <sup>ここへ汚く</sup>をタップする

「ルート探索中です。しばらくお待ち ください。」と表示し、ルートが設定さ れます。

| 周辺施設 | 周辺施設を検索することが<br>できます。                      |
|------|--------------------------------------------|
| 地点登録 | [ローカルエリア][自宅]<br>[マイエリア][お気に入り]<br>に登録します。 |

- ※[自宅]は、自宅登録していない場合に限り表示されます。
- ※目的地が有料道路の近辺である場合、画面に 目的にあったルート探索方法にタップしてください。

15:11

GPS

100 m

※知県岡崎市地田町

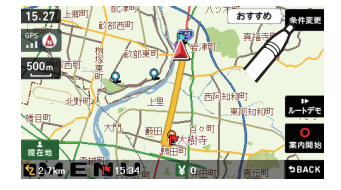

|  | [おすすめ] | 幹線道路を利用し、できる<br>だけ曲がらずに目的地へ到<br>着するルートを探索します。      |
|--|--------|----------------------------------------------------|
|  | [有料優先] | 有料道(高速道路)をでき<br>るだけ利用して目的地へ到<br>着するルートを探索します。      |
|  | [一般優先] | 有料道(高速道路)をでき<br>るだけ利用せずに目的地<br>へ到着するルートを探索し<br>ます。 |

- メニューバーに目的地までの距離、到着予想時刻、有料道路の通行料金(合計金額) が表示されます。
- ※ 有料道路の通行料金は、ETC を利用しない場合の料金表示となります。ETC を利用した場 合の各種割引料金は表示されません。
- ※フェリー航路を使用するルートでは、フェリー料金を含みません。

※ 実際の料金と異なる場合があります。

- ・前項目に戻すときは、画面右下の \$BACK をタップしてください。
- **レキア** をタップすると、選択した探索条件で目的地までの走行ルートを確認することができます。

### 4 素内開始 にタップする

設定した目的地までのルート案内画面 が表示され、『ルート案内を開始しま す。実際の交通規制に従って走行して ください。』と音声で案内します。

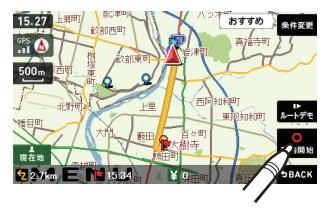

施設から目的地を選ぶ

探索できる施設については、「施設探索リスト」(● P.62 ~ 64)をご覧ください。

#### ナビゲーション画面のメニューバーをタップする (P.32)

ナビゲーションのメインメニュー画面が表示されます。

にタップする

### にタップする

4

#### [施設一覧]から、目的のカテゴリー をタップする

カテゴリーがさらに別れる場合があり ます。このような場合も、同様に目的 のカテゴリーをタップしてください。

※ カテゴリー分類は、「施設検索リスト」 (● P.62 ~ 64)を参照ください。 ※ [全て]をタップすると、中項目や小項目 (● P.62 ~ 64)のカテゴリーが省略され ます。

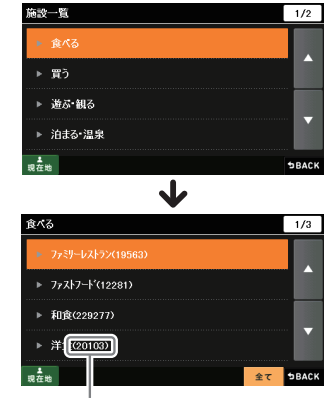

件数が表示されます。

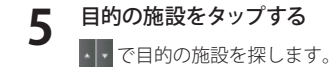

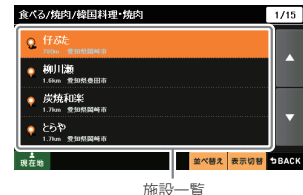

ルート設定

|   | 駅出入口  | 駅を検索した場合のみ表示されます。<br>[駅出入口]にタップすると、「何番出入口か(どこの出入口か)」を指定す<br>ることができます。 |
|---|-------|-----------------------------------------------------------------------|
|   | 詳細情報  | 施設の情報を表示します。<br>・すべての施設で詳細情報が表示される訳ではありません。                           |
| ĺ | 地図表示  | 施設周辺の地図を表示します。                                                        |
|   | 地点登録  | [ローカルエリア][自宅][マイエリア][お気に入り]に登録します。                                    |
|   | ここへ行く | 目的地を決定します。                                                            |

※[自宅]は、自宅登録していない場合に限り表示されます。

| おすすめ順 | おすすめ順に施設一覧を表示します。(※) |
|-------|----------------------|
| 名称順   | あいうえお順に施設一覧を表示します。   |
| 近い順   | 距離の近い順に施設一覧を表示します。   |

※ まっぷるコード(●P.71)の登録施設から情報量が多い施設を優先し、表示します。

### ==^=< をタップする

6

「ルート探索中です。しばらくお待ちください。」と表示し、ルートが設定されます。

※ 高速道路のインターチェンジを目的地として施設検索すると、「IC入口」「IC出口」と表示さ れます。

インターチェンジの入口を目的地としたい場合は、「IC 入口」、インターチェンジの出口を 目的地としたい場合は、[IC 出口]をタップしてください。

ルート設定

ルート設定

 (☞ P.40)
 幹線道路を利用し、できる だけ曲がらずに目的地へ到

|       | 着するルートを探索します。                                      |
|-------|----------------------------------------------------|
| 有料優先] | 有料道(高速道路)をでき<br>るだけ利用して目的地へ到<br>着するルートを探索します。      |
| -般優先] | 有料道(高速道路)をでき<br>るだけ利用せずに目的地<br>へ到着するルートを探索し<br>ます。 |

メニューバーに目的地までの距離、到着予想時刻、有料道路の通行料金(合計金額) が表示されます。

15.27

22-2 E

ルートデモ

● 素内開始

**BBACK** 

ルートデモ

- ※ 有料道路の通行料金は、ETC を利用しない場合の料金表示となります。ETC を利用した場 合の各種割引料金は表示されません。
- ※フェリー航路を使用するルートでは、フェリー料金を含みません。 ※ 実際の料金を思たる場合がたります。
- ※ 実際の料金と異なる場合があります。
- ・前項目に戻すときは、画面右下の SBACK をタップしてください。
- ・ トラモ をタップすると、選択した探索条件で目的地までの走行ルートを確認す ることができます。

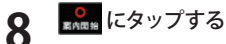

設定した目的地までのルート案内画面 が表示され、『ルート案内を開始しま す。実際の交通規制に従って走行して ください。』と音声で案内します。

15.277 上型の 16.277 上型の 16.177 上型の 16.1777 上型の 16.1777 上型の 16.1777 上型の 17.1777 上型の 17.1777 上型の 17.1777 上型の 17.1777 上型の 17.1777 上型の 17.1777 上型の 17.1777 上型の 17.1777 上型の 17.1777 上型の 17.1777 上型の 17.17777 上型の 17.1777 上型の 17.1777 上型の 17.1777 上型の 17.1777 上型の 17.1777 上型の 17.1777 上型の 17.1777 上型の 17.1777 上型の 17.1777 上型の 17.1777 上型の 17.1777 上型の 17.1777 上型の 17.1777 上型の 17.1777 上型の 17.1777 上型の 17.1777 上型の 17.1777 上型の 17.1777 上型の 17.1777 上型の 17.1777 上型の 17.1777 上型の 17.1777 上型の 17.17777 上 17.1777 上 17.1777 上 17.17777 上 17.17777 上 17.17777 上 17.17777 上 17.17777 - 17.17777 上 17.17777 - 17.17777 上 17.17777 - 17.17777 - 17.17777 - 17.17777 - 17.177777 - 17.177777 - 17.177777 - 17.177777

周辺の施設を選ぶ

#### 探索できる周辺施設については、「施設探索リスト」(● P.62 ~ 64)をご覧ください。

#### 1 ナビゲーション画面のメニューバー をタップする

ナビゲーションのメインメニュー画面 が表示されます。

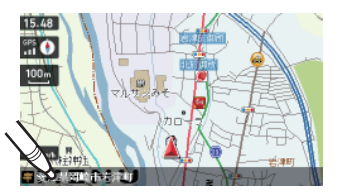

(フづく)

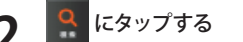

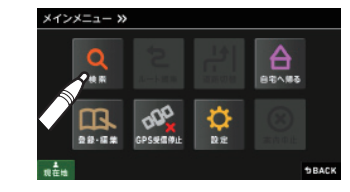

🤹 にタップする

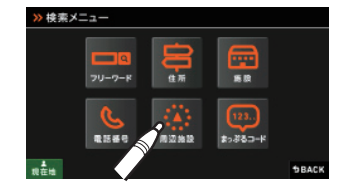

#### 4 [周辺施設]から、目的のカテゴリー をタップする

カテゴリーがさらに別れる場合があり ます。このような場合も、同様に目的 のカテゴリーをタップしてください。

※ カテゴリー分類は、「施設検索リスト」 (● P.62 ~ 64)を参照ください。

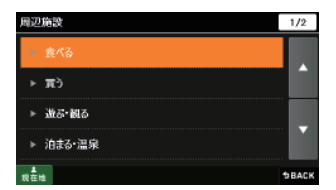

[おすすめ] のルート以外を選択す

る場合は、 条件変更 内の きままの 前用要共 - 米表先

から目的にあったルート検索方法を

タップする。(
 P.40)

[おすすめ]

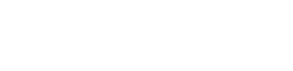

### 周辺の施設を選ぶ

#### 目的の施設をタップする ・・ で目的の施設を探します。

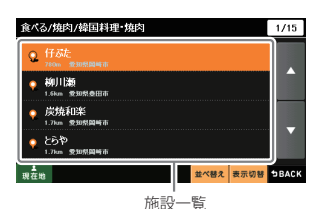

 
 駅出入口
 駅を検索した場合のみ表示されます。 [駅出入口]にタップすると、「何番出入口か(どこの出入口か)」を指定す ることができます。

 詳細情報
 施設の情報を表示します。 ・すべての施設で詳細情報が表示される訳ではありません。

 地図表示
 施設周辺の地図を表示します。

 地点登録
 [ローカルエリア][自宅][マイエリア][お気に入り]に登録します。

 ここへ行く
 目的地を決定します。

※[自宅]は、自宅登録していない場合に限り表示されます。

| おすすめ順 | おすすめ順に施設一覧を表示します。(※) |
|-------|----------------------|
| 名称順   | あいうえお順に施設一覧を表示します。   |
| 近い順   | 距離の近い順に施設一覧を表示します。   |

※ まっぷるコード(●P.71)の登録施設から情報量が多い施設を優先し、表示します。

### 6 *constant*

「ルート探索中です。しばらくお待ちください。」と表示し、ルートが設定されます。

※周辺施設で、高速道路のインターチェンジを目的地として施設検索すると、「IC入口」 「IC出口」と表示されます。 インターチェンジの入口を目的地としたい場合は、[IC入口]、インターチェンジの出口を 目的地としたい場合は、[IC出口]をタップしてください。

| I | [おすすめ]<br>る場合は、<br>から目的にな<br>タップする。 | のルート以外を選択す<br>Maze 内の nife nife = *<br>ちったルート検索方法を<br>(一 P.40) |
|---|-------------------------------------|----------------------------------------------------------------|
|   | [おすすめ]                              | 幹線道路を利用し、できる<br>だけ曲がらずに目的地へ到<br>着するルートを探索します。                  |
|   | [有料優先]                              | 有料道(高速道路)をでき<br>るだけ利用して目的地へ到<br>着するルートを探索します。                  |
|   | [一般優先]                              | 有料道(高速道路)をでき<br>るだけ利用せずに目的地<br>へ到着するルートを探索し<br>ます。             |

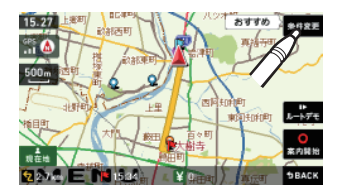

- メニューバーに目的地までの距離、到着予想時刻、有料道路の通行料金(合計金額) が表示されます。
- ※ 有料道路の通行料金は、ETC を利用しない場合の料金表示となります。ETC を利用した場 合の各種割引料金は表示されません。
- ※ フェリー航路を使用するルートでは、フェリー料金を含みません。 ※ 中欧の料合ト思たる場合がキリます
- ※ 実際の料金と異なる場合があります。
- ・前項目に戻すときは、画面右下の \$BACK をタップしてください。
- ・ ノーチェをタップすると、選択した探索条件で目的地までの走行ルートを確認することができます。

#### 

設定した目的地までのルート案内画面 が表示され、『ルート案内を開始しま す。実際の交通規制に従って走行して ください。』と音声で案内します。

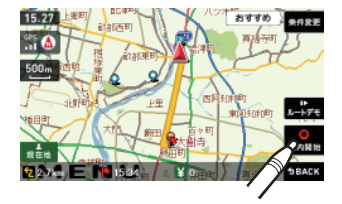

ルート設定

# 周辺の施設を選ぶ

#### ●施設探索リスト

| •   |                    |                                                                                                    |
|-----|--------------------|----------------------------------------------------------------------------------------------------|
| 大項目 | 中項目                | 小項目                                                                                                    |
| 食べる | ファミリーレストラン         | 和食、洋食、中華、焼肉、カレー、その他                                                                                                    |
|     | ファーストフード           |                                                                                                    |
|     | 和食                 | ファミリーレストラン、寿司・海鮮、そば・うどん、てんぷら・<br>うなぎ、懐石・割烹、焼き鳥・炉端焼き、お好み焼き・たて焼き、<br>おでん、釜飯、とんかつ、郷土料理、その他和食                                                                         |
|     | 洋食                 | ファミリーレストラン、フランス料理、イタリア料理、スペイン<br>料理、ロシア料理、ステーキ・ハンバーグ、その他洋食                                                                                                    |
|     | 中華・ラーメン            | ファミリーレストラン、ラーメン・餃子・シュウマイ、中華料理・<br>飯茶                                                                                                    |
|     | 焼肉                 | ファミリーレストラン、韓国料理・焼肉                                                                                                    |
|     | カレー・アジア料理          | ファミリーレストラン、カレー、アジア系料理                                                                                                    |
|     | カフェ・軽食             | カフェ・喫茶、ケーキ・洋菓子、和菓子・甘味処、その他軽食                                                                                                    |
|     | 自然食・<br>オーガニック料理   |                                                                                                    |
|     | その他料理              |                                                                                                    |
|     | お酒                 | 居酒屋、ビヤホール、ワインパー、スナック・バー・パブ、地ビー<br>ルレストラン、その他お酒                                                                                                    |
| 買う  | コンビニエンスストア         |                                                                                                    |
|     | スーパー               |                                                                                                    |
|     | デパート・百貨店           |                                                                                                    |
|     | ショッピングモール          | ショッピングセンター、ショッピングモール・商店街、地下街、<br>アウトレットモール                                                                                                    |
|     | 市場・朝市・<br>フリーマーケット |                                                                                                    |
|     | 生活·雑貨              | ホームセンター、インテリア・家具、園芸・ガーデニング、ドラッ<br>グストア、薬局・薬品、メガネ・コンタクト、ディスカウント、<br>リサイクル、ギフト・雑貨・花、ペット関連、電気・パソコン・<br>カメラ、ゲーム・OVDソフト、書籍・雑誌、おもちゃ・元具、酒<br>類のディスカウント店、携帯電話ショップ、その他生活用品 |
|     | ファッション・<br>ビューティー  | 靴、バッグ、衣類、古着、ジュエリー、その他装飾品                                                                                                    |
|     | スポーツ・<br>アウトドア用品   | ゴルフ用品、アウトドア用品、釣具、その他スポーツ用品                                                                                                    |
|     | 食品・お酒              | ワイン、地酒・焼酎、地ビール、和菓子、洋菓子、パン、アイスク<br>リーム、牛乳・ヨーグルト、お茶、鮮魚・精肉、野菜、果物、その<br>他食品                                                                                           |
|     | 工芸品・民芸品            |                                                                                                    |

| 大項目        | 中項目               | 小項目                                                                                                    |
|------------|-------------------|----------------------------------------------------------------------------------------------------|
| 買う         | おみやげ・物産           | みやげもの屋、物産センター・直売所                                                                                                    |
|            | レンタル              | CD・DVDレンタル、その他レンタル                                                                                                    |
| 遊ぶ・<br>観る  | レジャー              | 遊園地・テーマパーク、動物園、水族館、植物園、キャンプ、プー<br>ル、海水浴・湖水浴、潮干狩り、釣り、マリーナ、人気スポット・<br>高層ビル、展望スポット、観察スポット、ハイキング・散策、ア<br>ミューズメント、待ち合わせスポット、夜遊びスポット、その他<br>レジャースポット |
|            | 体験・観光スポット         | 観光案内所、名所、史跡・建造物、体験、工場見学、街道、乗り物                                                                                                    |
|            | 文化施設              | 映画・劇場、美術館・博物館、科学館・プラネタリウム、資料館・<br>郷土館、記念館、展示場・ショールーム、その他の文化施設                                                                                  |
|            | スポーツ施設・公園         | ゴルフ場、スキー場、スケート場、スタジアム、運動公園・体育<br>館、公園、スポーツ施設、サーキット場、競馬・競輪、競艇、オー<br>トレース、レンタサイクル                                                                |
|            | 自然地形              | 山、峠、高原、海岸・浜、河川、渓谷、湿原、湖沼、半島、崎・岬、<br>島、海、洞窟、岩、滝、砂丘、特殊地形、港湾、橋、その他自然地形                                                                             |
| 泊まる・<br>温泉 | ホテル               | シティホテル、ビジネスホテル、リゾートホテル、カプセルホテ<br>ル                                                                                                    |
|            | 旅館·民宿             | ビジネス旅館、温泉旅館、その他観光旅館、民宿                                                                                                    |
|            | ペンション・貸別荘・<br>山小屋 | ペンション・プチホテル、ペンションビレッジ、貸し別荘、山小<br>屋・ヒュッテ、宿坊                                                                                                    |
|            | その他宿泊施設           |                                                                                                    |
|            | 温泉·入浴施設           | 温泉地、日帰り温泉・立ち寄り湯、クアハウス、健康ランド、スー<br>パー銭湯、その他温泉                                                                                                   |
|            | 温泉販売・温泉スタンド       |                                                                                                    |
| くるま        | ガソリンスタンド          |                                                                                                    |
|            | 駐車場・<br>コインパーキング  |                                                                                                    |
|            | カー用品              |                                                                                                    |
|            | カーディーラー           |                                                                                                    |
|            | 修理・整備・洗車          |                                                                                                    |
|            | レンタカー             |                                                                                                    |
|            | 代行サービス            |                                                                                                    |
|            | ロードサービス           |                                                                                                    |
| 交通         | 道路関連施設            | 高速道路、都市高速道路、高規格道路、道の駅・ドライブイン、<br>交差点                                                                                                    |
|            | 新幹線駅              |                                                                                                    |

530

ルート設定

### 周辺の施設を選ぶ

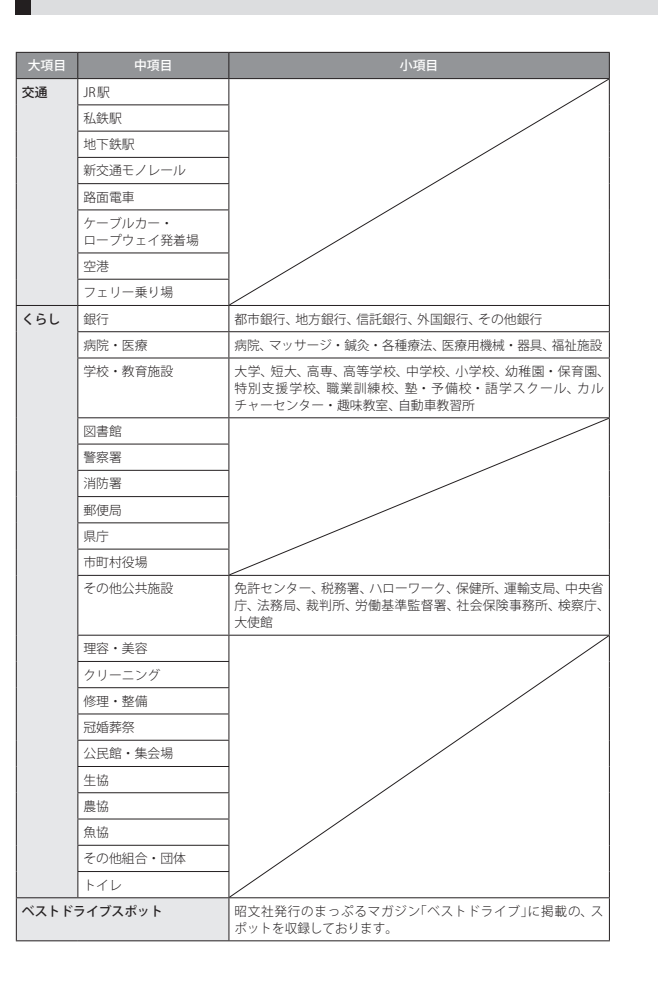

# 電話番号から目的地を選ぶ

(フづく)

※ 電話番号検索で地図表示した場所と、実際の場所が異なる場合があります。 ※ プライバシー保護のため、個人宅の電話番号は登録されておりません。

ナビゲーション画面のメニューバーをタップする (🖝 P.32)

ナビゲーションのメインメニュー画面が表示されます。

2 🔍 にタップする

# 🕓 にタップする

数字キーをタップし、電話番号を入力して 🤐 にタップする

入力を間違えたときは をタップして、やり直してください。 「-」(ハイフン)は、入力しなくても検索できます。

#### 5 該当する施設をタップする

| 詳細情報 | 施設の詳細情報を表示します。                             |
|------|--------------------------------------------|
| 地図表示 | 施設周辺の地図を表示します。                             |
| 地点登録 | [ローカルエリア][自宅]<br>[マイエリア][お気に入り]<br>に登録します。 |

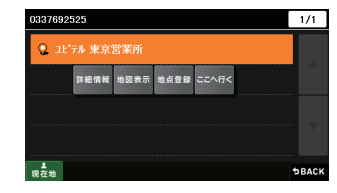

※ [自宅]は、自宅登録していない場合に限 り表示されます。

#### <sup>ここへ行く</sup>をタップする

6

「ルート探索中です。しばらくお待ちください。」と表示し、ルートが設定されます。

※電話番号検索で地図表示した場所が、実際の施設と離れた場所である場合や、指定した地区の代表地点である場合、「この地点の位置情報は低精度です」と表示されます。このようなときは、(地図表示)をタップして地図をスクロールさせ、地図上の---を目的の場所に合わせてください。

ート設定

ルート設定

- メニューバーに目的地までの距離、到着予想時刻、有料道路の通行料金(合計金額) が表示されます。
- ※ 有料道路の通行料金は、ETC を利用しない場合の料金表示となります。ETC を利用した場合 の各種割引料金は表示されません。
- ※ フェリー航路を使用するルートでは、フェリー料金を含みません。 ※ 実際の料金と異なる場合があります。
- ・前項日に戻すときは、画面右下の \$BACK をタップしてください。
- ・ レンチ をタップすると、選択した探索条件で目的地までの走行ルートを確認す ることができます。
- にタップする 8

設定した目的地までのルート案内画面が表示され、『ルート案内を開始します。 実際の交通規制に従って走行してください。』と音声で案内します。

電話番号から目的地を選ぶ

「おすすめ」のルート以外を選択す

る場合は、 条件変更 内の おままの 市井東先 一米来来

から目的にあったルート検索方法を

ます。

幹線道路を利用し、できる

だけ曲がらずに目的地へ到

着するルートを探索します。

有料道(高速道路)をでき

るだけ利用して目的地へ到 着するルートを探索します。

有料道(高速道路)をでき

るだけ利用せずに目的地 へ到着するルートを探索し

タップする。(
 P.40)

[おすすめ]

[有料優先]

[一般優先]

フリーワードで目的地を選ぶ つうく

あいまいな記憶からでも、3つ以内の文字をキーワードとしてネット検索のように目的 地が探せます。 「おまかせ」「住所」「ジャンル」「キーワード」より検索します。

例:みなとみらいにある「夜景」が見える「フランス料理店」を検索する

- ナビゲーション画面のメニューバーをタップする (P.32) ナビゲーションのメインメニュー画面が表示されます。
- にタップする

# にタップする

\*\*\*\*\* をタップして、検索条件を選 んだ後、「みなとみらい」を入力し、 にタップする 

#### <検索条件>

| おまかせ  | 入力された文字を「駅名」か<br>ら検索し、該当施設がないと<br>さらに「住所」、「ジャンル」か<br>ら検索します。 |
|-------|--------------------------------------------------------------|
| 住所    | 入力された文字を住所から<br>検索します。                                       |
| ジャンル  | 入力された文字を施設名か<br>ら検索します。                                      |
| キーワード | 入力された文字がキーワード<br>になる情報から検索します。                               |

| <u>₩</u> ∂482∂95 | 副みなとみらい |    |             | + | 利去           |  |
|------------------|---------|----|-------------|---|--------------|--|
| 95<br>X7         | あ       | か  | さ           |   | -            |  |
| 索引照定             | た       | な  | は           |   | 3            |  |
| キーワード<br>追加      | ŧ       | ъ  | 6           |   |              |  |
| 现在地              | …小      | ゎー | <b>、。?!</b> |   | <b>†BACK</b> |  |

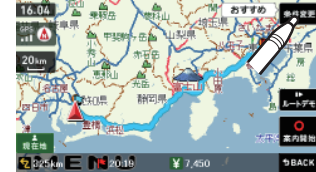

66

フリーワードで目的地を選ぶ

\*\*\*\*\* を押し、次の条件「夜景」を 入力して 嘉 をタップする

| Sate: 95    | ■みなとみらい◎夜景 |    |     | 测去           |
|-------------|------------|----|-----|--------------|
| 95<br>77    | あ          | か  | t   | -            |
| 素引起定        | た          | な  | は   | 3            |
| キーワード<br>追加 | ŧ          | ъ  | 6   | 8. fR        |
| 现在地         | …小         | ゎー | 、?! | <b>DBACK</b> |

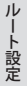

6

\*\*\*\*\* を押し、次の条件「フランス料 理」を入力して 嘉 をタップする

| このまたみち        | +  |    | 利去          |  |               |
|---------------|----|----|-------------|--|---------------|
| 25<br>X 7     | あ  | か  | さ           |  | -<br>         |
| 東引邦定          | た  | な  | は           |  | 3             |
| 4-9-1<br>2011 | ŧ  | ъ  | 6           |  |               |
| 现在地           | "小 | ゎー | <b>、。?!</b> |  | <b>⊅BAC</b> P |

🔒 をタップし、条件に合うお店 にタップする

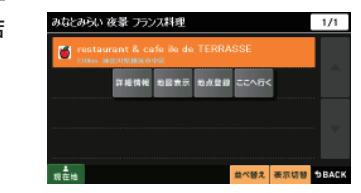

| 駅出入口  | 駅を検索した場合のみ表示されます。<br>[駅出入口]にタップすると、「何番出入口か(どこの出入口か)」を指定す<br>ることができます。 |
|-------|-----------------------------------------------------------------------|
| 詳細情報  | 施設の情報を表示します。<br>・すべての施設で詳細情報が表示される訳ではありません。                           |
| 地図表示  | 施設周辺の地図を表示します。                                                        |
| 地点登録  | [ローカルエリア][自宅][マイエリア][お気に入り]に登録します。                                    |
| ここへ行く | 目的地を決定します。                                                            |

| おすすめ順 | おすすめ順に施設一覧を表示します。(※) |
|-------|----------------------|
| 名称順   | あいうえお順に施設一覧を表示します。   |
| 近い順   | 距離の近い順に施設一覧を表示します。   |

※ まっぷるコード(●P.71)の登録施設から情報量が多い施設を優先し、表示します。

#### <u> こへずく</u>をタップする 8

[有料優先]

[一般優先]

「ルート探索中です。しばらくお待ちください。」と表示し、ルートが設定されます。

※ フリーワードで高速道路のインターチェンジを目的地として施設検索すると、「IC 入口」 「IC 出口」と表示されます。 インターチェンジの入口を目的地としたい場合は、「IC入口」、インターチェンジの出口を

目的地としたい場合は、[IC 出口]をタップしてください。

#### [おすすめ] のルート以外を選択す g る場合は、条件変更内の おままの 市田県先 一米また から目的にあったルート検索方法を タップする。( P.40) [おすすめ] 幹線道路を利用し、できる だけ曲がらずに目的地へ到 着するルートを探索します。

ます。

有料道(高速道路)をでき るだけ利用して目的地へ到 着するルートを探索します。

有料道(高速道路)をでき るだけ利用せずに目的地 へ到着するルートを探索し

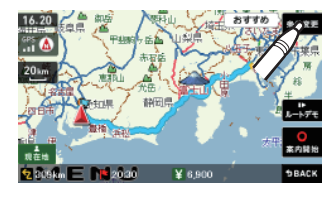

| メニューバーに目的地までの距離、 | 、到着予想時刻、 | 有料道路の | 通行料金 | (合計金額 |
|------------------|----------|-------|------|-------|
| が表示されます。         |          |       |      |       |

ルート設定

(フづく)
フリーワードで目的地を選ぶ

- ※ 有料道路の通行料金は、FTC を利用しない場合の料金表示となります。FTC を利用した場 合の各種割引料金は表示されません。 ※ フェリー航路を使用するルートでは、フェリー料金を含みません。
- ※ 実際の料金と異なる場合があります。
- ・前項日に戻すときは、画面右下の \$BACK をタップしてください。
- をタップすると、選択した探索条件で目的地までの走行ルートを確認す ることができます。

# 10 **Example** (Carlow Carlow Ca

設定した目的地までのルート案内画面が表示され、『ルート案内を開始します。 実際の交通規制に従って走行してください。」と音声で案内します。

※ フリーワード検索の文字入力画面において、次の検索を行うこともできます。

・よみ検索

施設名、ジャンル、駅名のよみで検索することができます。 (文字入力例):とうきょうえき(トウキョウエキ)

#### 通称名検索

一部施設において、正式名称のほか、通称名でも検索することができます。 (文字入力例):「サンシャイン国際水族館」(正式名称)が「サンシャイン水族館」 (通称名)でも検索可能。

まっぷるコードについて 「まっぷるコード」(MGコード)とは昭文社出版物に掲載されているオリジナルコードです。 昭文社発行の地図やガイドブックに掲載されている観光施設やお店ごとに個別に付され ています。詳しくは、昭文社のホームページを参照してください。 ●まっぷるコードの記載例 ENo. 0000-0000 ₹**73**°3(1-F 1000-2345) 1200-0768 ナビゲーション画面のメニューバーをタップする (P.32) ナビゲーションのメインメニュー画面が表示されます。 にタップする

# にタップする

数字キーをタップし、まっぷるコー ドを入力して 🤦 にタップする

施設の詳細情報が表示されます。

※ すべての施設で詳細情報が表示される訳 ではありません。

入力を間違えたときは \*\*\* をタップ して、やり直してください。 「一」(ハイフン)は、入力しなくても検 索できます。

1300-2116 5 5 8 0 現在地 TRACK

(例: [1300-2116]を入力)

- ※ まっぷるコードを入力したにもかからず、「検索結果が見つかりません」というメッセージ が表示された場合、次の要因が考えられます。
- 入力したまっぷるコードが間違っている場合
- 店や施設などが存在しなくなっている場合
- 取材情報が古くなっているため情報の掲載を停止している場合

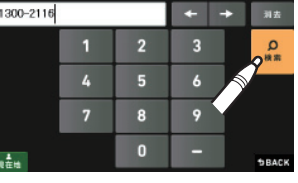

JV

ート設定

ルート設定

# まっぷるコードで目的地を選ぶっつ

# まっぷるコードで目的地を選ぶ

#### <sup>ニニヘテ<</sup>をタップする

「ルート探索中です。しばらくお待ち ください。」と表示し、ルートが設定さ れます。

| 地図表示 | 施設周辺の地図を表示します。                             |
|------|--------------------------------------------|
| 地点登録 | [ローカルエリア][自宅]<br>[マイエリア][お気に入り]<br>に登録します。 |

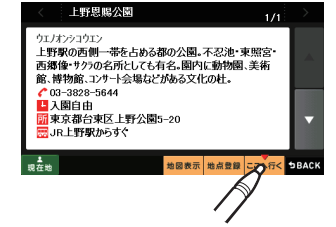

- ※ [自宅]は、自宅登録していない場合に限 り表示されます。
- ※ 実際の施設と離れた場所が表示される場合や、指定した地区の代表地点を表示する場合があります。このようなときは、地図表示をタップして地図をスクロールさせ、地図上の ---を目的の場所に合わせてください。

メニューバーに目的地までの距離、到着予想時刻、有料道路の通行料金(合計金額)

| 6 | [おすすめ]<br>る場合は、       | のルート<br>##変更 内の           | 以外7<br>8570 - | を選 | 択す   |
|---|-----------------------|---------------------------|---------------|----|------|
|   | ー<br>から目的にお<br>タップする。 | あったルー<br>( <b>(</b> P.40) | 卜検郭           | 索方 | 法を   |
|   |                       |                           | du mu         |    | L -7 |

が表示されます。

| [おすすめ] | 幹線道路を利用し、できる<br>だけ曲がらずに目的地へ到<br>着するルートを探索します。      |
|--------|----------------------------------------------------|
| [有料優先] | 有料道(高速道路)をでき<br>るだけ利用して目的地へ到<br>着するルートを探索します。      |
| [一般優先] | 有料道(高速道路)をでき<br>るだけ利用せずに目的地<br>へ到着するルートを探索し<br>ます。 |

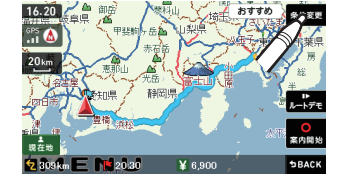

※ 有料道路の通行料金は、ETC を利用しない場合の料金表示となります。ETC を利用した場 合の各種割引料金は表示されません。

※フェリー航路を使用するルートでは、フェリー料金を含みません。
※実際の料金と異なる場合があります。

- ・前項目に戻すときは、画面右下の \$BACK をタップしてください。
- ・ 1-55 をタップすると、選択した探索条件で目的地までの走行ルートを確認することができます。

# \* ペリング にタップする

設定した目的地までのルート案内画面 が表示され、『ルート案内を開始しま す。実際の交通規制に従って走行して ください。』と音声で案内します。

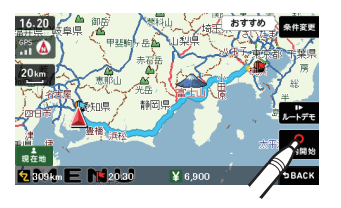

(|ト設定

過去の履歴から目的地を選ぶ

#### ナビゲーション画面のメニューバーをタップする (P.32)

ナビゲーションのメインメニュー画面が表示されます。

にタップする

「ルート探索中です。しばらくお待ち ください。」と表示し、ルートが設定さ れます。

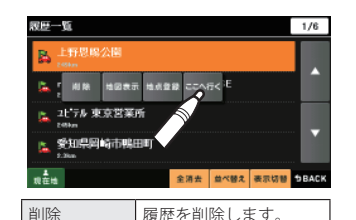

示します。

りつに登録します。

目的地周辺の地図を表

[ローカルエリア][自宅]

(※)[マイエリア][お気に入

R ルート探索に利用した地点の履歴 ※デモ走行に利用した地点の履歴 は残りません。

:検索地点の履歴

[△]または[▽]で履歴を選択します。

※ [全消去]で過去の履歴を全消去することができます。

- ※「並び替え」で過去の履歴を、登録順や近い順に並び替えることができます。
- ※ 履歴数は、50 カ所まで登録され、それを超えると履歴の最も古いものを削除し、新しいも のを登録します。

地図表示

地点登録

「おすすめ」のルート以外を選択す 5 る場合は、条件変更内の 4770 118年 - \*\*\*\* から目的にあったルート検索方法を タップする。(
 P.40) [おすすめ] 幹線道路を利用し、できる だけ曲がらずに目的地へ到 着するルートを探索します。 [有料優先] 有料道 (高速道路)をでき るだけ利用して目的地へ到 着するルートを探索します。 [一般優先] 有料道 (高速道路)をでき るだけ利用せずに目的地

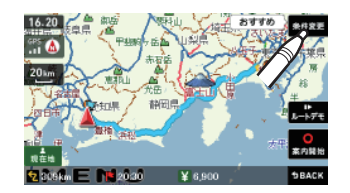

- メニューバーに目的地までの距離、到着予想時刻、有料道路の通行料金(合計金額) が表示されます。
- ※ 有料道路の通行料金は、ETC を利用しない場合の料金表示となります。ETC を利用した場 合の各種割引料金は表示されません。
- ※ フェリー航路を使用するルートでは、フェリー料金を含みません。

へ到着するルートを探索し

※ 実際の料金と異なる場合があります。

ます。

- ・前項目に戻すときは、画面右下の \$BACK をタップしてください。
- ▶ をタップすると、選択した探索条件で目的地までの走行ルートを確認す ることができます。
- にタップする 6

設定した目的地までのルート案内画面が表示され、『ルート案内を開始します。 実際の交通規制に従って走行してください。」と音声で案内します。

- ※ 過去の履歴をすべて消去する場合は、次の手順で行ってください。 「ナビゲーションの設定を初期化する」(● P.159)を参照。
  - ・ 「メニューバー」→「設定」→「システム」→「設定初期化」→「履歴」→「初期化」→「はい」を タップする。

ルート設定

経由地を追加する

目的地を設定し、案内開始後、最大5カ所まで経由地を追加することができます。

| 目的地を設定し  | 、ルート案内を開  | 開始する        |                  |
|----------|-----------|-------------|------------------|
| 目的地は、下記の | 方法から選んでく† | <b>ぎさい。</b> |                  |
| ・「住所」    | (🖝 P.50)  | ・「フリーワード」   | ( <b>•</b> P.67) |
| ・「ナビ画面」  | (🖝 P.54)  | ・「まっぷるコード」  | ( <b>•</b> P.71) |
| ・「施設」    | (🖝 P.56)  | •「履歴」       | (🖝 P.74)         |
| ・「電話番号」  | (🖝 P.65)  |             |                  |

2 メニュー画面(ナビゲーション)の検索などで経由したい場所を地図表示、 または地図画面のスクロールで地図上のを経由したい場所に合わせる

- ※ 経由地を複数設定される場合は、目的地に近い経由地から設定することをお勧めいたします。
- ※ 最後に設定した経由地が出発地の次の目標地点にルート設定されます。 ※ 経由地の順番を入れ替えることもできます。(● P.78)

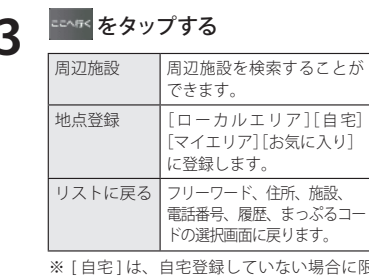

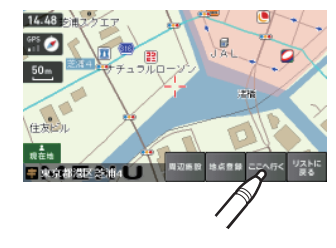

※[自宅]は、自宅登録していない場合に限 り表示されます。

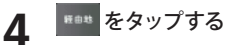

目的の経由地が追加されます。

| 目的地 | 目的地の変更をすることが |
|-----|--------------|
|     | できます。        |

#### **Figs** をタップする

「ルート探索中です。しばらくお待ちください。」と表示し、ルートが設定されます。

| [おすすめ] | 幹線道路を利用し、できる<br>だけ曲がらずに目的地へ到<br>着するルートを探索します。      |
|--------|----------------------------------------------------|
| [有料優先] | 有料道(高速道路)をでき<br>るだけ利用して目的地へ到<br>着するルートを探索します。      |
| [一般優先] | 有料道(高速道路)をでき<br>るだけ利用せずに目的地<br>へ到着するルートを探索し<br>ます。 |

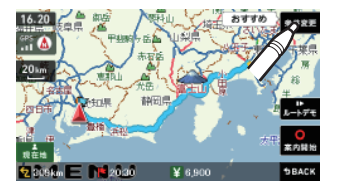

- メニューバーに目的地までの距離、到着予想時刻、有料道路の通行料金(合計金額) が表示されます。
- ※ 有料道路の通行料金は、ETC を利用しない場合の料金表示となります。ETC を利用した場 合の各種割引料金は表示されません。
- ※ フェリー航路を使用するルートでは、フェリー料金を含みません。 ※ 実際の料金と異なる場合があります。
- ・前項目に戻すときは、画面右下の \$BACK をタップしてください。
- ・ ノードテモ をタップすると、選択した探索条件で目的地までの走行ルートを確認す ることができます。

#### <mark>∞</mark> にタップする

設定した目的地までのルート案内画面が表示され、『ルート案内を開始します。 実際の交通規制に従って走行してください。』と音声で案内します。 ※ さらに経由地を追加する場合は、手順2~6の操作を続けて行ってください。 -ト設定

経由地の順番を変更・削除する

※ ルート案内中に、探索方法(「おすすめ]「有料優先」「一般優先」)を変更することもできます。その 場合、手順1~2、5~7の操作を行ってください。

ナビゲーションのメインメニュー画面が表示されます。

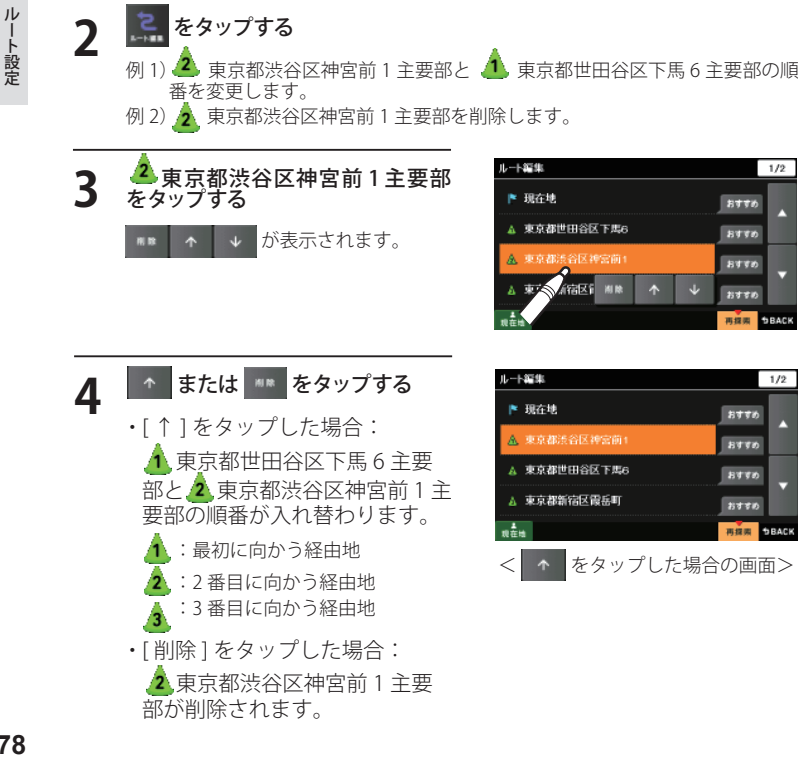

#### \*\*\* をタップする

1/2

1/2

おすすめ

おすすめ

おすすめ

おすての 再提供 DBACK

おすすめ

おすすめ

おすての

おすての

再提出

「ルート探索中です。しばらくお待ちください。」と表示し、変更された経由地を 通るルート、または経由地のないルートが設定されます。

「おすすめ」のルート以外を選択す 6 る場合は、素作変更内の 有料使先 一般委先

から目的にあったルート検索方法を タップする。(
 P.40)

| [おすすめ] | 幹線道路を利用し、できる<br>だけ曲がらずに目的地へ到<br>着するルートを探索します。      |
|--------|----------------------------------------------------|
| [有料優先] | 有料道(高速道路)をでき<br>るだけ利用して目的地へ到<br>着するルートを探索します。      |
| [一般優先] | 有料道(高速道路)をでき<br>るだけ利用せずに目的地<br>へ到着するルートを探索し<br>ます。 |

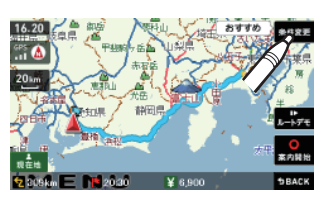

- メニューバーに目的地までの距離、到着予想時刻、有料道路の通行料金(合計金額) が表示されます。
- ※ 有料道路の通行料金は、ETC を利用しない場合の料金表示となります。ETC を利用した場 合の各種割引料金は表示されません。
- ※ フェリー航路を使用するルートでは、フェリー料金を含みません。
- ※ 実際の料金と異なる場合があります。
- 前項目に戻すときは、画面右下の \$BACK をタップしてください。
- ・ よく をタップすると、選択した探索条件で目的地までの走行ルートを確認す ることができます。

#### ■ にタップする

設定した目的地までのルート案内画面が表示され、『ルート案内を開始します。 実際の交通規制に従って走行してください。』と音声で案内します。

ナビゲーション画面のメニューバーをタップする (P.32)

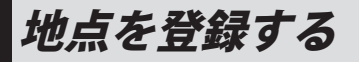

#### 自宅を登録する

メニュー画面 (ナビゲーション)の 検索などで自宅の位置を地図表 示、または地図画面のスクロール で地図上の---を自宅登録したい位 置へ合わせる

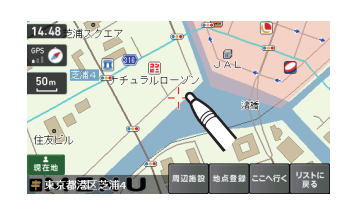

#### \* \* \* \* \* をタップする

| 周辺施設   | 周辺施設を検索することができます。                           |
|--------|---------------------------------------------|
| ここへ行く  | 目的地に設定します。                                  |
| リストに戻る | フリーワード、住所、施設、電話番号、履歴、<br>まっぷるコードの選択画面に戻ります。 |

# 3

1

■ **をタップする** 「○○を自宅に登録します。よろしい ですか?」というメッセージが表示さ れます。

| ローカルエリア | ローカルエリアの登録<br>を行います。 |
|---------|----------------------|
| マイエリア   | マイエリアの登録を行<br>います。   |
| お気に入り   | お気に入り登録を行い<br>ます。    |

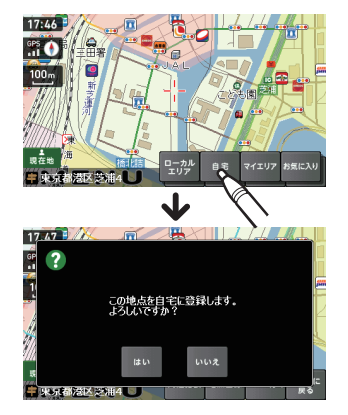

## \*\*\* をタップする

4

- 自宅に登録されます。(※自宅は1件しか登録できません。)
- ・登録を中止するときは、[いいえ]をタップしてください。
- ・自宅の位置を変更する場合は、自宅登録を削除し、再度登録し直します。
- ・自宅登録を削除したい場合は、「登録地点を削除する」(☞ P.98)を参照してください。

ルート設定

#### お気に入りを登録する

ルート案内に使いたい目的地などを登録します。 登録数はマイエリア(● P.84)、お気に入りを合わせて 100 カ所までです。

メニュー画面(ナビゲーション)の 検索などでお気に入り登録したい 位置を地図表示、または地図画面 のスクロールで地図上の---をお気 に入り登録したい位置へ合わせる

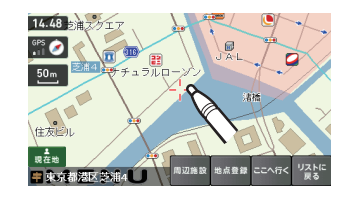

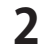

#### 

| 周辺施設   | 周辺施設を検索することができます。                           |
|--------|---------------------------------------------|
| ここへ行く  | 目的地に設定します。                                  |
| リストに戻る | フリーワード、住所、施設、電話番号、履歴、<br>まっぷるコードの選択画面に戻ります。 |

# 3

<sup>ゎҕ៲こ入り</sup>をタップする

タップした場所の住所が表示されます。 お好みで、名称の変更を行うことがで きます。

| ローカルエリア | ローカルエリアの登録<br>を行います。( <i>●</i> P.86 )              |
|---------|----------------------------------------------------|
| 自宅      | この場所を自宅として<br>登録します。(自宅登録<br>していない場合に限り<br>表示されます) |
| マイエリア   | マイエリアの登録を行<br>います。( <b>~</b> P.84 )                |

|               |     |    |            | 107 | Broka Ju       |
|---------------|-----|----|------------|-----|----------------|
| 東京都港区会        | 5浦4 |    | <b>←</b> · | •   | 消去             |
| #<br>\$<br>\$ | あ   | か  | さ          |     | <b>O</b><br>決定 |
|               | た   | な  | は          |     | S              |
|               | ŧ   | や  | 5          |     | 32.19          |
| ▲<br>現在地      | …小  | ゎー | 、。?!       |     | <b>⊅</b> BACK  |

## 🔒 をタップする

4

お気に入り登録の確認画面が表示され ます。 [はい]をタップすると、お気に入りに 登録され、お気に入りアイコン 2 が 設定されます。

- ・前項目に戻すときは、画面右下の 9BACK をタップしてください。
- ・お気に入り登録を削除したい場合は、「登録地点を削除する」
   (● P.98)を参照してください。

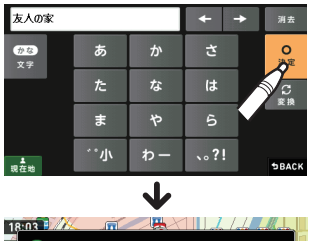

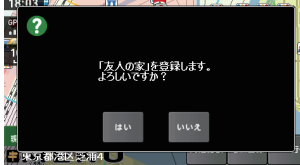

5 **오**をタップする **오**をタップすると、登録内容をポッ プアップ表示します。

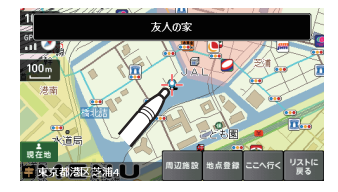

#### 警告させたい地点を登録する(マイエリア登録)

移動オービスがよく出没する地点や、新たに設置されたオービスポイントなどをマイ エリア登録しておくことで、2回目以降通過時に警告させることができます。 登録数はマイエリア、お気に入りを合わせて100カ所までです。

#### マイエリア登録したエリアに近づくと…

手前約1km / 500m / 通過中の3段階で警告します。

#### <手前約1km(500m)のとき…>

『右(左)方向…1km(500m)先…マイエリアです』とお知らせします。

#### 〈通過中…〉

『通過します』とお知らせします。

・GPSの測位状況や走行ルートによって、距離の告知(『1km先』、『500m先』)を『この先』や 『300m先/200m先/100m先/すぐ先』とお知らせすることがあります。

メニュー画面(ナビゲーション)の 検索などで、マイエリア登録したい 位置を地図表示、または、地図画 面のスクロールで地図上の--をマ イエリア登録したい位置へ合わせ る

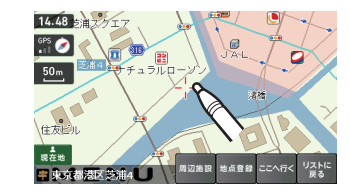

#### \*\*\*\*\* をタップする

| 周辺施設   | 周辺施設を検索することができます。                          |
|--------|--------------------------------------------|
| ここへ行く  | 目的地に設定します。                                 |
| リストに戻る | フリーワード、住所、施設、電話番号、履歴<br>まっぷるコードの選択画面に戻ります。 |

<sup>マイエリア</sup> をタップする

タップした場所の住所が表示されます。 お好みで、名称の変更を行うことがで きます。

| ローカルエリア | ローカルエリアの登録<br>を行います。( <b>~</b> P.86 )              |
|---------|----------------------------------------------------|
| 自宅      | この場所を自宅として<br>登録します。(自宅登録<br>していない場合に限り<br>表示されます) |
| マイエリア   | マイエリアの登録を行<br>います。( <b>~</b> P.84 )                |

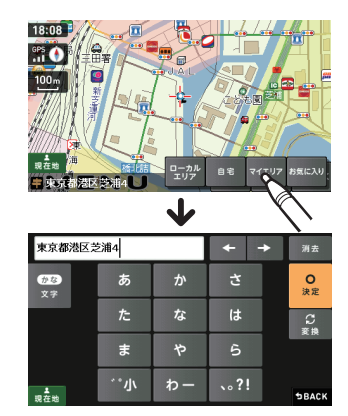

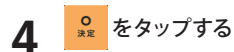

マイエリア登録の確認画面が表示されます。

[はい] をタップすると、マイエリアに 登録されます。

- ・前項目に戻すときは、画面右下 の **9BACK** をタップしてください。
- ・マイエリア登録を削除したい場合は、「登録地点を削除する」
   (● P.98)を参照してください。

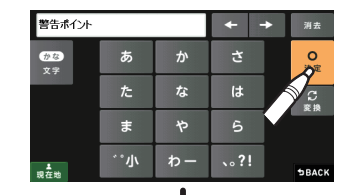

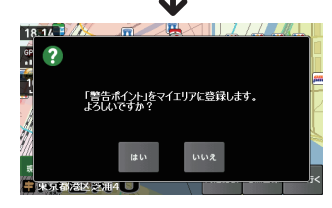

IV

ルート設定

#### ローカルエリアを登録する

#### ローカルエリアとは・・・

レーダー設定(
・ P.148)をオートで使用する際、ローカルモードが適応される地域です。 ローカルエリア登録で記憶させた地点を中心に、無効 /5km/10km/15km/20km/ 25km/30km の半径を選ぶことができます。

設定した場所が自動的にローカルエリアの中心となります。設定はご自宅など、お使いになるエリアの中心となる場所で行ってください。

ローカルエリアの半径は[+]または[-]をタップしてお好みの半径を選択し、決定を タップします。

※ 登録は5力所までです。

メニュー画面(ナビゲーション)の 検索などで、ローカルエリア登録したい位置を地図表示、または、地図画面のスクロールで地図上の---をローカルエリア登録したい位置 へ合わせる

\*\*\*\*\* をタップする

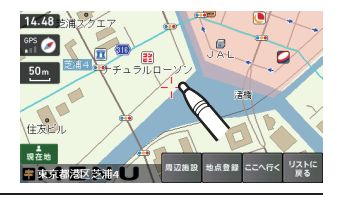

## 2

| 周辺施設   | 周辺施設を検索することができます。    |  |  |  |
|--------|----------------------|--|--|--|
| ここへ行く  | 目的地に設定します。           |  |  |  |
| リストに戻る | フリーワード、住所、施設、電話番号、履歴 |  |  |  |

うくてに戻る シリ シード、住力に施設、電台留ち、加 まっぷるコードの選択画面に戻ります。

| 3 | <b>生か</b> をタップする |              |  |
|---|------------------|--------------|--|
| - | 自宅               | この場所を自宅として登録 |  |

|       | します。(自宅登録していな<br>い場合に限り表示されます) |
|-------|--------------------------------|
| お気に入り | お気に入り登録を行います。                  |
| マイエリア | マイエリアの登録を行いま<br>す。             |

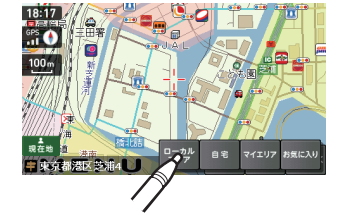

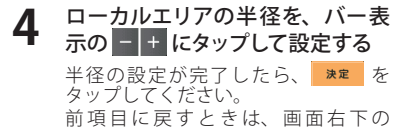

▶BACK をタップしてください。

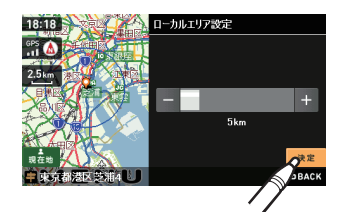

# ルート設定

#### ◎ をタップする

- ※「ローカルエリアを設定しました。」と表示 後、[OK]をタップしなくても自動で地図 画面に戻ります。
- ※ ローカルエリア登録を削除したい場合は、 「ローカルエリアを削除する」(● P.89) を 参照してください。

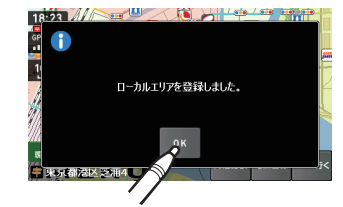

86

ローカルエリアの範囲を変更する

#### **ナビゲーション画面のメニューバーをタップする (一 P.32)** ナビゲーションのメインメニュー画面が表示されます。

ルート設定

#### 🕵 をタップする

## 3 **(金)** をタップする ローカルエリア一覧が表示されます。

#### **4** 範囲を変更したいローカルエリア の住所をタップする 画面に「編集」「削除」が表示されます。

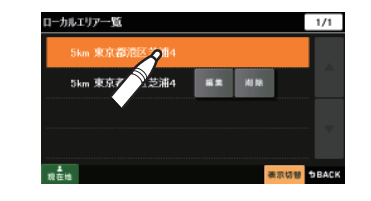

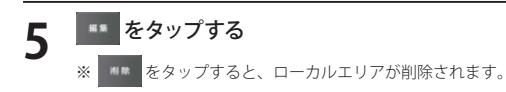

6 お好みの半径を選択し、 \*\* を タップする

 ・・
 をタップして「無効」「5km」「10km」「15km」「20km」「25km」「30km」 から半径を選択し、[決定]をタップします。
 前項目に戻すときは、画面右下の
 9BACK をタップしてください。

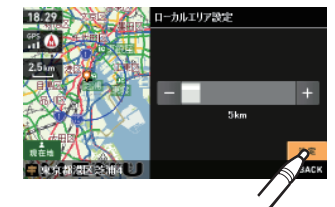

#### ローカルエリアを削除する

1 ナビゲーション画面のメニューバーをタップする (☞ P.32) ナビゲーションのメインメニュー画面が表示されます。

# 2 🔛 <sup>をタップする</sup>

# (合) をタップする

ローカルエリア一覧が表示されます。

をタップする

5

#### \*\*\* をタップする

※ 削除するローカルエリアの住所が表示されます。

削除したいローカルエリアの住所

画面に「編集」「削除」が表示されます。

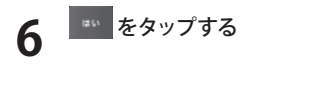

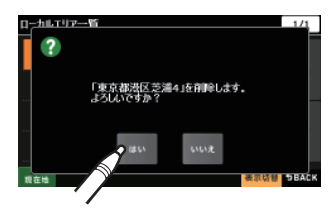

1/1

表示切替 DBACK

編集 间段

- ※ 登録されているローカルエリアを 5 カ所すべて消去する場合は、次の手順で行ってください。
  - ・「ナビゲーションの設定を初期化する」(● P.159)を参照。
  - ・「メニューバー」→「設定」→「システム」→「設定初期化」→「ローカルエリア」 →「初期化」→「はい」をタップする。

ローカルエリア一覧

现在地

5km 東京都港区芝浦4 🖉

5km 東京都港区艺

#### 登録地点を確認する

登録されている自宅やお気に入り、マイエリアを確認することができます。

1 **ナビゲーション画面のメニューバーをタップする (● P.32)** ナビゲーションのメインメニュー画面が表示されます。

# 2 <sup>(k)</sup> *Egyy*<sup>2</sup>*y*<sup>3</sup>

2

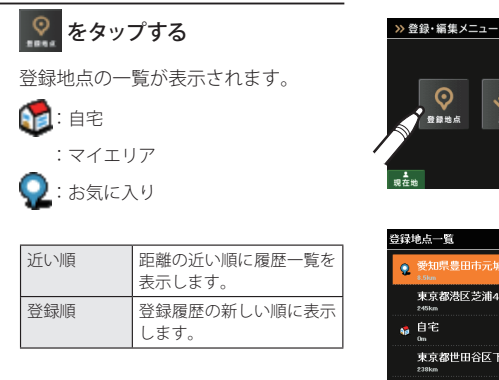

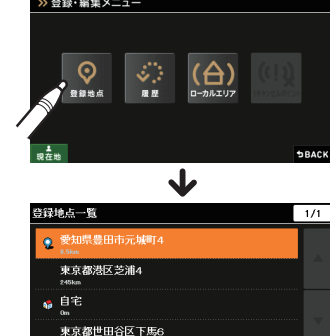

並べ替え 表示切替 ⇒BACK

※ 登録地点一覧より、ルートを設定する場合は、次の手順で行ってください。

▲ 現在地

・目的の地点にタップ後、[ここへ行く]をタップする。

自宅へ帰る

あらかじめ自宅を登録しておけば、どこにいても [自宅へ帰る] をタップするだけで自 宅までのルートを案内できます。 ※ 自宅を登録する場合は、(● P.80)を参照ください。

#### ナビゲーション画面のメニューバーをタップする (#P.32)

ナビゲーションのメインメニュー画面が表示されます。

#### ᅌ をタップする

「ルート探索中です。しばらくお待ちください。」と表示し、ルートが設定されます。

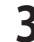

[おすすめ]のルート以外を選択す る場合は、 ##22 内の 1972 1982 - #83 から目的にあったルート検索方法を タップする。( ← P.40)

| [おすすめ] | 幹線道路を利用し、できる<br>だけ曲がらずに目的地へ到<br>着するルートを探索します。      |
|--------|----------------------------------------------------|
| [有料優先] | 有料道(高速道路)をでき<br>るだけ利用して目的地へ到<br>着するルートを探索します。      |
| [一般優先] | 有料道(高速道路)をでき<br>るだけ利用せずに目的地<br>へ到着するルートを探索し<br>ます。 |

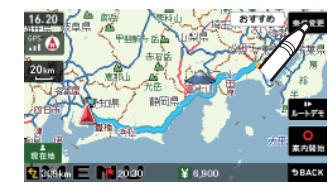

※ 案内開始をタップしなくても、しばら くすると自動的にルート案内を開始し ます。

メニューバーに目的地までの距離、到 着予想時刻、有料道路の通行料金(合 計金額)が表示されます。

- ※ 有料道路の通行料金は、ETC を利用しない場合の料金表示となります。ETC を利用した場合の各種 割引料金は表示されません。
- ※ フェリー航路を使用するルートでは、フェリー料金を含みません。 ※ 実際の料金と異なる場合があります。
- ・前項目に戻すときは、画面右下の **\$BACK** をタップしてください。
- ・ 1-FFE をタップすると、選択した探索条件で目的地までの走行ルートを確認することができます。

任意の場所からのルートを確認する つうく

現在地を変更するための機能です。

自車位置を任意の場所に設定することができ、出発前に前もってルートの確認を行う 場合などに使用します。

#### ナビゲーション画面のメニューバーをタップする (🖝 P.32)

ナビゲーションのメインメニュー画面が表示されます。

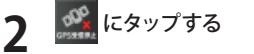

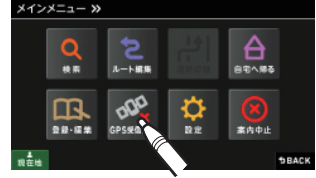

◎ にタップする

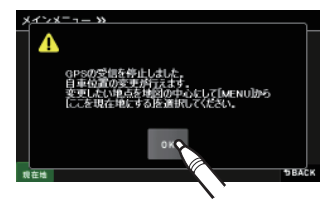

🔹 にタップする

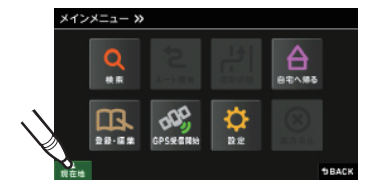

-ト設定

ルート設定

5

メニュー画面 (ナビゲーション)の 検索などで、修正(設定)したい 位置を地図表示または、地図画面 のスクロールで地図上の-<sup>1</sup>-を修正 (設定)したい位置に合わせたあ と、 をタップする

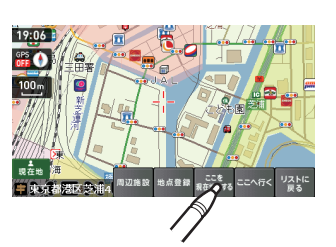

自車位置(現在地)が変更されます。

| 周辺施設  | 周辺施設を検索することができます。                         |
|-------|-------------------------------------------|
| 地点登録  | [ローカルエリア][自宅](※)[マイエリア]<br>[お気に入り]に登録します。 |
| ここへ行く | 目的地に設定します。                                |

(**P** 50)

(**P**.54)

(**P**.56)

(**C** P65)

| 6 | 目的地を設定し、 🛵 をタップ (開 |
|---|--------------------|
| U | 始)する               |

目的地までの走行ルートを確認するこ とができます。 目的地は、下記の方法から選んでくだ さい。

- ・「住所」
- ・「ナビ画面」
- ・「施設」
- ・「電話番号」

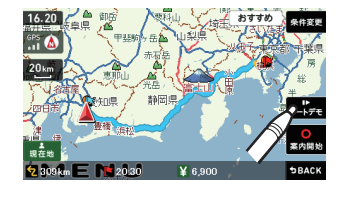

- ・「フリーワード」 (● P.67)
- ・「まっぷるコード」 (● P.71)
- ・「履歴」 (● P.74)

道路切り替え

ー般道/有料道(高速道路)が上下並行となるような場所で、道路の上下を誤認している場合、一般道/有料道を指定し、誤った道路案内を避けることができます。

#### -般道への切り替え

# ナビゲーション画面のメニューバーをタップする (● P.32)

ナビゲーションのメインメニュー画面が表示されます。

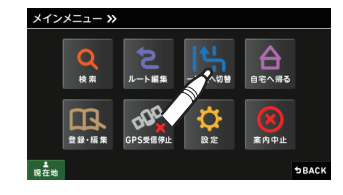

※一般道/有料道(高速道路)が上下並行と なっていない場所では、切り替え操作を 行うことはできません。

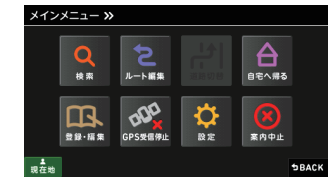

ナビゲーション画面へ移行し、有料道(高速道路)の走行から、一般道の走行へと 認識され(切り替わり)ます。

※ ナビゲーションを再起動した場合で、走行場所が誤認識(一般道を走行しているのにもかか わらず有料道走行を認識)しているときは、もう一度、手順1から設定し直してください。※ 走行状態によって、道路切り替えできない場合があります。

つづく

# 道路切り替え

#### 有料道への切り替え

**ナビゲーション画面のメニューバーをタップする (一 P.32)** ナビゲーションのメインメニュー画面が表示されます。

ルート設定

[]] にタップする

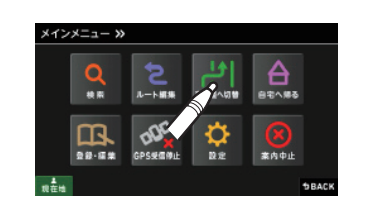

※一般道/有料道(高速道路)が上下並行と なっていない場所では、切り替え操作を 行うことはできません。

メインメニュー »

ナビゲーション画面へ移行し、一般道の走行から、有料道(高速道路)の走行へと 認識され(切り替わり)ます。

※ ナビゲーションを再起動した場合で、走行場所が誤認識(一般道を走行しているのにもかか わらず有料道走行を認識)しているときは、もう一度、手順1から設定し直してください。※ 走行状態によって、道路切り替えできない場合があります。

# 案内を中止する

ルート案内が必要なくなった場合は、案内を中止できます。

1 ナビゲーション画面のメニューバーをタップする (● P.32) ナビゲーションのメインメニュー画面が表示されます。

# ・● をタップする 「ルートを消去します。よろしいですか?」と表示されます。

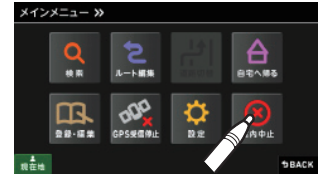

3 ルート案内を中止するときは、 ■■■■をタップする

> 「ルートを消去しました。」と表示され ルート案内を中止します。

> ※「ルートを消去しました。」と表示後、[OK] をタップしなくても自動で地図画面に戻 ります。

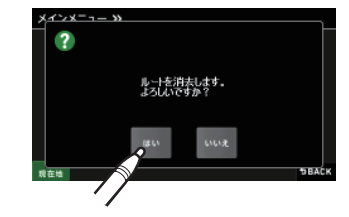

目的地に到着してもルートは消去されません。 目的地に到着後ルートを消去する場合は、ナビゲーション画面のメニュー バーをタップしてください。自動的に消去されます。 ルート設定

登録地点を削除する

登録されている自宅やお気に入り、マイエリアを個別削除することができます。

ナビゲーション画面のメニューバーをタップする (P.32)

ナビゲーションのメインメニュー画面が表示されます。

| 2       | をタッフ           | プする                     | XTXX=1->>                                                 |
|---------|----------------|-------------------------|-----------------------------------------------------------|
| 3<br>₹  | をタッ:<br>登録地点の一 | <b>プする</b><br>覧が表示されます。 | >> 登録・編集メニュー ● 日本 (○) (○) (○) (○) (○) (○) (○) (○) (○) (○) |
| <br>4 🕴 | 削除したい蚤         | 登録地点をタップする              | 登録地点一覧                                                    |
| -       | 🍺: 自宅          |                         | ● ● ● ● ● ● ● ● ● ● ● ● ● ● ● ● ● ● ●                     |
|         | :マイエリ          | ア                       | 東京都世田谷区下馬6                                                |
|         | 🛃 : お気に入       | い                       | 東京都港区芝浦4<br>2008年                                         |
|         | 近い順            | 距離の近い順に履歴一覧を<br>表示します。  | Râte (#*#★) 例)自宅を削除する場合                                   |
|         | 登録順            | 登録履歴の新しい順に表示<br>します。    |                                                           |
|         |                |                         |                                                           |

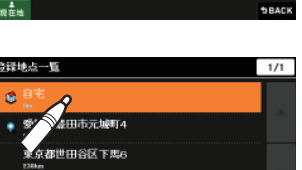

Ð -

素内中止

**DBACK** 

表示切替 DBACK

#### ▲■ をタップする 5

「登録地点「〇〇」を削除します。よろ しいですか?」と表示されます。

| 地図表示  | 目的地周辺の地図を表示し<br>ます。 |  |
|-------|---------------------|--|
| ここへ行く | 目的地に設定します。          |  |

- ※ [ローカルエリアヘコピー]にタップする と、ローカルエリアへ登録できます。 ※ 名称の変更や属性の変更(マイエリアまた はお気に入りへ変更)したい場合は、「編集] にタップしてください。
- 削除するときは、 🔤 をタップす 6 る
  - ※「○○を削除しました。」と表示後、[OK]を タップしなくても自動で登録地点一覧画 面に戻ります。

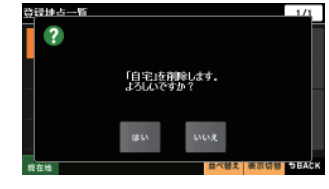

例) 自宅を削除する場合

※ 登録されている「自宅」、「マイエリア」、「お気に入り」を一度にすべて消去する場合は、次 の手順で行ってください。

👩 🗐 🕄

5.5he

245km

- 「ナビゲーションの設定を初期化する」(● P.159)を参照。
- ・「メニューバー」→「設定」→「システム」→「設定初期化」→「登録地点」→「初期化」→「はい」 をタップする。

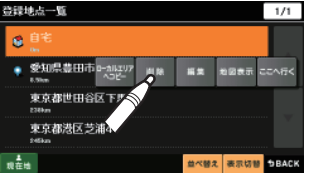

ルート設定

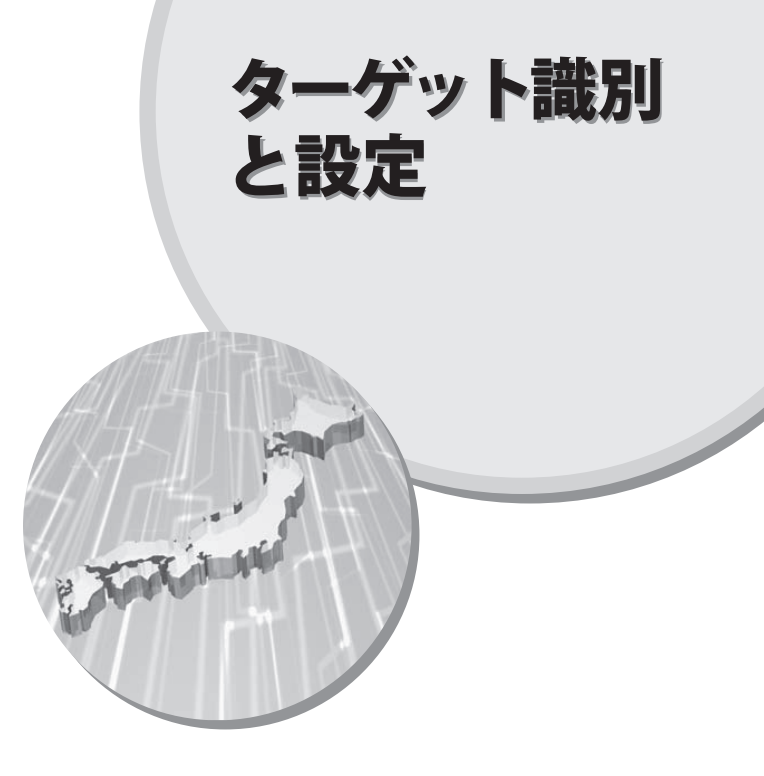

GPS 測位機能について

GPS (Global Positioning System)とは、衛星軌道上の人工衛星から発信される電波によ り、緯度・経度を測定するシステムです。

このシステムを利用して、オービス(無人式自動速度取締り装置)や、交通監視システ ム、N システム、そして、過去に取締りや検問などが行われたポイントなどのターゲッ トを識別してお知らせします。

#### 測位アナウンスについて

GPS の電波を受信(測位)すると、『GPS を受信しました』とお知らせします。

GPS ターゲット識別

#### (ラづく)

#### 、 GPS ターゲット識別について

GPS 測位機能を利用して、オービス(無人式自動速度取締り装置)や、交通監視システ ム、Nシステム、そして、過去に取締りや検問などが行われたポイントなどのターゲッ トを識別してお知らせします。

本機に登録されている GPS データのポイント (GPS ターゲット) に近づくと、オービス などのターゲットを識別してお知らせします。

ターゲット名または、フルマップレーダースコープ表示をタップすると、ステータス バー・フルマップレーダースコープの表示は消えます。

再度、ステータスバー・フルマップレーダースコープを表示させたい場合は、警報名 称表示エリアをタップしてください。

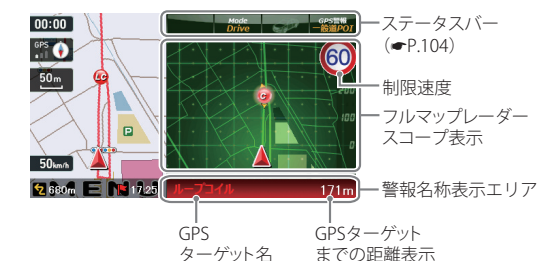

※制限速度表示は、一般道のオービス(ループコイル/LHシステム/新Hシステム/レーダー式オー ビス)警報時に表示します。

※表示される時刻・速度・距離は、GPSの受信状況により、ずれることがあります。 ※ フルマップレーダースコープが表示中、次の表示は行われません。

 ・ 交差点拡大表示(● P.42) ハイウェイ表示(● P.44) ・ 交差点施設名表示(● P.43)

※ 次の表示が行われている場合、フルマップレーダースコープは消えます。

- ・ 交差点拡大図(● P.135)
- 都市高速入口イラスト(
   P.137)
- JCT(ジャンクション)イラスト表示(● P.138)
- SA(サービスエリア)/PA(パーキングエリア)イラスト表示(● P.139)
- ETC イラスト表示(● P.140)

※ 次の表示が行われている場合、ステータスバーの表示は消えます。

- ・案内情報(● P.41)
- 次案内施設情報(● P.45)

識別と設定

GPS ターゲット識別

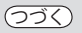

※ GPS ターゲット名が表示中は、次の表示は行われません。

・道路名称(● P.41)

・交差点拡大表示(☞ P.42)などで、画面右下に表示される ■ ● アイコン

#### フルマップレーダースコープ表示について

GPS ターゲットアイコン(警報ポイントなど)が直感でわかる!フルマップレーダース コープ【特許出願中】

自車位置とGPSターゲットアイコン(注意度によって4色)を全国地図上(フルマップ)へ同時に表示し、この先に現れる注意すべきターゲットや位置関係を直感的に知らせます。

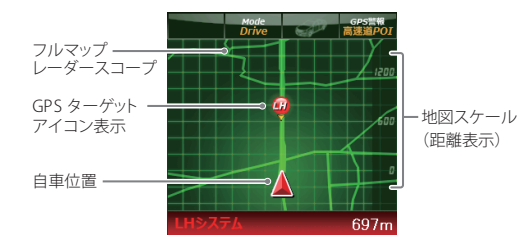

- ※ フルマップレーダースコープは、GPS ターゲットに近づくにつれ、自動に地図スケールが変わり ます。地図スケールを OFF にすることや任意変更することはできません。
- ※ ターゲットがループコイル、LHシステム、Hシステム、レーダー式オービス、取締エリア、検問 エリア、Nシステム、交通監視システムの場合は、設置されている方向を矢印で表示します。
- ※ フルマップレーダースコープの地図方向は、ヘディングアップ固定(常に進行方向が上になるように表示)となります。ノースアップに(常に北が上になるように表示)変更することはできません。
  ※ フルマップレーダースコープは、すべての道路が表示されるわけではありません。

#### ステータスバー表示について

設定状態を表示します。

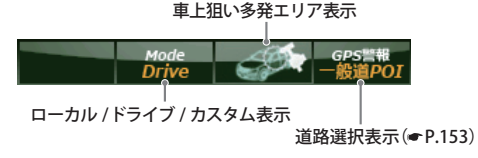

#### ●GPSターゲットの警報・警告・告知一覧

GPSターゲット表示アイコンの色は、注意度の高い順に「赤」(警報)→「黄」(警告)→「青」 (告知)→「緑」(告知)の4色に識別して表示します。

| No.  | GPSターゲット名       | GPSターゲット<br>アイコン表示(※) | 警報・警告・告知音声(例)           |
|------|-----------------|-----------------------|-------------------------|
| 1    | ループコイル          | (赤色)                  | 『すぐ先 ループコイルです。』         |
| 2    | LHシステム          | (赤色)                  | 『この先 LHシステムです。』         |
| 3    | 新Hシステム          | (赤色)                  | 『この先 Hシステムです。』          |
| 4    | レーダー式オービス       | (赤色)                  | 『この先 レーダー式オービスです。』      |
| 5    | Nシステム           | (青色)                  | 『すぐ先 Nシステムです。』          |
| 6    | トンネル出口<br>ターゲット | (赤色)                  | 『トンネル出口付近 レーダー式オービスです。』 |
| 0    | 取締エリア           | (黄色)                  | 『この先 取締エリアです。』          |
| 8    | 検問エリア           | (黄色)                  | 『この先 検問エリアです。』          |
| 9    | マイエリア(☞P.81)    | (黄色)                  | 『300メートル先 マイエリアです。』     |
| 10   | 交通監視システム        | (青色)                  | 『すぐ先 交通監視システムです。』       |
| 11   | 交差点監視           | (黄色)                  | 『すぐ先 交差点監視エリアです。』       |
| (12) | 信号無視抑止システム      | (黄色)                  | 『すぐ先 信号無視抑止システムです。』     |
| (13) | 事故多発エリア         | (青色)                  | 『すぐ先 事故多発エリアです。』        |
| (14) | 警察署             | (青色)                  | 『300メートル先 警察署です。』       |

GPS ターゲット識別

| No.  | GPSターゲット名             | GPSターゲット<br>アイコン表示(※) | 警報・警告・告知音声(例)           |
|------|-----------------------|-----------------------|-------------------------|
| 15   | 道の駅                   | (緑色)                  | 『すぐ先 道の駅です。』            |
| (16) | サービスエリア               | (緑色)                  | 『この先 サービスエリアです。』        |
| 17)  | パーキングエリア              | (緑色)                  | 『500メートル先 パーキングエリアです。』  |
| (18) | HWオアシス<br>(ハイウェイオアシス) | (緑色)                  | 『500メートル先 ハイウェイオアシスです。』 |
| 19   | HWラジオ<br>(ハイウェイラジオ)   | (緑色)                  | 『ハイウェイラジオ 受信エリアです。』     |

識別と設定

※フルマップレーダースコープに表示されるGPSターゲットアイコン

#### ●トンネル出口ターゲット警報

トンネルの中ではGPSの電波を受信できないため、出口付近に設置されているオービスは警報できませんでしたが、トンネルの入口手前約1kmで、出口付近のオービスや道の駅などを表示とボイスのダブルで警報します。

#### ●左右方向識別ボイス

ターゲットが進行方向に対して、右手または左手方向に約25°以上のとき、その方 向を警報します。

- 『右方向』、『左方向』のボイスは、告知時点でのターゲット方向であり、右車線、左 車線を示す訳ではありません。
- ・ターゲットの反対方向に対しては警報しません。

※以下のターゲットは、左右方向識別ボイスのお知らせはありません。

- ・トンネル出口ターゲット
- ・ハイウェイラジオ受信エリア

#### ●高速道識別ボイス

ターゲットが高速道路に設置されている場合、『高速道』とボイスでお知らせします。

#### ●オービス(取締エリア)制限速度 一般道のみ

- オービスや一部の取締エリア内の警報時に、道路の制限速度をフルマップレーダス コープに表示します。
- ※トンネル出口ターゲットや制限速度が登録されていない取締エリアは、制限速度が表示 されません。
- ※普通自動車に対する制限速度をお知らせします。事故や天候、時間帯などによって変更 する制限速度には対応しておりませんので、あらかじめご了承願います。状況に応じた 規制速度で走行してください。
- ※高速道路の制限速度は、制限速度切り替わりポイントを通過(高速道路の合流地点等 に進入)した時点で、画面左下に表示されます。そのため、高速道路のオービス警報時 はフルマップレーダスコープに制限速度を表示しません。

#### GPS ターゲットの種類

GPS ターゲットの内容は、以下のとおりです。それぞれの GPS ターゲットについて[表示]、[音声]の設定ができます。 →「GPS ターゲットの表示・音声を設定する」(● P.150)

| GPSターゲット名 | ターゲットの内容                                                                                                    |
|-----------|----------------------------------------------------------------------------------------------------|
| レーダー      | レーダー波を使って算出する方法(レーダー方式)                                                                                                    |
| 新Hシステム    | 取締りレーダー波を対象の車に向けて発射し、その反射波<br>の周波数変化(ドップラー効果)で速度を算出します。                                                                                                    |
|           | 同じ電波を用いる自動取締り機ですが、種類の異なる電波<br>(周波数は同一)を使用しているのが新Hシステムです。                                                                                                    |
|           | <ul> <li>ターゲットの手前2km(高速道路のみ)/1km/500m/通過時の<br/>最大4段階で警報します。</li> </ul>                                                                                                    |
|           | <ul> <li>・ GPSの測位状況や走行ルートによって距離の告知(『2km<br/>先』、『1km先』、『500m先』)を『この先』や『300m先/200m<br/>先/100m先/すぐ先』とお知らせすることがあります。</li> <li>・約2km手前の警報(高速道路のみ)は、オービスからの角度が<br/>右手または左手方向に約40度以内で、その路線の制限速度を<br/>超えて走行している場合にお知らせします。</li> </ul> |

識別と設定

GPS ターゲット識別

| つづく |
|-----|
| -   |

| GPSターゲット名        | ターゲットの内容                                                                                                    |  |
|------------------|----------------------------------------------------------------------------------------------------|--|
| ループコイル<br>LHシステム | <ul> <li> <b>距離と時間で算出する方法(ループコイル・LHシステム)</b> <ul> <li>一定区間を通過するのにかかる時間から速度を算出します。</li> <li>測定区間の始めと終わりに設置するセンサーには、赤外線や磁気スイッチなどが使われています。</li> <li>※ この方式は取締リレーダー波を発射しておりませんので、従来のレーダー受信機能では、検知できませんが、GPS測位機能により、警報することができます。</li> <li>ターゲットの手前2km(高速道路のみ)/1km/500m/通過時の最大4段階で警報します。</li> <li>GPSの測位状況や走行ルートによって距離の告知(『2km 先』、『1km 先』、『500m 先』)を『この先』や『300m 先/200m 先/100m 先/すぐ先』とお知らせすることがあります。</li> <li>約2km 手前の警報(高速道路のみ)は、オービスからの角度が右手または左手方向に約40度以内で、その路線の制限速度を超えて走行している場合にお知らせします。</li> </ul> </li> </ul> |  |
| Nシステム            | 「自動車ナンバー読み取り装置」の略称で、その名のとおり<br>走行中の自動車のナンバーを道路上に設置した赤外線カメ<br>ラにより自動的に読み取り、そのデータを各都道府県の警<br>察本部などに専用線を通して送信する装置で、自動車を利<br>用した犯罪の捜査や盗難車両の検挙、発見などを効率的に<br>行うことを目的に開発、導入されたものです。<br>Nシステムは約300m手前から通過直前に、『(右/左方向)<br>すぐ先(高速道)Nシステムです』とお知らせします。<br>・「Nシステム告知」された場合でも、実際は稼動していないNシ<br>ステムもあります。                                                                                                    |  |

| GPSターゲット名 | ターゲットの内容                                                                                                    |
|-----------|----------------------------------------------------------------------------------------------------|
| オービス通過告知  | <ul> <li>オービスの撮影ポイント(※)やマイエリアの通過をお知らせします。</li> <li>『…通過します』</li> <li>※ GPSの測位状況により、実際のオービスの直下ではなく、通過前や通過後に告知される場合があります。</li> <li>トンネル出口ターゲットは、通過告知されません。</li> </ul>                                                                                          |
| 取締エリア     | 過去に「定置式取締り」、「移動式取締り」、「追尾式取締り」、<br>「一時停止取締り」、「交差点取締り」などが行われていた場<br>所が登録されています。<br>取締りの登録ポイントから約1km手前とエリア内に入った<br>とき、エリア圏外になったときの3段階でお知らせします。<br>※一部の取締エリアでは、エリア内に入ったときのみのお知ら<br>せとなります。<br>※取締エリアは、過去のデータに基づき登録されていますが、<br>常に行われている訳ではありません。目安としてお考えくだ<br>さい。 |
| 検問エリア     | 過去に「シートベルト検問」、「飲酒検問」、「携帯電話検問」な<br>どが行われていた場所が登録されています。<br>検問の登録ポイントから約1km手前とエリア内に入ったと<br>き、エリア圏外になったときの3段階でお知らせします。<br>※検問の種類(シートベルト検問、飲酒検問、携帯電話検問)の<br>お知らせはありません。<br>※検問エリアは、過去のデータに基づき登録されていますが、<br>常に行われている訳ではありません。目安としてお考えくだ<br>さい。                    |

GPS ターゲット識別

| GPSターゲット名 | ターゲットの内容                                                                                                    |
|-----------|----------------------------------------------------------------------------------------------------|
| 交通監視システム  | 交通監視システムとは、「画像処理式交通流計測システム」<br>などと言われているシステムで、道路上に設置したCCDカ<br>メラで撮影した画像を処理し、交通量、速度、車種などを計<br>測するものです。<br>交通監視システムは約300m手前から通過直前に、『(右/左<br>方向)すぐ先交差点監視システムです』とお知らせします。<br>・現在、交通監視システムは一般道にのみ設置されています。 |
| 交差点監視システム | 過去に交差点で検問が行われたポイントが登録されていて、<br>約300m手前になると、『(右/左方向)すぐ先 交差点監視<br>ポイントです』とお知らせします。                                                                                                    |
| 信号無視抑止    | 信号無視抑止システムは信号無視車両をカメラで撮影する<br>システムで、スピード取締りの実績はありません。<br>信号無視抑止システムは約300m手前から通過直前に、<br>『(右/左方向) すぐ先 信号無視抑止システムです』とお知<br>らせします。                                                                        |
| 事故多発エリア   | 過去に事故が多発したエリアが登録されていて、約300m<br>手前になると、『(右/左方向) すぐ先 事故多発エリアです』<br>とお知らせします。                                                                                                    |
| 警察署       | 全国の警察署が登録されていて、約500m手前から通過直前<br>に、『(右/左方向)500m先 警察署です』とお知らせします。                                                                                                    |
| 道の駅       | 全国の道の駅が登録されていて、約1km(500m)手前にな<br>ると、『(右/左方向) 1km(500m)先道の駅です』とお知ら<br>せします。                                                                                                    |
| サービスエリア   | 全国の高速道路サービスエリアが登録されていて、2km<br>(高速道路のみ)/1km/500mの3段階で警報します。『(右/<br>左方向)2km(1km/500m)先 サービスエリアです』とお知<br>らせします。                                                                                          |

| GPSターゲット名             | ターゲットの内容                                                                                                    |
|-----------------------|----------------------------------------------------------------------------------------------------|
| パーキングエリア              | 全国の高速道路パーキングエリアが登録されていて、2km<br>(高速道路のみ)/1km/500mの3段階で警報します。『(右/<br>左方向) 2km(1km/500m)先 パーキングエリアです』とお<br>知らせします。    |
| ハイウェイオアシス<br>(HWオアシス) | 全国の高速道路ハイウェイオアシスが登録されていて、2<br>km (高速道路のみ)/1km/500mの3段階で警報します。<br>『(右/左方向) 2km(1km/500m)先 ハイウェイオアシスです』<br>とお知らせします。 |
| ハイウェイラジオ<br>(HWラジオ)   | 全国のハイウェイラジオ受信エリアが登録されていて、約<br>100m手前になると、『ハイウェイラジオ受信エリアです』<br>とお知らせします。                                            |

識別と 設定

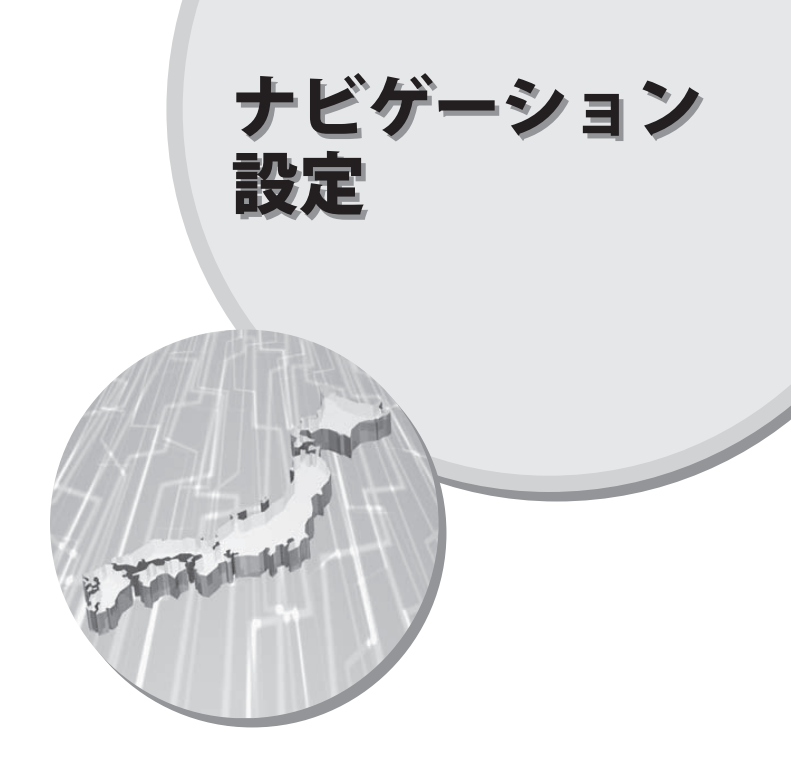

設定メニュー画面を表示させる

ナビゲーション画面のメニューバー をタップする

> ナビゲーションのメインメニュー画面 が表示されます。

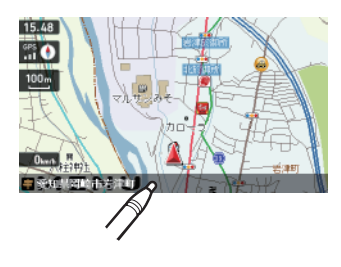

ナビゲーションのメインメニュー画 面が表示されたら、 する .....

設定メニュー画面が表示されます。

※ [終了] → [はい] をタップすると、設定 メニュー画面が終了し、メインメニュー 画面(● P.26)に戻ります。

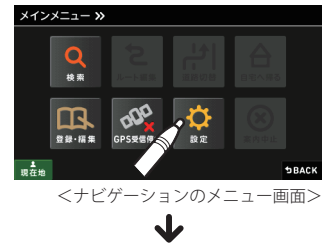

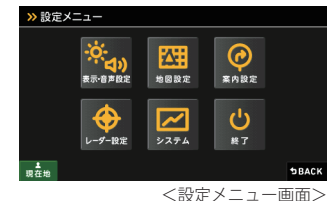

表示・音声設定

#### を量を設定する

音声案内や、タップ音(操作音)の音量を調整することができます。

設定メニュー画面の 🌺 にタップ する 表示・音声設定画面が表示されます。

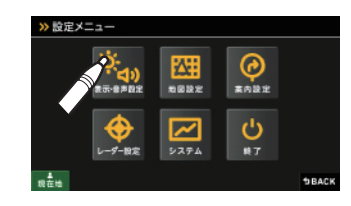

(フづく)

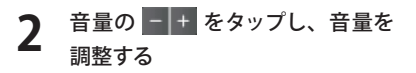

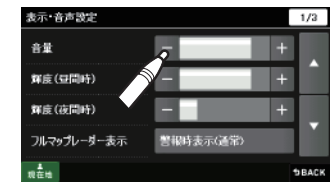

※ 音量は0~5までの6段階に設定できま す。 ※ 初期値は「4」に設定されています。

音量5

音量3

音量0

設

定

設

(2)

#### 輝度(昼間・夜間時)を設定する

ナビゲーション画面(昼間時と夜間時)の輝度を調整できます。

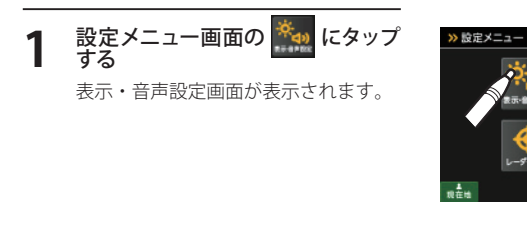

## 輝度(昼間•夜間時) の <mark>- +</mark> をタッ プし、輝度を調整する 7

- ※「輝度(昼間・夜間時)」は0~4までの5 段階に設定できます。 ※ 昼間時の初期値は「3」に設定されていま
- す。 ※ 夜間時の初期値は「1」に設定されていま す。
- ※ ミュージックプレーヤー・ピクチャー ビューア画面の輝度を調整する場合は、 P.27 を参照ください。

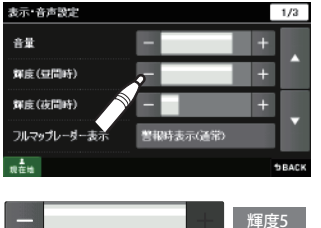

0

素内設定

Ċ

**DBACK** 

 $\Delta$ 

地國設定

1示-金声段定

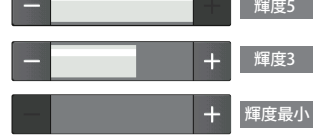

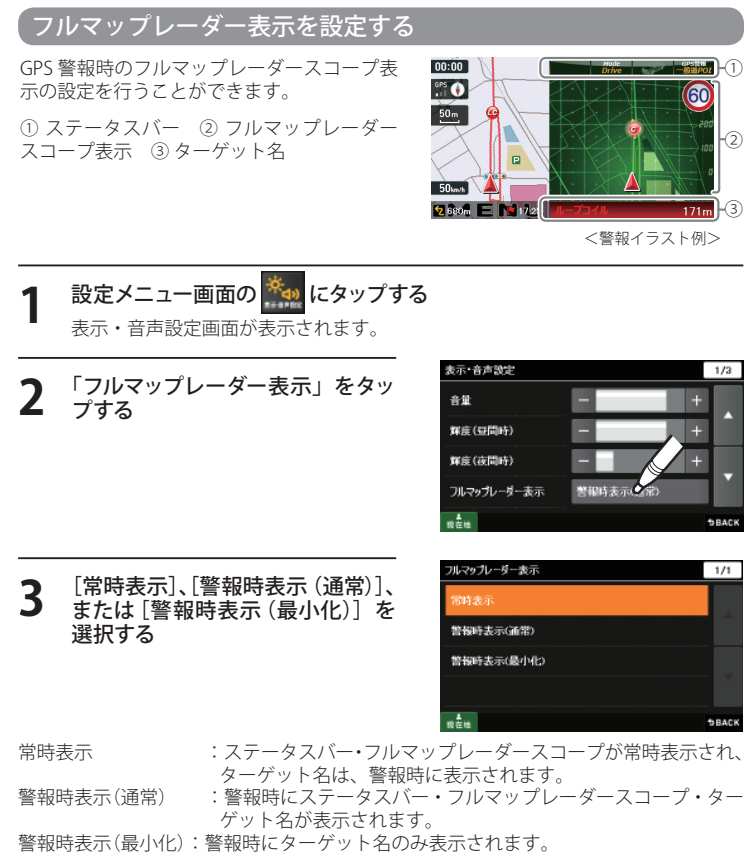

※ 初期値は「警報時表示(通常)」に設定されています。

設

#### 警報音声を設定する

GPS 警報時の音声を選択できます。

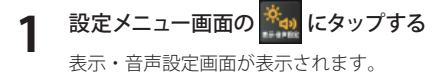

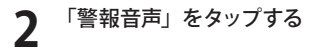

| 表示·音声設定 | 2/3           |
|---------|---------------|
| 警報音声    | 音声1           |
| 案内開始時音声 | ルート案内を開始します。  |
| 案内終了時音声 | 目的地周辺です。ルート案内 |
| リルート時音声 | ルートを変更しました。   |
| 現在地     | <b>\$BACK</b> |

1/1

SBACK

3

[音声 1]、または[音声 2]を選択 する

音声1:通常の音声で案内します。 音声2:メカ的な音声で案内します。 ※初期値は「音声1」に設定されています。

# 

警報音声

音声2

#### ● 音声例

- 音声1: 「1キロ先高速道ループコイルです。」
- 音声 2: 「12時方向ループコイル補足 距離 1000」

#### 案内開始時音声を設定する

ルート案内開始時の音声を選択できます。

- 1 設定メニュー画面の 🌺 にタップ する
  - 表示・音声設定画面が表示されます。

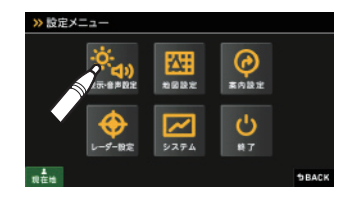

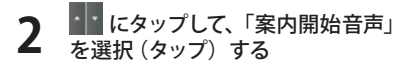

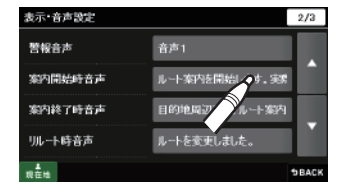

#### 2 設定したい音声を選択する

- ※初期値は「ルート案内を開始します。実際の交通規制に従って走行してください。」 に設定されています。
- ※ スピーカーのアイコン(**●**))にタップす ると、音声を聞くことができます。

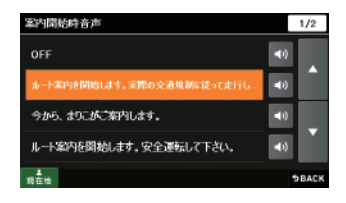

設

# 案内終了時音声を設定する ルート案内終了時の音声を選択できます。 1 設定メニュー画面の デー にタップ する 表示・音声設定画面が表示されます。

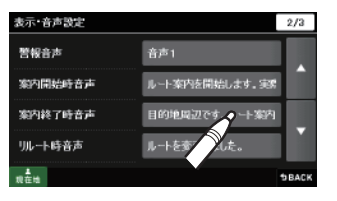

**BACK** 

# 3 設定したい音声を選択する

 ※ 初期値は「目的地周辺です。ルート案内を 終了します。」に設定されています。
 ※ スピーカーのアイコン (▲)) にタップす ると、音声を聞くことができます。

| 副内终了時音声                                                                                                    | 1/2                     |  |
|----------------------------------------------------------------------------------------------------|-------------------------|--|
| OFF                                                                                                    | <ul> <li>(*)</li> </ul> |  |
| 目的地周辺です。ルート薬内を終了します。                                                                                                    | <b>4</b> 0              |  |
| ルート案内を終了します。                                                                                                    | <b>■</b> 0              |  |
| もうすぐ目的地だよ。お疲れ様でした。                                                                                                    | <b>4</b> 0              |  |
| n and a state of the state of the state of t | <b>DBACK</b>            |  |

#### リルート時音声を設定する

ルート案内中にルートが離れたときのリルート時の音声を選択できます。

1 設定メニュー画面の 🏧 にタップ

表示・音声設定画面が表示されます。

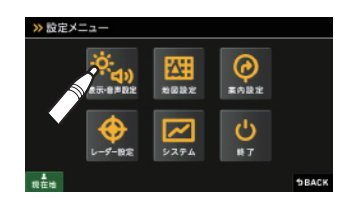

2 ・・・・ にタップして、「リルート時音声」 を選択 (タップ)する

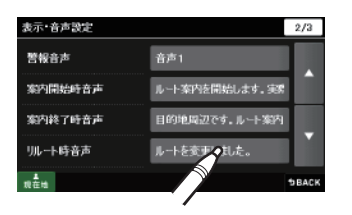

# 3 設定したい音声を選択する

※ 初期値は「ルートを変更しました。」に設定 されています。 ※ スピーカーのアイコン(◀))にタップす ると、音声を聞くことができます。

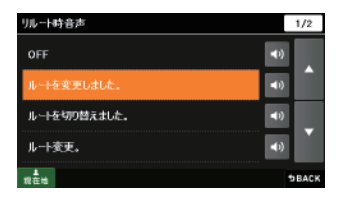

設

設

#### 速度オーバー時音声を設定する

制限速度(高速道路のみ)を越えて走行したときの音声を選択できます。

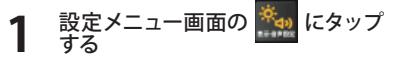

表示・音声設定画面が表示されます。

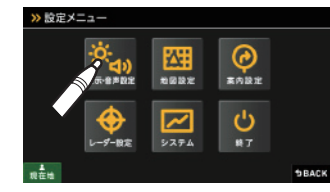

\*\* にタップして、「速度オーバー 

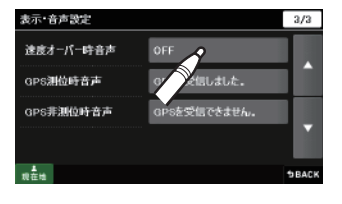

2 設定したい音声を選択する

※ 初期値は「OFF」に設定されています。
 ※ スピーカーのアイコン ( ▲)) ) にタップすると、音声を聞くことができます。

| ≵度オーパー時音声                                                                                                    |            | 1/2         |
|----------------------------------------------------------------------------------------------------|------------|-------------|
| OFF                                                                                                    | <b>(</b> ) |             |
| 速度超過です。                                                                                                    | <b>(</b> ) |             |
| 遺底オーパー。減速してください。                                                                                                    | <b>4</b> 0 |             |
| 速度オーパー。全システムを停止します。なんちゃって。                                                                                                    | <b>(</b> ) |             |
| n terestation and the second second sec |            | <b>BACK</b> |

#### GPS 測位時音声を設定する

GPS 電波を受信したときの音声を選択できます。

1 設定メニュー画面の 🌺 にタップ する

表示・音声設定画面が表示されます。

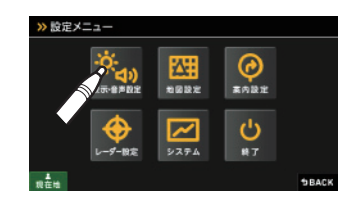

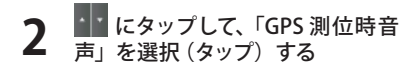

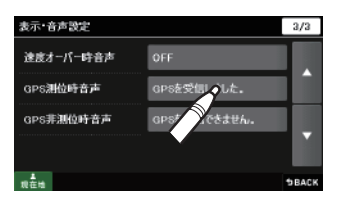

## 3 設定したい音声を選択する

※ 初期値は「GPSを受信しました。」に設定されています。 ※ スピーカーのアイコン(◀𝖤))にタップす ると、音声を聞くことができます。

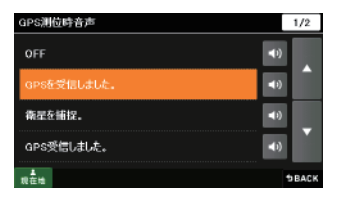

設

#### GPS 非測位時音声を設定する

GPS 電波を受信できないときの音声を選択できます。

表示・音声設定画面が表示されます。

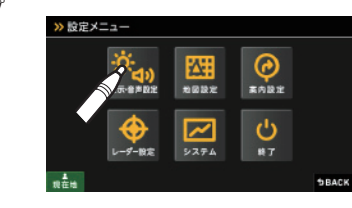

2 ・・・ にタップして、「GPS 非測位時 音声」を選択 (タップ)する

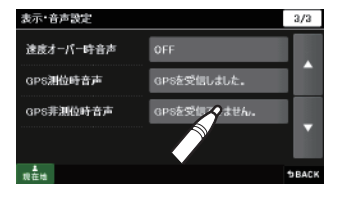

# 3 設定したい音声を選択する

※ 初期値は「GPS を受信できません。」に設定 されています。 ※ スピーカーのアイコン(◀)) にタップす ると、音声を聞くことができます。

| GPS非测位時音声       | 1,          | /2  |
|-----------------|-------------|-----|
| OFF             | <b>4</b> 0) |     |
| GPSを受信できません。    | <b>(</b> )  |     |
| 衛星を捕捉できません。     | <b>(</b> )  |     |
| GPSロストしました。     | <b>(</b> )  |     |
| <b>Å</b><br>现在地 | ъв          | ACK |

#### ●音声一覧

| 設定項目      | 設定内容                             |
|-----------|----------------------------------|
| 案内開始時音声   | OFF                              |
|           | ルート案内を開始します。実際の交通規制に従って走行してください。 |
|           | 今から、まりこがご案内します。                  |
|           | ルート案内を開始します。安全運転してください。          |
|           | マリナビ、案内開始。気をつけて運転してね。            |
| 案内終了時音声   | OFF                              |
|           | 目的地周辺です。ルート案内を終了します。             |
|           | ルート案内を終了します。                     |
|           | もうすぐ目的地だよ。お疲れ様でした。               |
|           | マリナビ、案内終了。                       |
| リルート時音声   | OFF                              |
|           | ルートを変更しました。                      |
|           | ルートを切り替えました。                     |
|           | ルート変更。                           |
|           | こんどは、こっちから行くね。                   |
| 速度オーバー時音声 | OFF                              |
|           | 速度超過です。                          |
|           | 速度オーバー。減速してください。                 |
|           | 速度オーバー。全システムを停止します。なんちゃって。       |
|           | スピード出しすぎだよ~。                     |
| GPS測位時音声  | OFF                              |
|           | GPSを受信しました。                      |
|           | 衛星を捕捉。                           |
|           | GPS受信しました。                       |
|           | 衛星み一つけ。                          |
| GPS非測位時音声 | OFF                              |
|           | GPSを受信できません。                     |
|           | 衛星を捕捉できません。                      |
|           | GPSロストしました。                      |
|           | 衛星みっけらんな~い。                      |

設

# 地図設定

0 素内設定

Ċ

SBACK

1/3

SBACK

1/2

**DBACK** 

0022

~ 2274

標準(量)

標準(夜)

地図色(夜)

標準(日)

外(星)

外(夜)

#### 地図色(昼)を設定する

ナビゲーション画面の背景色を選択できます。

地図設定画面が表示されます。

「地図色(昼)」をタップする

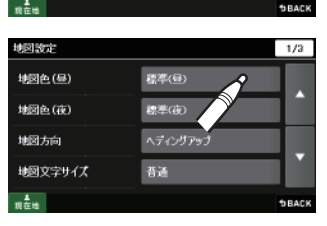

10122

システム

0

莱内設定

Ċ

≫ 設定メニュー

[標準(昼)][標準(夜)][外(昼)] 3 「外(夜)] 「グレー」 から選択する

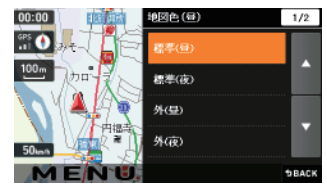

標準(届) :標準的な地図色で表示します。 標準(夜)

: 夜間に見やすいような地図色で表示します。

- 外(昼)(夜) :外での使用時に見やすいように標準よりもコントラストを高 めた地図で表示します。
- : 視認性向上のため、自車位置、ルート、企業アイコン、 グレー 3Dランドマーク以外をグレースケールで表示します。 [特許出願中]

#### 地図色(夜)を設定する

ナビゲーション画面の背景色を選択できます。

- 設定メニュー画面の 🚨 にタップ >> 設定メニュー する 地図設定画面が表示されます。 「地図色(夜)」をタップする 地図設定 地図色(母) 地図色(夜) 地図方向 地図文字サイズ 10<sup>±</sup>+4 [標準(昼)][標準(夜)][外(昼)] 3 00:00 「外(夜)] 「グレー」 から選択する GPS ) 3. -----100m 標準(昼) :標準的な地図色で表示します。 : 夜間に見やすいような地図色で表示します。 標準(夜) 外(昼)(夜) :外での使用時に見やすいように標準よりもコントラストを高 めた地図で表示します。
  - : 視認性向上のため、自車位置、ルート、企業アイコン、 グレー 3D ランドマーク以外をグレースケールで表示します。 [特許出願中]

※ 初期値は[標準(夜)]に設定されています。

設 定

<sup>※</sup> 初期値は「標準(昼)」に設定されています。

## 地図設定

#### 地図方向を設定する

ナビゲーション画面に表示される地図の向きを選択できます。

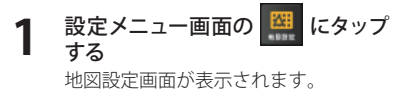

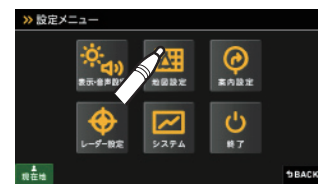

) 「地図方向」をタップする -

| 地図設定       |          | 1/3          |
|------------|----------|--------------|
| 地図色(昼)     | 標準(量)    |              |
| 地図色(夜)     | 標準(夜)    |              |
| 地図方向       | ヘディングアップ |              |
| 地図文字サイズ    | 8ă       |              |
| <b>现在地</b> |          | <b>DBACK</b> |

#### **3** [ノースアップ] または [ヘディング アップ] から選択する

ノースアップ: 常に北が上になるように表示します。 ヘディングアップ: 常に進行方向が上になるように表示し ます。

※ 初期値は「ヘディングアップ」に設定されています。

※本設定を「ノースアップ」にしても、フルマップレーダースコープに表示される地図の方向は、変わりません。(ヘディングアップ固定の表示となります)

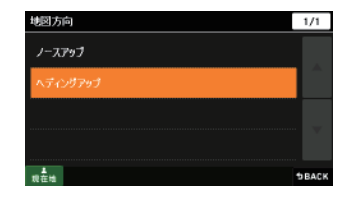

#### 地図文字サイズを設定する

地図に表示される文字の大きさを選択できます。

1 設定メニュー画面の 照 にタップ する

地図設定画面が表示されます。

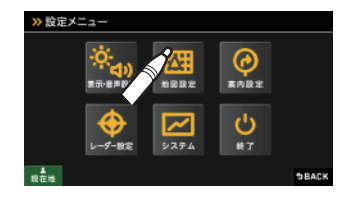

2 「地図文字サイズ」をタップする

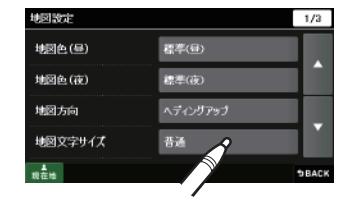

#### **3** [普通] または [でっか字] から選 択する

「でっか字」は「普通」より大きいサイズ で文字の認識性がよくなります。

※ 初期値は「普通」に設定されています。

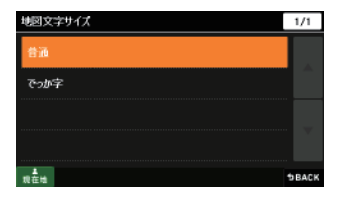

設

#### <u>つづく</u>

#### 企業アイコンの表示を設定する

地図上の店舗がわかるような店舗看板や企業ロゴをアイコン表示できます。

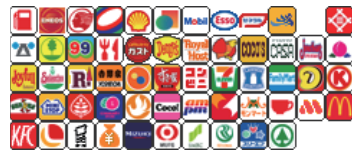

<主な企業アイコン>

設定メニュー画面の 🚨 にタップ する

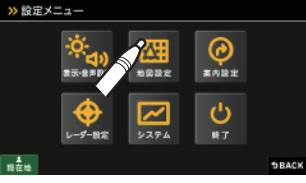

地図設定画面が表示されます。

設 定

「企業アイコン」をタップする

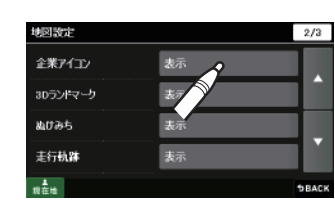

**3** [表示] または [非表示] から選択 する 表示 :地図上にアイコンを表示

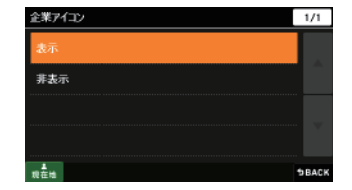

3D ランドマークの表示を設定する

地図上で立体的な 3D ランドマーク表示の設定ができます。

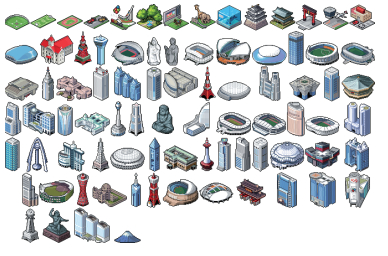

<主な3Dランドマーク>

1 設定メニュー画面の 地図設定画面が表示されます。

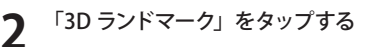

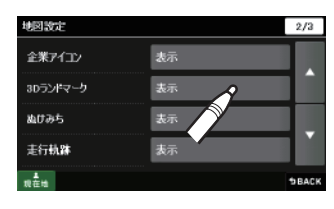

- **3** [表示] または [非表示] から選択 する
  - 表示 :地図上に 3D ランドマークを表示します。
     非表示 :地図上に 3D ランドマークを表示しません。

※ 初期値は「表示」に設定されています。

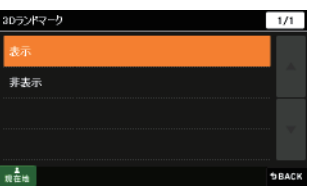

## 地図設定

#### ぬけみちの表示を設定する

地図スケールが 200m、100m、50m のとき、「GIGA マップル渋滞ぬけみち 道路地図」に収録されているぬけみちを地図上に水色で点滅表示できます。

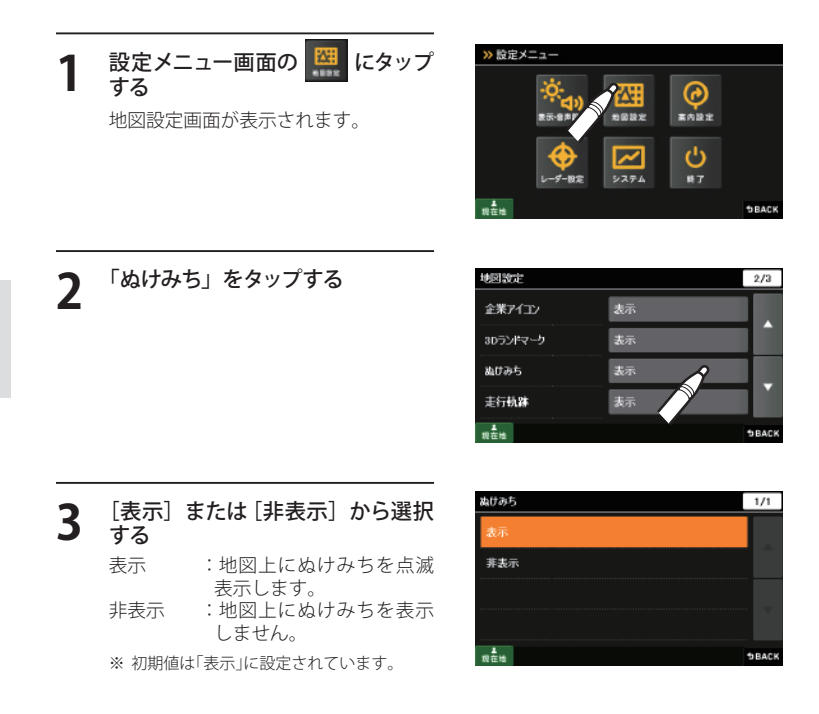

#### 走行軌跡の表示を設定する

地図スケールが 10m ~ 2.5km のとき、走行した軌跡を灰色の点で地図上に表示できます。

1 設定メニュー画面の (編) にタップ する 地図設定画面が表示されます。

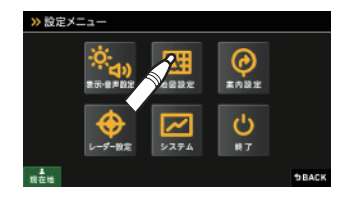

2 にタップして、「走行軌跡」を 選ぶ (タップする)

| 地図設定     |    | 2/3    |
|----------|----|--------|
| 企業アイコン   | 表示 |        |
| 30ランドマーク | 表示 |        |
| ぬけみち     | 表示 |        |
| 走行軌跡     | 表示 | 2      |
| 现在地      |    | 5 BACK |

- **3 [表示] または [非表示] から選択 する** 表示 : 地図上に走行軌跡を表示 します。
  - 非表示 : 地図上に走行軌跡を表示 しません。

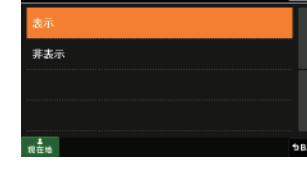

※ 初期値は「表示」に設定されています。

※ 軌跡点を全消去する場合は、次の手順で行ってください。

・「ナビゲーションの設定を初期化する」(● P.159)を参照。

「メニューパー」→「設定」→「システム」→「設定初期化」→「走行軌跡」→「初期化」→「はい」
 をタップする。

走行軌跡

設

定

1/1

## 地図設定

#### 駐禁エリア・路線を設定する

地図スケールを 50m、100m に設定しているとき、駐車禁止監視エリア・路線を地図 上に表示できます。

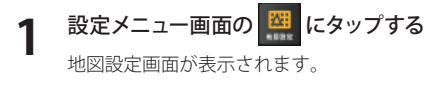

#### 

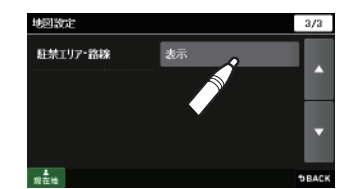

3

- [表示] または [非表示] から選択する

   表示
   : 地図上に駐禁エリア・路
- 線を表示します。
   非表示
   :地図上に駐禁エリア・路 線を表示しません。
   ※初期値は「表示」に設定されています。

| * |
|---|
|   |
|   |
|   |
|   |
|   |

| 最重点地域 | ピンク |
|-------|-----|
| 最重点路線 | ピンク |
| 重点地域  | 黄色  |
| 重点路線  | 黄色  |

※ 地図設定の全項目を初期値に戻す場合は、次の手順で行ってください。

・「ナビゲーションの設定を初期化する」(● P.159)を参照。

・「メニューバー」→「設定」→「システム」→「設定初期化」→「地図設定」→「初期化」→「はい」 をタップする。

案内設定

#### 交差点拡大図の表示を設定する

ルート案内中、300メートル手前より一般道 の誘導交差点で交差点拡大図を表示させるこ とができます。

・画面右下の ■100 をタップすると、交差 点拡大図を一時的に消すことができます。 次の交差点では、再び交差点拡大図が表示されま す。 (フづく)

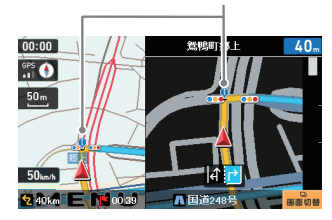

<交差点拡大図例>

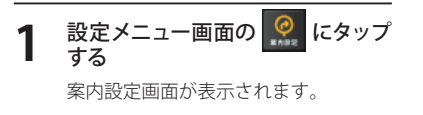

2 「交差点拡大図」をタップする

 

 【表示] または [非表示] から選択 する

 表示
 : 地図上に交差点拡大図を 表示します。

 非表示
 : 地図上に交差点拡大図を 表示しません。

※ 初期値は「表示」に設定されています。

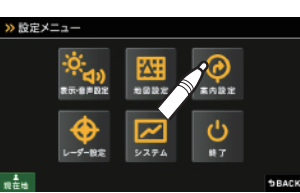

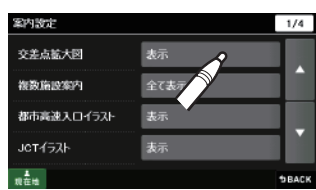

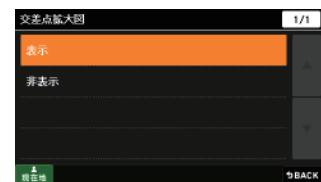

#### 複数施設案内の表示を設定する

有料道(高速道路)でのハイウェイ表示や一般 道での交差点施設名称を表示できます。 (交差点施設名表示 ● P.43) (ハイウェイ表示 ● P.44)

| 00:00   |          | 菊川              |                 | <b>52</b> ⊭                                                            |
|---------|----------|-----------------|-----------------|------------------------------------------------------------------------|
| 6PS     |          | IC 浜松西          | 13km            |                                                                        |
| 200 m   |          |                 | 00:10           |                                                                        |
| 80      |          | SA 法名法          | 6.1 km          |                                                                        |
| 50im/h  |          | に =ヶ日<br>▲ 「1↑↑ | 3.1 km<br>00:02 | Σ                                                                      |
| 🔁 69 km | E M 0112 | —<br>A 束名高速道    | 28 🛛            | 50<br>100<br>100<br>100<br>100<br>100<br>100<br>100<br>100<br>100<br>1 |
|         |          | <ハイウェ           | イ表示             | 例>                                                                     |

設定メニュー画面の 🧟 にタップ する 案内設定画面が表示されます。

>> 設定メニュー

「複数施設案内」をタップする

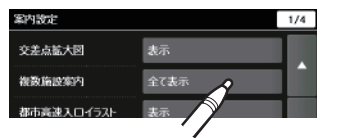

[表示] または、「有料道のみ表示」、 2 「非表示] から選択する

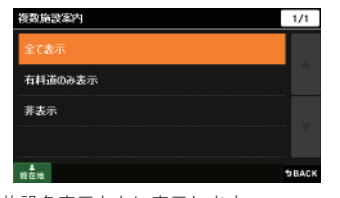

全て表示 :ハイウェイ表示、交差点施設名表示ともに表示します。 有料道のみ表示:ハイウェイ表示は表示、交差点施設名リストは非表示となりま す。 非表示 :交差点施設名称表示、ハイウェイ表示ともに非表示となります。

※ 初期値は「全て表示」に設定されています。

#### 都市高速入口イラストの表示を設定する

ルート案内中、都市高速入口のイラスト ( ● P.46)を表示できます。

※都市高速入口イラストは首都高速、阪神高速、名 古屋高速、広島高速、福岡高速、北九州高速のみ 表示します。

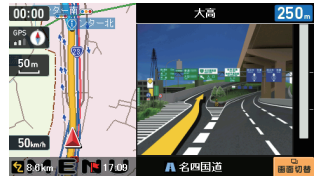

<都市高速入口イラスト表示例>

| 1 | 設定メニュー画面の 🤵 にタッブ<br>する |
|---|------------------------|
|   | 案内設定画面が表示されます。         |
|   |                        |

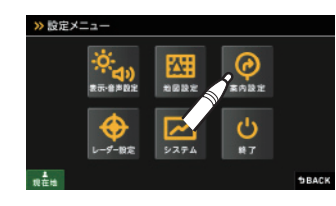

「都市高速入口イラスト」をタップ する

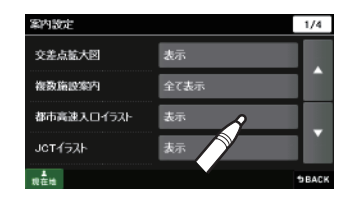

[表示] または [非表示] から選択 3 する 表示 :地図上に高速入口のイラ ストを表示します。 非表示 : 地図上に高速入口のイラ ストを表示しません。 ※ 初期値は「表示」に設定されています。

| 都市高速入口イラスト      | 1/1          |
|-----------------|--------------|
| 表示              |              |
| 荞表示             |              |
|                 |              |
|                 |              |
| <b>↓</b><br>现在地 | <b>DBACK</b> |

設

# 案内設定

#### JCT(ジャンクション) イラストの表示を設定する

ルート案内中、有料道路上の分岐地点をイラ スト表示できます。 (ジャンクションイラスト ☞ P.46)

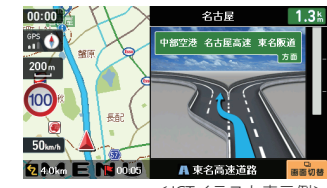

<ICTイラスト表示例>

設定メニュー画面の 🧟 にタップ する 案内設定画面が表示されます。

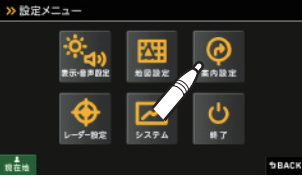

設 定

「JCTイラスト」をタップする

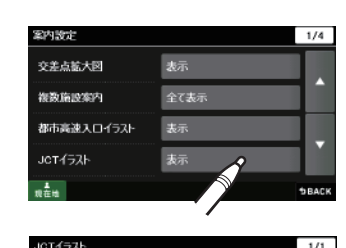

[表示] または [非表示] から選択 3 する

> 表示 :地図上に JCT のイラスト を表示します。 :地図上に JCT のイラスト 非表示 を表示しません。

※ 初期値は「表示」に設定されています。

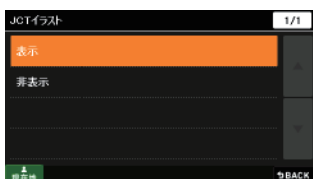

#### 、SA(サービスエリア)/PA(パーキングエリア)イラストの表示を設定する

ルート案内中、SA/PA のイラスト(施設案内 図)を表示できます。

 画面切替をタップすると、SA / PA イラストを一 時的に消すことができます。次の SA / PA では、 再び、SA / PA イラストが表示されます。

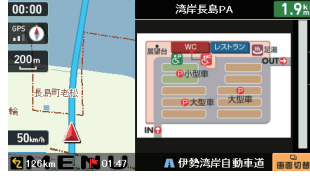

<SA/PAイラスト例>

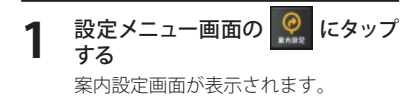

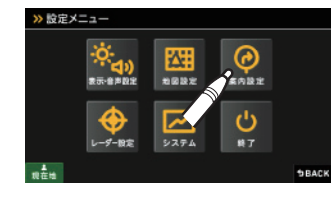

▲ にタップして、「SA/PA イラスト」 を選択 (タップ) する

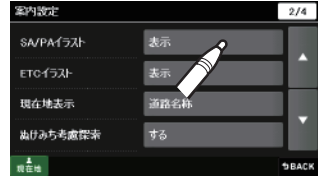

[表示] または [非表示] から選択 する 表示 :地図上に SA/PA のイラス トを表示します。 非表示 :地図上に SA/PA のイラス トを表示しません。 ※ 初期値は「表示」に設定されています。

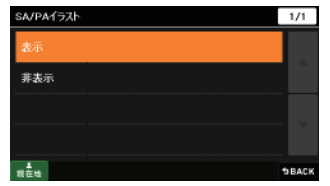

設

# 案内設定

#### ETC イラストの表示を設定する

- ルート案内中、ETC のイラストを表示できます。
- ・ 画面右下の ● をタップすると、ETC イラスト を一時的に消すことができます。
- ・次のETC料金所では、再び、ETCイラストが表示 されます。

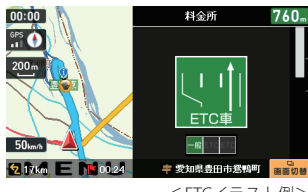

\* 12 12 7

>> 設定メニュー

-

表示-金素的定

<ETCイラスト例>

室内設定

ധ

**BACK** 

案内設定画面が表示されます。

2 ・ にタップして、「ETC イラスト」 を選択 (タップ)する

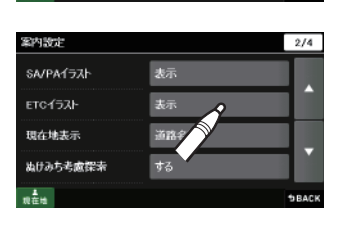

- **3** [表示] または [非表示] から選択 する
  - 表示 : 地図上に ETC のイラスト を表示します。
     非表示 : 地図上に ETC のイラスト を表示しません。
  - ※ 初期値は「表示」に設定されています。

| ETC177 | 1/1 |
|--------|-----|
| 表示     |     |
| 非表示    |     |
|        |     |
|        |     |
|        |     |

#### 現在地表示を設定する

現在地を「住所」、「道路」、「緯度・経度」のい ずれかで表示できます。

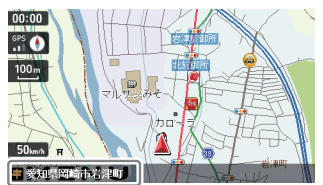

10002

システム

<住所表示例>

素内設定

()

1 設定メニュー画面の 🧟 にタップ する

案内設定画面が表示されます。

を選択(タップ)する

・ にタップして、「現在地表示」

● ま示 4 5 B 2 レーチー B 2

>> 設定メニュー

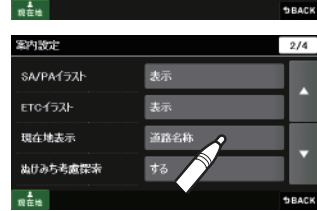

- **3** [住所名称] [道路名称] [緯度経度] から選択する
  - 住所名称 : 画面に現在の住所を表示 します。 道路名称 : 画面に現在走行中の道路 名を表示します。 緯度経度 : 画面に現在の緯度経度を 表示します。

※ 初期値は「道路名称」に設定されています。

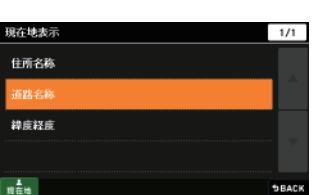
## 案内設定

## ぬけみち考慮探索を設定する

ルート探索時、ぬけみち考慮のルート探索を行います。

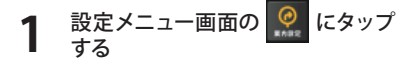

案内設定画面が表示されます。

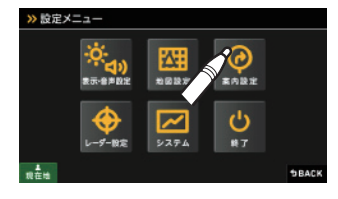

2 ・・・・ にタップして、「ぬけみち考慮 探索」を選択(タップ)する

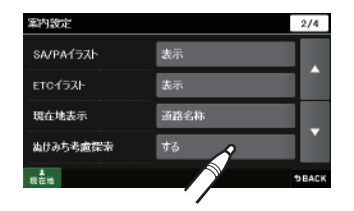

## **3** [する] または [しない] から選択 する

する : ぬけみちを考慮してルー ト探索を行います。 しない : ぬけみちを考慮しないで ルート探索を行います。 \* 初期値は「する」に設定されています。

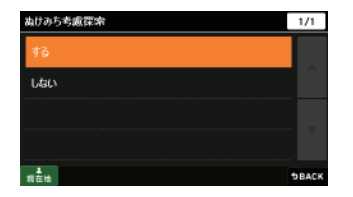

## 車種を設定する

ルート探索時に有料道路の料金を車種別に計算できます。

- ※ 実際の料金と異なる場合がありますので、ご注意ください。
- ※ 有料道路の通行料金は、ETC を利用しない場合の料金表示となります。ETC を利用した場合の各種 割引料金は表示されません。

1 設定メニュー画面の 🧟 にタップ

案内設定画面が表示されます。

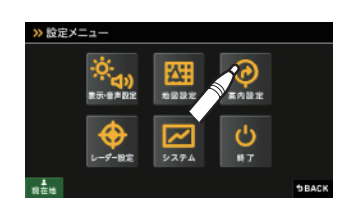

▲ にタップして、「車種」を選択 (タップ)する

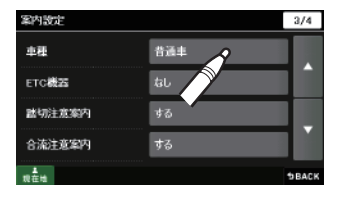

3 [自動二輪][軽自動車][普通車][中 型車][大型車][特大車]から選 択する

※ 初期値は「普通車」に設定されています。
※ 一部車種を考慮した探索を行います。
例)「大型車」を設定した場合、大型車が進入できない道路を避ける

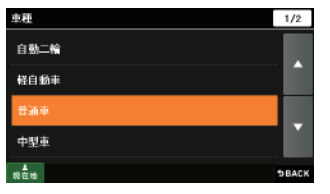

設

## 案内設定

する

## ETC 機器を設定する

設定メニュー画面の 🧟

ルート探索時、スマートインターチェンジ考慮のルート探索を行います。

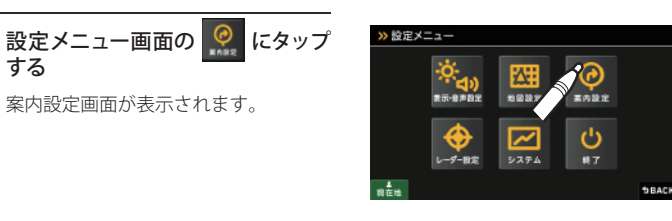

▲ にタップして、「ETC 機器」を 選択(タップ) する

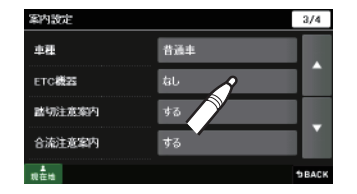

1/1

- [あり] または [なし] から選択す 2
  - あり:ルート探索時、スマートインター チェンジ考慮のルート探索を行 います。 なし:ルート探索時、スマートインター
  - チェンジ考慮のルート探索を行 いません。
  - ※ 初期値は「なし」に設定されています。
  - ※ スマートインターチェンジ (スマート IC) は、高速道路の本線やサービスエリア、パーキン グエリア、バスストップから乗り降りができるように設置されるインターチェンジであり、 通行可能な車両(料金の支払い方法)を、ETC を搭載した車両に限定しているインターチェ ンジです。

ETC就云

あり

※本設定を「あり」にしても、ETC を利用した場合の各種割引料金は表示されません。

## 踏切注意案内を設定する

踏切注意案内の設定を行います。

設定メニュー画面の 🧟 にタップ する

案内設定画面が表示されます。

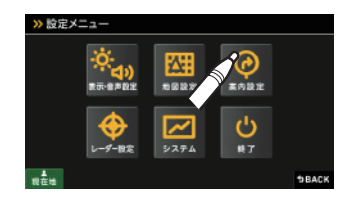

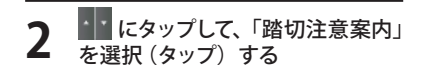

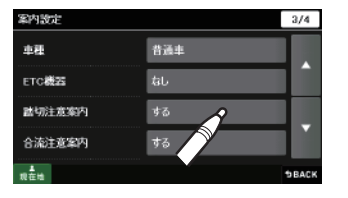

- [する] または [しない] から選択 3 する
  - : 踏切に差し掛かったとき する の、注意案内を行います。 : 踏切注意案内を行いませ しない
  - ho
  - ※ 初期値は「する」に設定されています。

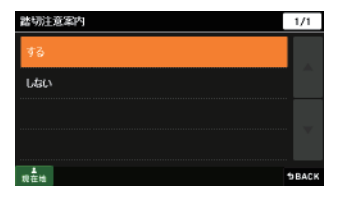

設

## 案内設定

## 合流注意案内を設定する

合流注意案内の設定を行います。

案内設定画面が表示されます。

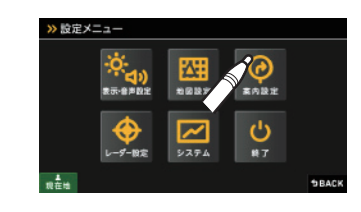

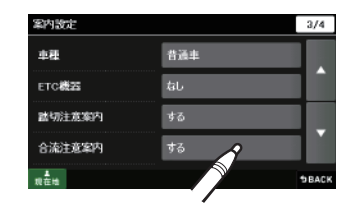

**3** [する] または [しない] から選択 する

する

 : 高速道路の合流地点に差し掛かったときの注意案内を行います。
 しない
 : 合流注意案内を行いません。

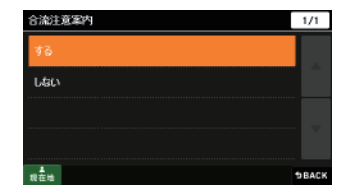

※ 初期値は「する」に設定されています。

・ 地図スケールの自動切り替え(誘導時縮尺)

高速道路/一般道の地図スケール切り替えを設定します。

1 設定メニュー画面の <sup>②</sup>にタップする 案内設定画面が表示されます。

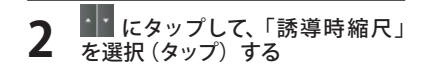

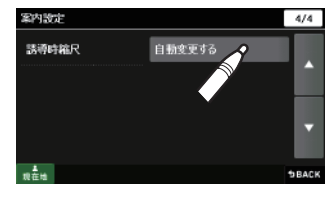

3 [自動変更する] または [自動変更 しない] から選択する

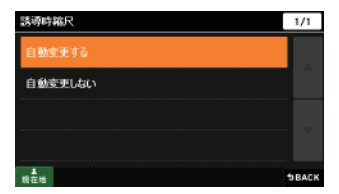

- 自動変更する : 高速道路になると、地図スケールが 200m に、高速道路から一般道へ戻ると、地図スケールが 50m に自動で 切り替わります。
- 自動変更しない :常に設定した地図スケールに固定されます。

※「ルートデモ」を開始した場合や、目的地を探索するときは、 表示される地図のスケールが固定されないことがあります。

※ 初期値は「自動変更する」に設定されています。

- ※ 案内設定の全項目を初期値に戻す場合は、次の手順で行ってください。
- ・「ナビゲーションの設定を初期化する」(● P.159)を参照。
- 「メニューバー」→「設定」→「システム」→「設定初期化」→「案内設定」→「初期化」→「はい」
   をタップする。

設

定

設

レーダー設定

#### レーダー動作モードを設定する 「レーダー」「GPS」「無線」の各機能を個別に設定できます。 **+** 設定メニュー画面の する にタップ >> 設定メニュー 0 $\Delta$ 表示・音声設定 レーダー設定画面が表示されます。 素内設定 地國設定 Ċ ~ 5254 d-10:2 **DBACK** 「レーダー動作モード」をタップする レーダー設定 1/1 レーダー動作モード ローカル設定 ドライブ設定 カスタム設定 現在地 **DBACK**

[オート] [ローカル] [ドライブ] [カ スタム] から選択する 3

※ 初期値は[オート]に設定されています。

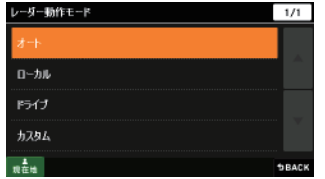

ステータスバーに表示されるレーダー動作モードについて

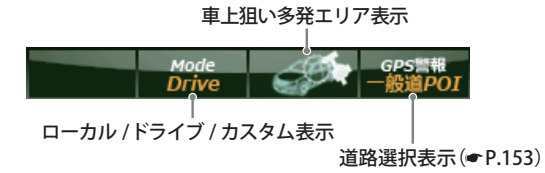

※ ナビ案内画面が表示されているときは、表示しません。

| 選択項目              | ステータスバー表示   |    | 受信感度モード                                                                                                    |
|-------------------|-------------|----|----------------------------------------------------------------------------------------------------|
| オート               | Local Mode  | 黄色 | 「ローカルモード」と「ドライブモード」を<br>自動で切り替えるモードです。<br>設定したローカルエリア内では「ローカル<br>モード」で動作し、ローカルエリア外になる<br>と、自動的に「ドライブモード」になり、ま                  |
|                   | Drive Mode  | 黄色 | た、ローカルエリア内に戻ると「ローカル<br>モード」と自動的に切り替わります。<br>「ローカルエリア」の登録(やP.86)をしてい<br>ない場合は、[オート]を選択しても、常にド<br>ライブモードとなりローカルモードに切り替<br>わりません。 |
| ローカル<br>(ローカルモード) | Local Mode  | 自色 | 通勤時など、ふだんの生活圏内でのご使用を<br>想定し、必要最低限の機能をあらかじめON<br>にしていますが、「ローカル設定」で、お好み<br>の設定内容に変更することができます。                                    |
| ドライブ<br>(ドライブモード) | Drive Mode  | 自色 | ふだんの生活圏(ローカルエリア外)へ遠出<br>する場合を想定し、初期値は、必要とされる<br>機能をあらかじめONにしていますが、「ド<br>ライプ設定」でお好みの設定内容に変更する<br>ことができます。                       |
| カスタム<br>(カスタムモード) | Custom Mode | 白色 | 「カスタム設定」で、お好みの設定内容に変更<br>することができます。                                                                                            |

設

レーダー設定

## 車上狙い多発エリア表示について

本機に登録されている車上狙い多発エリアに進入すると、アイコンが表示されます。

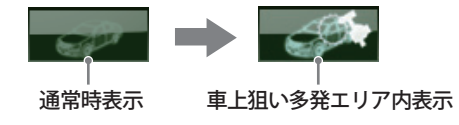

## GPS ターゲットの表示・音声を設定する

お好みや使用環境により、それぞれの設定をカスタマイズすることができます。

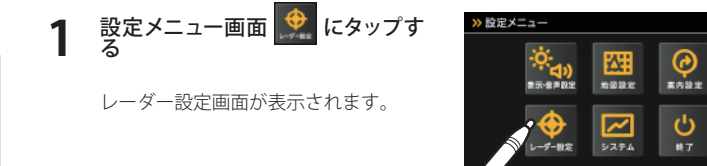

2 「ローカル設定」「ドライブ設定」「カ スタム設定」から、設定する項目 を選択して「設定」をタップする

> ローカルモードの設定内容を変更する ときは「ローカル設定」、ドライブモー ドの設定内容を変更するときは「ドラ イブ設定」、カスタムモードの設定内 容を変更するときは「カスタム設定」の 項目を選択して[設定]をタップしま す。

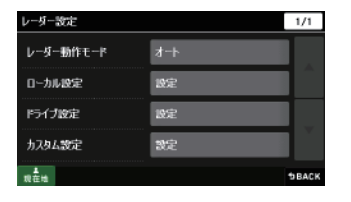

DBACK

※ ローカルエリアの登録 (● P.86) をしていない場合は、「オート]を選択しても常に「ドライ ブモード」となり、「ローカルモード」に切り替わりません。 **3** 「GPS |表示・音声」の[設定]をタッ プする

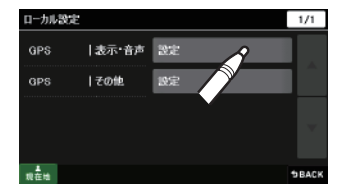

# **4** 変更したい項目の[ON]またば[OFF] をタップする

表示:ナビゲーション画面に GPS ター ゲットの表示を「ON:表示する」 「OFF:表示しない」を設定します。 音声:GPS ターゲットを音声で「ON: お知らせする」「OFF:お知らせ しない」を設定します。

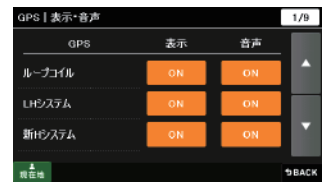

<ローカル設定の例>

設

レーダー設定

#### ● GPS/表示・音声設定の初期値一覧

|                                 | ローカル設定 |     | ドライブ設定 |     | カスタム設定 |    |
|---------------------------------|--------|-----|--------|-----|--------|----|
| GP3タークット石                       | 表示     | 音声  | 表示     | 音声  | 表示     | 音声 |
| ループコイル( <b>・</b> P.108 )        | ON     | ON  | ON     | ON  | ON     | ON |
| LHシステム( <b>●</b> P.108)         | ON     | ON  | ON     | ON  | ON     | ON |
| 新Hシステム( <b>~</b> P.107 )        | ON     | ON  | ON     | ON  | ON     | ON |
| レーダーオービス( <b>・</b> P.107 )      | ON     | ON  | ON     | ON  | ON     | ON |
| Nシステム( <b>~</b> P.108 )         | OFF    | OFF | ON     | ON  | ON     | ON |
| オービス通過告知( <b>~</b> P.109 )      |        | ON  |        | ON  |        | ON |
| 取締エリア( <b>~</b> P.109 )         | OFF    | OFF | ON     | ON  | ON     | ON |
| 検問エリア( <b>-</b> P.109 )         | OFF    | OFF | ON     | ON  | ON     | ON |
| マイエリア ( <b>゠</b> P.84 )         | ON     | ON  | ON     | ON  | ON     | ON |
| 交通監視システム( <b>~</b> P.110 )      | OFF    | OFF | ON     | ON  | ON     | ON |
| 交差点監視システム( <b>-</b> P.110 )     | OFF    | OFF | OFF    | OFF | ON     | ON |
| 信号無視抑止( <b>☞</b> P.110 )        | OFF    | OFF | OFF    | OFF | ON     | ON |
| 事故多発エリア( <b>●</b> P.110 )       | OFF    | OFF | OFF    | OFF | ON     | ON |
| 警察署( <b>一</b> P.110 )           | OFF    | OFF | OFF    | OFF | ON     | ON |
| 道の駅 ( <b>☞</b> P.110 )          | OFF    | OFF | OFF    | OFF | ON     | ON |
| サービスエリア( <b>・</b> P.110 )       | OFF    | OFF | OFF    | OFF | ON     | ON |
| パーキングエリア( <b>・</b> P.111 )      | OFF    | OFF | OFF    | OFF | ON     | ON |
| HW(ハイウェイ)オアシス( <b>●</b> P.111 ) | OFF    | OFF | OFF    | OFF | ON     | ON |
| HW(ハイウェイ)ラジオ(←P.111)            | OFF    | OFF | OFF    | OFF | ON     | ON |

## GPS ターゲットの道路選択を設定する

GPS ターゲットのお知らせを、走行環境に合わせて設定することができます。

- 1 設定メニュー画面 👷 にタップす
  - レーダー設定画面が表示されます。

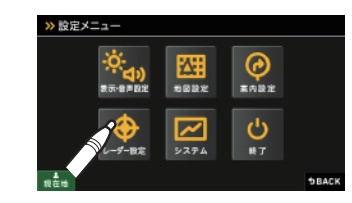

(フづく)

- 2 「ローカル設定」「ドライブ設定」「カ スタム設定」から、設定する項目 を選択して[設定]をタップする
  - ローカルモードの設定内容を変更する ときは「ローカル設定」、ドライブモー ドの設定内容を変更するときは「ドライ ブ設定」、カスタムモードの設定内容を 変更するときは「カスタム設定」の項目 を選択して[設定]をタップします。

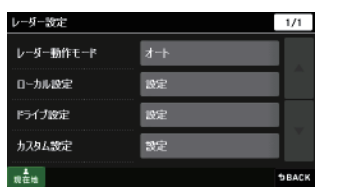

※ ローカルエリアの登録 (● P.86) をしていない場合は、「オート]を選択しても常に「ドライ ブモード」となり、「ローカルモード」に切り替わりません。

**3** 「GPS | その他」の [設定] をタッ プする

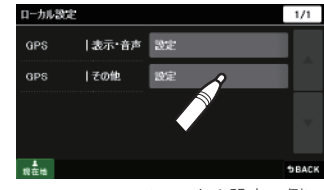

<ローカル設定の例>

設

レーダー設定

4 「道路選択」をタップする

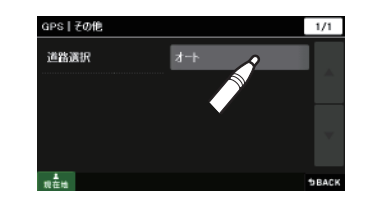

- **5** [オート] [一般道] [有料道] [オー ル] から道路を選択する
- 連路運程 1/1 オート 一般道 有料道 オール 載量物 かBACK

※ 初期値は「オート」に設定されています。

## ● GPS ターゲットの道路選択設定内容

設 定

| オート      | マップマッチングにより、有料道(高速道路)にマッチングしている<br>場合は、有料道(高速道路)のターゲットのみを警報します。有料道<br>(高速道路)にマップマッチングしていない場合は、一般道のターゲ<br>ットのみを警報します。渋滞など低速走行でも上記判定は変わりませ<br>ん。また、誤マッチングしている場合は、「道路切替」( <b>・</b> P.95)により<br>補正が可能です。                              |
|----------|----------------------------------------------------------------------------------------------------|
|          | <ul> <li>・認識が困難な状況や認識中の場合は、一般道/高速道路の両方の<br/>ターゲット表示・警報になることがあります。</li> <li>・GPS測位が困難な状況では、正しく識別できない場合があります。</li> <li>・有料道に乗っている時間が短い場合は、有料道に判定されないことが<br/>あります。</li> <li>・渋滞等により有料道で低速走行または停車している場合は、有料道に<br/>判定されません。</li> </ul> |
| 一般道      | 一般道のターゲットのみ警報します。                                                                                                    |
| 有料道      | 有料道(高速道路)のターゲットのみ警報します。                                                                                                    |
| オール(全道路) | 一般道および有料道(高速道路)のすべてのターゲットを警報します。                                                                                                    |

システム設定

## (操作音を設定する

7

操作音(ナビゲーション画面のタップ音)を設定することができます。

# 1 設定メニュー画面 🤛 にタップする

「操作音」をタップする

システム設定画面が表示されます。

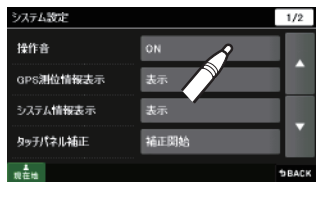

操作音

10 \*\*\*

(フづく)

**3** [ON] または [OFF] から選択する

ON:操作音が鳴ります。 OFF:操作音を鳴らなくします。

※ 初期値は「ON」に設定されています。

1/1

**DBACK** 

# システム設定

## GPS 測位情報を表示する

現在の衛星位置・衛星ナンバー・受信レベル、緯度、経度、速度、高度を確認するこ とができます。

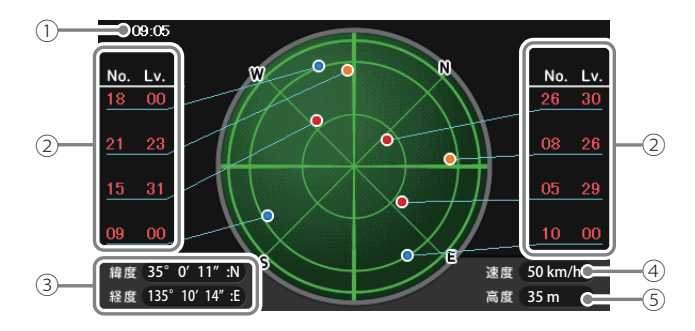

| No.   | 表示名                                             | 表示の意味 (画面表示はすべて、はめ込み合成です)                                                  |  |  |
|-------|-------------------------------------------------|----------------------------------------------------------------------------|--|--|
| 1     | 時計表示                                            | GPS衛星から取得した時刻を表示します。<br>※時刻の表示は、24時間表示です。12時間表示に変更することはできません。              |  |  |
| 2     | 衛星ナンバー・<br>受信レベル                                | GPS衛星の番号(No.)と受信レベル(Lv)を色わけして表示します。                                        |  |  |
|       |                                                 | Lv 0 から 8 までは「青」 Lv19 から 28 までは「橙」<br>Lv 9 から 18 までは「黄」 Lv29 以上は「赤」で表示します。 |  |  |
| 3     | 緯度・経度                                           | 現在地の緯度・経度を表示します。                                                           |  |  |
| 4     | 速度                                              | 現在の走行速度を表示します。                                                             |  |  |
| 5     | 高度表示                                            | GPS受信情報による、現在地の高度を表示します。                                                   |  |  |
| * `== | ( 清広や京広圭子/ナ CDS の測位保能により実際とは思たる場合がありますので、日応としてお |                                                                            |  |  |

※ 速度や高度表示は、GPSの測位状態により実際とは異なる場合がありますので、目安としてお考 えください。

- **1** 設定メニュー画面 🖾 にタップす る システム設定画面が表示されます。
- Image: Non-state
   Image: Non-state
   Image: Non-state
   Image: Non-state
   Image: Non-state
   Image: Non-state
   Image: Non-state
   Image: Non-state
   Image: Non-state
   Image: Non-state
   Image: Non-state
   Image: Non-state
   Image: Non-state
   Image: Non-state
   Image: Non-state
   Image: Non-state
   Image: Non-state
   Image: Non-state
   Image: Non-state
   Image: Non-state
   Image: Non-state
   Image: Non-state
   Image: Non-state
   Image: Non-state
   Image: Non-state
   Image: Non-state
   Image: Non-state
   Image: Non-state
   Image: Non-state
   Image: Non-state
   Image: Non-state
   Image: Non-state
   Image: Non-state
   Image: Non-state
   Image: Non-state
   Image: Non-state
   Image: Non-state
   Image: Non-state
   Image: Non-state
   Image: Non-state
   Image: Non-state
   Image: Non-state
   Image: Non-state
   Image: Non-state
   Image: Non-state
   Image: Non-state
   Image: Non-state
   Image: Non-state
   Image: Non-state
   Image: Non-state
   Image: Non-state
   Image: Non-state
   Image: Non-state
   Image: Non-state
   Image: Non-state
   Image: Non-state
   Image: Non-state
   Image: Non-state
   Image: Non-state
   Image: Non-state

≫ 設定メニュー

- **2** 「GPS 測位情報表示」をタップする
  - GPS 測位情報が表示されます。
     ※ 画面にタップすると、GPS 測位情報表示が消えます。

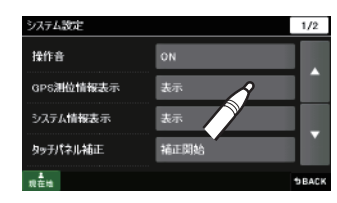

## システム情報を見る

ナビゲーションのシステム情報を確認することができます。

- **1 設定メニュー画面 !!!!** にタップする システム設定画面が表示されます。
- 2 「システム情報表示」をタップする ソフトウェアのバージョンなどが表示 されます。
  - ※[OK] にタップすると、システム情報表示 が消えます。

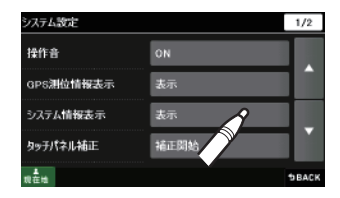

# システム設定

## タッチパネルを補正する

画面をタップしたときの反応が悪い場合やズレがある場合、次の手順でタッチパネル の補正を行ってください。

📘 設定メニュー画面 🔜 にタップする

システム設定画面が表示されます。

**2** 「タッチパネル補正」をタップする タッチパネル補正画面が表示されます。

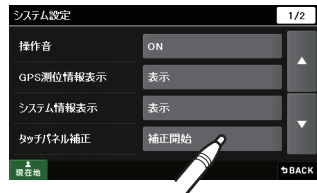

設 定

## 、ナビゲーションの設定を初期化する

ナビゲーションに関する設定の初期化を行います。

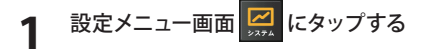

システム設定画面が表示されます。

## 7 「設定初期化」をタップする

設定初期化画面が表示されます。

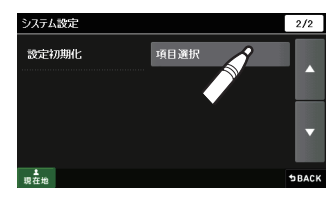

## **3** 初期化したい項目を選択して [初 期化] をタップする

例)表示音声設定を初期化する ※「ローカルエリア」、「走行軌跡」の初期化、「工場出荷時に戻す」場合は、[▽]にタッ ブしたあと、初期化したい項目を選択して、 [初期化]([工場出荷時に戻す])をタップし てください。

## [はい] をタップする

初期化したい設定ごとに手順3、4を 繰り返します。

※ いったん設定を初期化すると、元には戻 せませんのでご注意ください。

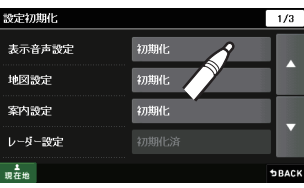

## <設定初期化画面>

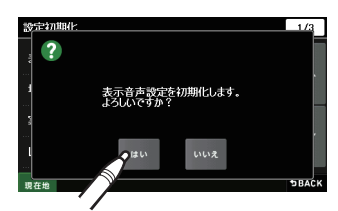

設

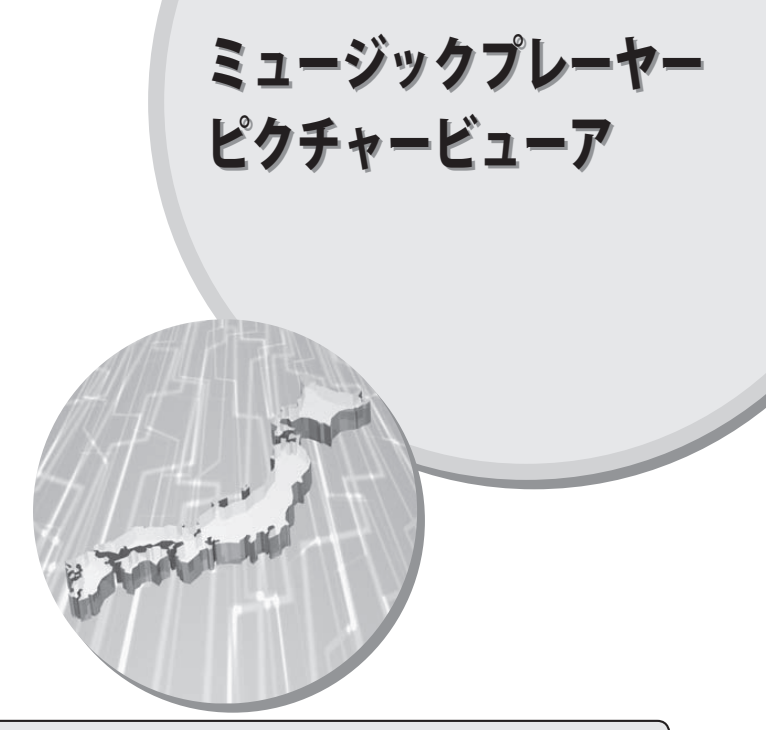

#### (☆ミュージックプレーヤー (Music Player)とは…

音楽再生機能であり、MP3とWMA(Windows Media Audio)形式の音楽データファイルを本機で再生(聴くこと)ができます。

#### ☆ ピクチャービューア (Picture Viewer)とは…

画像を見る機能で、デジタルカメラなどで撮影したBMP(ビットマップ)・JPEG(ジェイペグ)・ PNG(ピーエヌジー)形式の画像データを表示させることや複数の画像を一つずつ順番に表示さ せる(スライドショー)ことができます。

使用前の準備

ミュージックプレーヤー (Music Player)、ピクチャービューア (Picture Viewer)を使用 (起動) する前には、下記の準備を行い、パソコンを利用して、MP3・WMA 形式の音楽デー タファイルやデジタルカメラなどで撮影した BMP・JPEG・PNG 形式の画像データファ イルを、microSD カードへ保存してください。

## 準備するもの

#### ● microSD カード

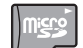

- ※ 市販の 2GB 以下の microSD カードまたは、16GB 以下の microSDHC カードをご 用意 (別途ご購入)ください。
- ※ microSD カードとの相性による動作の不具合については保証いたしかねます。
   ※ microSD カードは、本機専用でご使用ください。
- ※予期せぬ不具合等で、microSDカード内のデータがすべて消えてしまう可能性もあります。万が一に備え、バックアップをとっておくこと(PCや別の媒体へデータをコピーしておくこと)をお勧めいたします。なお、データを失ってしまっても、弊社では責任を負いかねます。

## ● 市販の SD カードまたは microSD カード、microSDHC カードリーダーライター

※ 使用する microSD カード、microSDHC カードの容量に対応していることをご確認ください。

- ※ SD メモリーカードスロットを備えたパソコンの場合は、必要ありません。(使用する microSD カード、microSDHC カードの容量に対応している場合)
- ※ SD カードリーダーライターや、パソコンの SD メモリーカードスロットを使用する場合は、SD カー ド変換アダプターが必要となります。
- MP3・WMA形式の音楽データファイルやデジタルカメラなどで撮影した BMP・ JPEG・PNG形式の画像データファイル

## microSD カードへの保存

※本機は microSD カードへの MP3・WMA 形式の音楽データファイルの収録機能はありません。あ らかじめパソコンなどで MP3・WMA 形式の音楽データファイルを作成してください。

MP3・WMA 形式の音楽データファイルや BMP・JPEG・PNG 形式の画像データファイルを、microSD カードへ保存します。

# リーダーライターをパソコンに接続する microSD カードをリーダーライターに挿入する

- ※ SD カードリーダーライターや、パソコンの SD メモリーカードスロットを使用する場合は、 SD カード変換アダプターを取り付けたあと、挿入してください。
- ③ microSD カードに MEDIA (音楽データファイル用) と DCIM (画像データファイル用) のフォルダを作成する(一 P.163、P164)

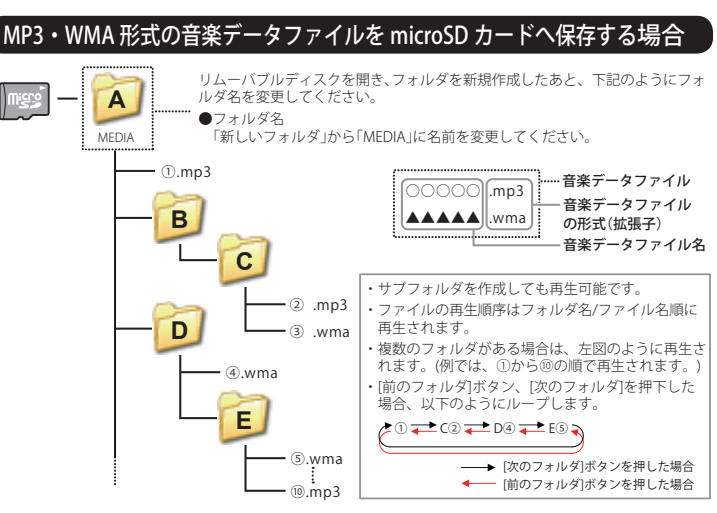

・対応形式(拡張子): MP3(.mp3)・WMA(.wma)

※ MP3・WMA 形式の音楽データファイルには「.mp3・.wma」の拡張子がついております。

- ・再生可能なサンプリング周波数:最大 48kHz まで(● P.166)
- ※ 推奨は最大 44.1kHz まで。 48kHz の場合は処理負荷が重くなり、本機の動作が鈍くなることがあります。
- ・再生可能なビットレート:最大 320kbps まで(● P.166)
- ・チャンネル数:2chまで(ステレオ音声)
- ・フォルダ名は「MEDIA」(半角大文字)または、「media」(半角小文字)
- microSD カードに保存可能な音楽データファイル数:最大 1000 まで (使用する microSD カードの容量が超えない場合)
- ※ 1000 以上の音楽データファイル (例:1100 個の音楽データファイル) を microSD カードに保存し、 本機で使用した場合、1000 以降 (1001 ~ 1100 個目まで)の音楽データファイルは認識することが できません。
- ファイル名の名称で、使用できる文字は下記となります。
   A ~ Z(全角/半角)、0~9(全角/半角)、(アンダーライン)、全角漢字(JIS 第 2 水 準まで)、ひらがな、カタカナ(全角/半角)

ピクチャービューアミュージックプレーヤー

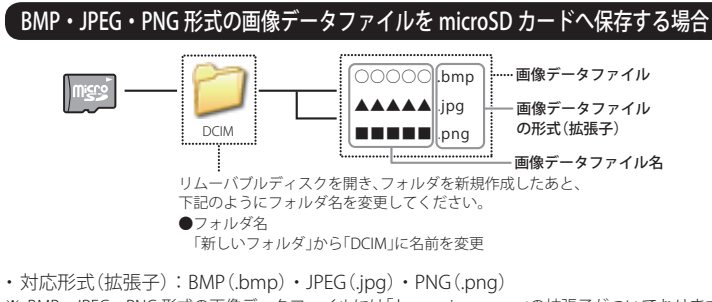

- ※ BMP・JPEG・PNG 形式の画像データファイルには「.bmp・.jpg・.png」の拡張子がついております。
- フォルダ名は「DCIM」(半角大文字)または、「dcim」(半角小文字)
- ・microSD カードに保存可能な画像データファイル数:最大 1000 まで
- ・(使用する microSD カードの容量が超えない場合)
- ※ 1000 以上の画像データファイル (例:1100 個の画像データファイル) を microSD カードに保存し、 本機で使用した場合、1000 以降 (1001 ~ 1100 個目まで)の画像データファイルは認識することが できません。
- ファイル名の名称で、使用できる文字は下記となります。
   A~Z(全角/半角)、0~9(全角/半角)、(アンダーライン)、全角漢字(JIS 第2水準まで)、ひらがな、カタカナ(全角/半角)
- ・下記の最大ピクセル数(幅、高さ)やファイルサイズを超えた BMP・JPEG・PNG 形式 の画像データファイルの場合、本機で画像を表示することができません。
  - ・最大ピクセル数(幅):4500 ピクセル
  - ・最大ピクセル数(高さ):4500 ピクセル
  - ・最大ファイルサイズ:16MB
  - ④ MP3・WMA 形式の音楽データファイルや BMP・JPEG・PNG 形式の画像データファ イルを、microSD カードへ保存する

## 「再生できる MP3・WMA 形式の音楽データファイルについて

## (MP3とは?)

MP3 (MPEG-1 Audio Layer 3) は、元のファイルを最大約 1/10 のサイズに圧縮する音声 圧縮技術に関するフォーマットの1つです。

## WMAとは?

WMA データは、音声データを MP3 よりも高い圧縮率(約半分)で音楽データファイル を作成・保存することができ、Windows Media Player を使用して作成することができ ます。

WMA (Windows MediaTM Audio) は米国 Microsoft Corporation によって開発された 音声圧縮技術です。

## (音楽データファイル名について)

- MP3/WMA 形式の音楽データと認識し音楽を再生(聴く)ことができるファイルは MP3の拡張子 "MP3" / WMAの拡張子 "WMA" が付いたものだけです。
- ・MP3形式の音楽データファイルには "MP3" または "mp3"、WMA形式の音楽データファ イルには "WMA" または "wma" の拡張子を付けて保存してください。
- ※ MP3 形式以外の音楽データファイルに "MP3" の拡張子または WMA 形式以外の音楽デー タファイルに "WMA" の拡張子を付けると、MP3・WMA 形式の音楽データファイルと 誤認識して、大きな音が出てスピーカーを破損する場合があります。MP3・WMA 形 式の音楽データファイル以外には "MP3" / "WMA" の拡張子を付けないでください。 MP3・WMA 以外の形式の音楽データファイルは動作を保証しておりません。

## (ID3 タグについて)

音楽データファイルに ID3 タグとして、アーティスト名、タイトルが登録されている 場合、ミュージックプレーヤーの画面 (☞ P.170) にアーティスト名、タイトルが表示さ れます。

※ 本機は ID3v.1.0、 ID3v.1.1、 ID3v.2.2、 ID3v.2.3 の ID3 タグに対応しております。

- ※ ID3 タグの情報を見るには、エクスプローラの画面で MP3 形式のファイルを選択し、右クリック メニューの「プロパティ」で「概要」タブを開き、「詳細設定」ボタンをクリックすると、記録されて いる ID3 タグ情報が表示されます。(Windows XP の場合)
- 本機では著作権保護された MP3・WMA 形式の音楽データファイルは再生することができず、ミュージックプレーヤーの画面 (● P.170) に「このファイルは再生できません」と表示されます。

著作権保護とは著作権者の財産的利益を保護するための権利です。著作権の内容に ついては、著作権法で具体的に定められています。著作権を侵害した場合は、損害 賠償の責任が生じるほか、著作権法に定める刑事罰が適用されることもあります。

ピクチャービューア

## 使用前の準備

## MP3・WMA 形式の音楽データファイルの対応規格

MP3 形式: MPEG-1 Audio Layer 3 WMA 形式: Windows Media Audio

## ● 再生可能なサンプリング周波数・ビットレート

< MP3 >

256 320 VBR(%2) < WMA >

 $\triangle$ (%1)

|                | MPEG1            |           | WMA7     |
|----------------|------------------|-----------|----------|
| サンプリング周波数(kHz) |                  | サンプリング周辺  | 皮数 (kHz) |
| 32.000         | 0                | 32.000    | 0        |
| 44.100         | 0                | 44.100    | 0        |
| 48.000         | $\triangle$ (%1) | 48.000    | -        |
| ビットレート(kbps)   |                  | ビットレート(kk | ops)     |
| 32             | 0                | 48        | 0        |
| 40             | 0                | 64        | 0        |
| 48             | 0                | 80        | 0        |
| 56             | 0                | 96        | 0        |
| 64             | 0                | 128       | 0        |
| 80             | 0                | 160       | 0        |
| 96             | 0                | 192       | 0        |
| 112            | 0                | 256       | -        |
| 128            | 0                | 320       | -        |
| 160            | 0                | VBR(%2)   | -        |
| 192            | 0                |           |          |
| 224            | 0                |           |          |

※1 処理負荷が重くなり、本機の動作が鈍くなることがあります。

※2 VBR:可変ビットレート

- DRM には対応していません。(デジタル著作権管理)
- ・Windows Media Audio Standard フォーマット (形式) 以外のフォーマット (形式) には対応していま せん。
- 一般的にビットレートが高くなるほど音質は良くなります。一定の音質で音楽を楽しんでいただく ためには、MP3 形式の音楽データでは 128kbps、WMA 形式の音楽データではできるだけ高いビッ トレートで記録されたファイルの使用をおすすめします。
- ・ VBR に対応しています。
- ・フリーフォーマットや可逆圧縮フォーマットには対応していません。
- ・ MP3 PRO フォーマットには対応していません。

ミュージックプレーヤー(Music Player)

## ミュージックプレーヤー (Music Player) を起動/再生するには

※ 本機は microSD カードへの MP3・WMA 形式の音楽データファイルの収録機能はありません。
 あらかじめパソコンなどで MP3・WMA 形式の音楽データファイルを作成してください。
 ※ 他のアプリと同時起動することは出来ません。

# 1 MP3・WMA 形式の音楽データファイルを microSD カードへ保存したあと、本体の microSD カード挿入口 (● P.25) に取り付ける

※ MP3・WMA 形式の音楽データファイルの保存方法については、 ● P.163 を参照ください。
※ あらかじめ USB ケーブルや別売品の AC アダプター (OP-E368) を外し、microSD カードを 取り付けてください。

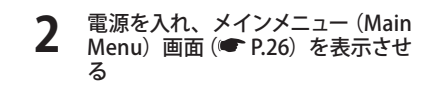

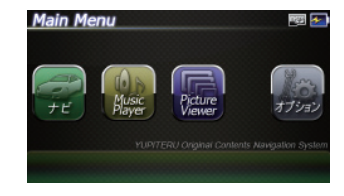

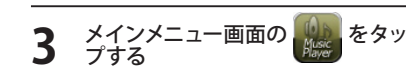

※ ミュージックプレーヤー (Music Player)の 画面が表示されます。

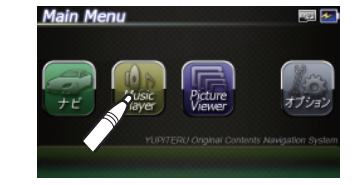

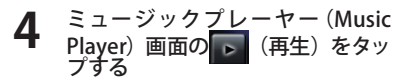

ミュージックプレーヤー (Music Player)の再生が始まります。

※ ミュージックプレーヤー (Music Player)を 使用中は、microSD カードを抜かないで ください。

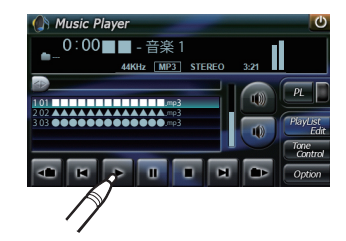

## ミュージックプレーヤー(Music Player)

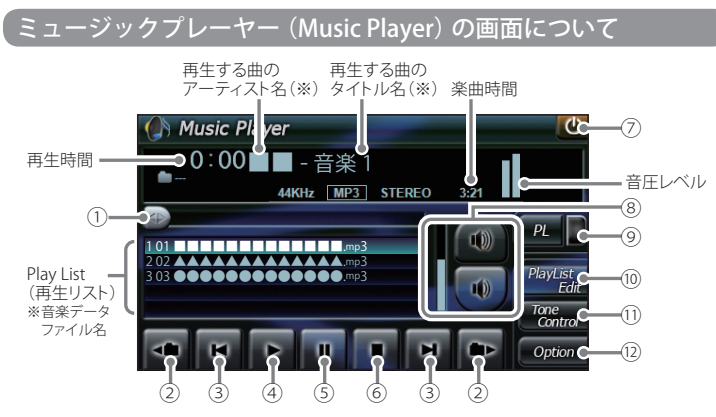

※ 音楽データファイルにID3タグ( ◆ P.165)として、アーティスト名、タイトルが登録されて いる場合、アーティスト名、タイトルが表示されます。

No. 表示名 詳細 再生中の曲を早送り、巻き戻しします。 早送り、 巻き戻り ▲ にタップした状態で、右にスライドすると早送り、左 にスライドすると巻き戻しします。 巻き戻し 早送り (2) フォルダ移動 にタップすると、前のフォルダに移動します。 ▶ にタップすると、次のフォルダに移動します。 トラップ (3) ■ にタップすると、前の曲に戻ります。 ▶ にタップすると、次の曲に進みます。 再生 曲を再生します。 4 (5) 一時停止 再生中の曲を一時停止します。 一時停止を解除するときは、再生ボタンを押してください。 停止 6 再生中の曲を停止します。

| No.  | 表示名                           | 詳細                                                              |
|------|-------------------------------|-----------------------------------------------------------------|
| 7    | 終了                            | ミュージックプレーヤー(Music Player)を終了し、メイン<br>メニュー(Main Menu)に切り替えます。    |
| 8    | 音量                            | ミュージックプレーヤー(Music Player)の<br>音量を調整します。                         |
|      |                               | 🕡 にタップすると音量が大きくなります。                                            |
|      |                               | にタップすると音量が小さくなります。     日 音量[小]     日 音量[小]                      |
|      | 521                           |                                                                 |
| 9    |                               | フレイリストに登録されている曲を再生します。                                          |
|      | () D1 () XF)                  | 📃 📕 プレイリスト再生中は赤く点灯します。                                          |
|      |                               | ▶ プレイリストを再生していない時は消灯します。                                        |
| 10   | 「PlayList Edit」<br>(プレイリスト編集) | プレイリストの編集(追加・削除)を行います。<br>( ←P. 174 )                           |
| 11   | 「Tone Control」<br>(トーンコントロール) | トーンコントロール(イコライザー、音のバランス設定)の画<br>面を表示します。(◆P.175)                |
| (12) | 「Option」<br>(オプション)           | ミュージックプレーヤー(Music Player)のオプション<br>(Option)画面を表示します。( ◆P. 177 ) |

※ microSD カードへ新たに MP3・WMA 形式の音楽データファイルを追加保存し、プレイリストに追加したい場合、Play List (プレイリスト)の画面を表示させたあと、プレイリストの編集を行ってください。なお、microSD カード内の MP3・WMA 形式の音楽データファイルを個別削除した場合は、「再生の必要がない楽曲をプレイリストから個別に除外(削除)する」(◆P.174)を行ってください。
※ microSD カードに MP3・WMA 形式の音楽データファイルが保存されていない場合、⑨の[Play List Edit]にタップしても、Play List (プレイリスト)の画面は表示されません。

(フづく)

ピクチャービューア

ミュージックプレーヤー(Music Player)

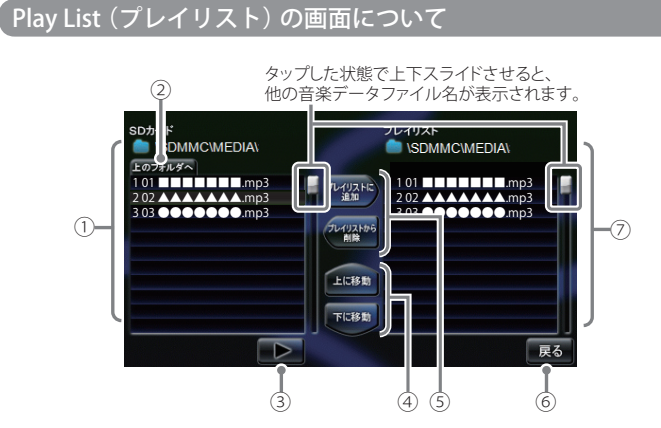

| No. | 表示名                                              | 詳細                                                                                                    |
|-----|--------------------------------------------------|----------------------------------------------------------------------------------------------------|
| 1   | SDカード                                            | microSDカードに保存されている音楽データファイルを表<br>示します。                                                                                                    |
| 2   | 上のフォルダへ                                          | 「MEDIA」ホルダー内にサブフォルダーがある場合、サブ<br>フォルダー内から「MEDIA」ホルダーに移動できます。                                                                                                    |
| 3   | 再生                                               | microSDカードに保存されている音楽データファイルを再<br>生します。                                                                                                    |
| 4   | 「上に移動」<br>「下に移動」                                 | <ul> <li>「上に移動]をタップすると、⑦のプレイリストを再生する順番を上へ移動します。(●P. 175)</li> <li>「下に移動]をタップすると、⑦のプレイリストを再生する順番を下へ移動します。(●P. 175)</li> </ul>                                                                                                |
| 5   | 「プレイリストに<br>追加」<br>※ プレイリストを<br>編集するときに<br>使います。 | <ul> <li>・「プレイリストに追加]をタップすると、microSDカード<br/>に保存されている音楽データファイルを個別に⑦のプレ<br/>イリストへ追加します。(→P.174)</li> <li>※microSDカードに保存の音楽データファイルを本体にコピー<br/>する訳ではありませんので、ミュージックプレーヤー(Music<br/>Player)を使用中は、microSDカードを抜かないでください。</li> </ul> |

| No. | 表示名              | 詳細                                                                                                    |
|-----|------------------|----------------------------------------------------------------------------------------------------|
| 5   | 「プレイリストか<br>ら削除」 | <ul> <li>・ [プレイリストから削除]をタップすると、ミュージック<br/>プレーヤー(Music Player)の画面(●P.170)で再生の<br/>必要がない楽曲を⑦のプレイリストから個別に除外しま<br/>す。(●P.174)</li> </ul>                                                                                                    |
|     |                  | ※microSDカードに保存の音楽データファイルを本体にコピー<br>する訳ではありませんので、ミュージックプレーヤー(Music<br>Player)を使用中は、microSDカードを抜かないでください。                                                                                                    |
| 6   | 戻る               | ミュージックプレーヤー (Music Player)の画面に戻ります。                                                                                                    |
| 7   | プレイリスト           | ミュージックプレーヤー(Music Player)の画面で音楽再生<br>するリスト(プレイリスト)を表示します。<br>・番号「1」から再生が行われます。                                                                                                    |
|     |                  | < <tr>         &lt;音楽データファイルの再生順序について&gt;           音楽データファイル名によって再生順序が決定されます。           ファイル名読み取りの優先順位は次の通りとなります。           「数字:01,02,03・・」           ↓           「アルファベット:a,A,b,B,c,C・・・」           ↓           「その他:仮名(ア、あ、イ、い、ウ、う・・・)」</tr> |
|     |                  |                                                                                                    |

## microSD カードに保存されている音楽の再生方法について

SDカード SDMMC\MEDIA\

71-102 MC 3870

上に移動 下に移動

microSD カードに保存されている 音楽データファイルの中から、再 生したい曲をタップ(選択)する

[再生] をタップする 選択した曲が流れ、試聴することができます。 ※違う曲を再生したいときは、1の操作か らやり直してください。

ミュージックプレーヤー

ミュージックプレーヤー(Music Player)

## (ラづく)

## プレイリストの編集について

ミュージックプレーヤー (Music Player) の画面上で、音楽再生する曲や曲順を選んで設 定することができます。

- 音楽データを個別にプレイリストへ追加する
- microSD カードに保存されている 音楽データファイルの中から、プ レイリストに追加したい曲をタップ (選択) する

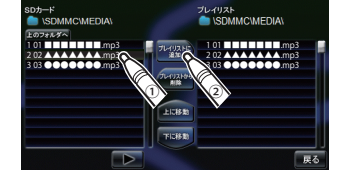

[プレイリストに追加] をタップする 選択した曲がプレイリストに追加され ます。 ※ 違う曲をプレイリストに追加したいとき は、1の操作からやり直してください。

## 再生の必要がない楽曲をプレイリストから個別に除外(削除)する

※ 全削除の操作を行うことはできません。

プレイリストから削除したい曲を タップ(選択)する

## [プレイリストから削除]をタップ する

選択した曲がプレイリストから除外さ れます。

※ 違う曲をプレイリストから除外したいと きは、1の操作からやり直してください。

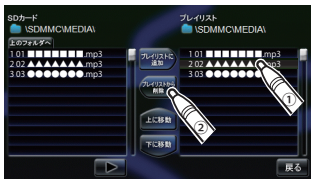

## プレイリストの再生する順番を変更する方法について

例)1番目に再生の曲を2番目に変更する

「1番目」の曲をタップ(選択)する

## [下へ移動] をタップする

1番目の再生曲が2番目に入れ替わります。

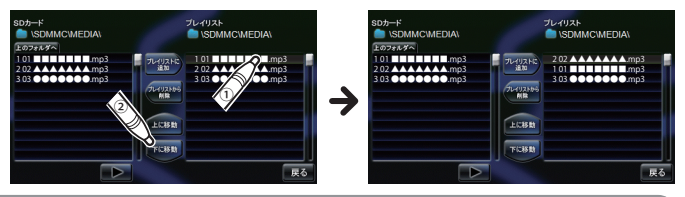

## トーンコントロール (Tone Control)の画面について

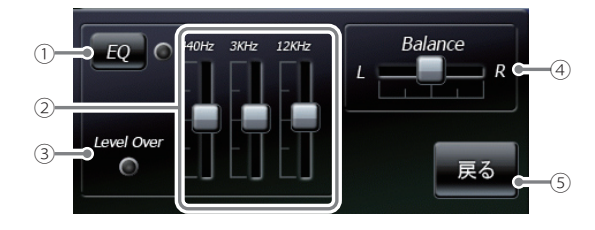

| No. | 表示名            | 詳細                                                                              |
|-----|----------------|---------------------------------------------------------------------------------|
| 1   | イコライザー<br>(EQ) | イコライザー機能のON/OFFを行います。<br>・再生の際、音(低音域、中音域、高音域)を補正して聴き<br>たいときは、本設定をONにしておいてください。 |
|     |                | <b>夏</b> •:イコライザー機能ON                                                           |

# ミュージックプレーヤー(Music Player)

| No. | 表示名                     | 詳細                                                                                                    |
|-----|-------------------------|----------------------------------------------------------------------------------------------------|
| 2   | イコライザー調整                | イコライザーを調整(低音域、中音域、高<br>音域を補正)します。<br>・低音域(440Hz)/中音域(3kHz)/高音<br>域(12kHz)の3つをレベル調整するこ<br>とができます。<br>例)低音域(440Hz)を調整する場合<br>にタップした状態で、上にスライドす<br>ると、レベルアップ、下にスライドすると<br>レベルダウンします。                             |
| 3   | Level Over<br>(レベルオーバー) | <ul> <li>音圧レベルがオーバーになるとランプ())が赤く点灯します。</li> <li>・音が割れているときなどには、ミュージックプレーヤーの音量やイコライザー調整を行い、再生中にランプが点灯しないようにしてください。</li> </ul>                                                                                  |
| (4) | Balance<br>(バランス)       | ステレオヘッドフォンを使用するときに、音の左右バラン<br>スを調整します。 ・ にタップした状態で、左右にスライドすると、バラ<br>ンス調整を行うことができます。 たの音をFIF、<br>たの音をFIF、<br>たの音を上げます。 たの音を上げ、<br>たの音を上げます。 たの音を下げます。 * ステレオヘッドフォンを使用の際は、音量に注意してください。<br>突然の大きな音で耳を傷める恐れがあります。 |
| 5   | 戻る                      | ミュージックプレーヤー(Music Player)の画面に戻ります。                                                                                                    |

## ミュージックプレーヤーのオプション (Option) 画面について

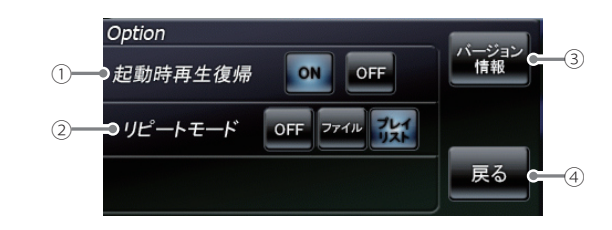

| No. | 表示名     | 詳細                                                                              |
|-----|---------|---------------------------------------------------------------------------------|
| 1   | 起動時再生復帰 | ミュージックプレーヤーを再起動した際、自動再生のON/                                                     |
|     |         | OFF を行います。                                                                      |
|     |         | ※上記の画像は、「ON」(初期値)に選択している状態です。                                                   |
|     |         | 本設定を「ON」にしておくと、音楽再生中にミュージック                                                     |
|     |         | プレーヤー(Music Player)を再起動した際、前回聴いた                                                |
|     |         | 曲の途中から、自動再生(※)が行われます。                                                           |
|     |         | ※次の場合、自動再生は行われません。                                                              |
|     |         | ・別のmicroSDカードに入れ替えたとき。                                                          |
|     |         | <ul> <li>・メインメニュー(Main Menu) 画面のオフション画面<br/>(一D 37)にたいて 合乳空知期化を行った場合</li> </ul> |
|     |         | (●P.27 )にのいて、主政と初期12を11つた場合。                                                    |
| (2) | リビートモード | [OFF] : 1 曲ごとに音楽を停止します。                                                         |
|     |         | [ファイル] :再生中の曲を繰り返し流します。                                                         |
|     |         | [プレイリスト]:再生リスト(☞P.170)の全曲を自動再生                                                  |
|     |         | します。(全曲の再生が終わると自動で停止)                                                           |
|     |         | ※上の画像は、「プレイリスト」に選択している状態です。                                                     |
| 3   | バージョン情報 | ミュージックプレーヤー(Music Player)のシステム情報                                                |
|     |         | を確認することができます。                                                                   |
|     |         | <ul> <li>情報表示画面にタップすると、バージョン情報表示が消えます。</li> </ul>                               |
| (4) | 戻る      | ミュージックプレーヤー(Music Player)の画面に戻ります。                                              |

ミュージックプレーヤー

ピクチャービューア(Picture Viewer)

## ピクチャービューア (Picture Viewer)を起動するには

※ 他のアプリと同時起動することは出来ません。

- 1 デジカメなどで撮影した BMP・JPEG・PNG 形式の画像データファイルを microSD カードへ保存したあと、本体の microSD カード挿入口へ取り 付ける (● P.25)
  - ※ BMP・JPEG・PNG 形式の画像データファイルの保存方法については、 ₱.168 を参照くだ さい。
  - ※ あらかじめ USB ケーブルや別売品の AC アダプター(OP-E368)を外し、microSD カードを 取り付けてください。

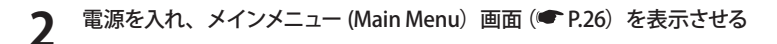

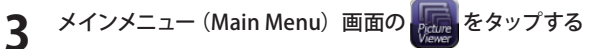

ピクチャービューア (Picture Viewer)の画面が表示されます。

※ ピクチャービューア (Picture Viewer)を使用中は、microSD カードを抜かないでください。

## ピクチャービューア (Picture Viewer)の画面について

◆中画面> 画像に2回多ップすると、 大画面に切り替わります。
★ニュー(MENU) ピクチャービューア(Picture Viewer) のメニュー画面を表示します。
● 「「「「「」」」」」」「「」」」」」」
● 「」」」」「」」」」」」」
● 「」」」」」」「」」」」」
● 「」」」」」」」

● 「」」」」」

● 「」」」」

● 「」」」

● 「」」」

● 「」」」

● 「」」」

● 「」」

● 「」」

● 「」」

● 「」」

● 「」」

● 「」

● 「」

● 「」

● 「」

● 「」

● 「」

● 「」

● 「」

● 「」

● 「」

● 「」

● 「」

● 「」

● 「」

● 「」

● 「」

● 「」

● 「」

● 「」

● 「」

● 「」

● 「」

● 「」

● 「」

● 「」

● 「」

● 「」

● 「」

● 「」

● 「」

● 「」

● 「」

● 「」

● 「」

● 「」

● 「」

● 「」

● 「」

● 「」

● 「」

● 「」

● 「」

● 「」

● 「」

● 「」

● 「」

● 「」

● 「」

● 「

● 「

● 「」

● 「」

● 「

● 「」

● 「」

● 「」

● 「

● 「

● 「」

● 「」

● 「」

● 「」

● 「

● 「

● 「

● 「

● 「

● 「

● 「

● 「

● 「

● 「

● 「

● 「

● 「

● 「

● 「

● 「

● 「

● 「

● 「

● 「

● 「

● 「

● 「

● 「

● 「

● 「

● 「

● 「

● 「

● 「

● 「

● 「

● 「

● 「

● 「

● 「

● 「

● 「

● 「

● 「

● 「

● 「

● 「

● 「

● 「

● 「

● 「

● 「

● 「

● 「

● 「

● 「

● 「

● 「

● 「

● 「

● 「

● 「

● 「

● 「

● 「

● 「

● 「

● 「

● 「

● 「

● 「

● 「

● 「

● 「

● 「

● 「

● 「

● 「

・ 画像にタップすると、タップした画像が中画面に表示されます。(※)
 ・ 画像にタップすると、タップした状態で、左右にスライドすると、他に保存した
 画像が表示されます。 前の画像 次の画像

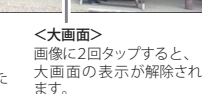

※ microSD カードを本体に挿入していない場合や、BMP・JPEG・PNG 形式の画像データファイルが microSD カードに保存されていない場合、画像は表示されません。

## 画像の表示制限について

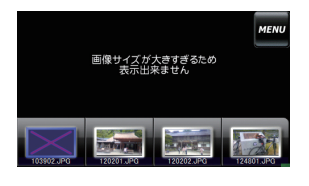

下記の最大ピクセル数(幅、高さ)やファイルサイ ズを超えた BMP・JPEG・PNG 形式の画像データファ イルの場合、画像は表示されません。 (「画像サイズが大きすぎるため表示できません」と 表示されます。

- ・最大ピクセル数(幅) :4500 ピクセル
- ・最大ピクセル数(高さ):4500 ピクセル ・最大ファイルサイズ :16Mbyte

## ピクチャービューア (Picture Viewer)のメニュー (Menu) 画面について

ピクチャービューア(Picture Viewer)のメニュー(Menu)画面で、スライドショー (複数の画像を一つずつ表示させる機能)を行うことができます。

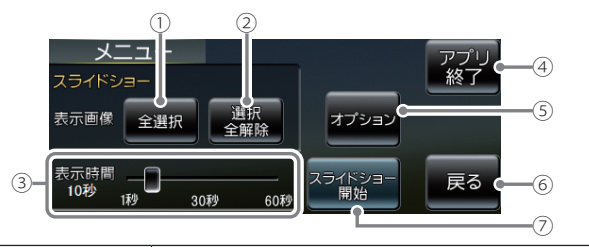

| No | . 表示名 | 詳細                                                        |
|----|-------|-----------------------------------------------------------|
| 0  | ) 全選択 | すべての画像をスライドショー(すべての画像を一つずつ                                |
|    |       | 表示)させます。                                                  |
|    |       | [全選択]をタッブしたあと、[スライドショー開始]にタッ                              |
|    |       |                                                           |
|    |       | ※ スライドショーを行う画像には、 ✔のマークがつきます。                             |
|    |       | 主選択は、外へての画像に上記のマークが八ることになり<br>ます、(スライドショーを行いたい画像を個別に選択するこ |
|    |       | ともできます。 ● P. 181 )                                        |

ビクチャービュ-

# ピクチャービューア(Picture Viewer)

| No. | 表示名           | 詳細                                                                                                    |
|-----|---------------|----------------------------------------------------------------------------------------------------|
| 2   | 選択全解除         | <ol> <li>⑦での全選択を解除します。(▼のマークがすべて消えます)</li> <li>※上記のマークが消えている場合、[スライドショー開始]を<br/>タップしても、スライドショーは開始されません。</li> </ol>                                                                                                    |
| 3   | 表示時間          | 複数の画像を一つずつ表示(スライドショー)させる際、1<br>画像の表示時間を調整することができます。<br>・ ■ にタップした状態で、左右にスライドすると、表示<br>時間を調節することができます。                                                                                                    |
|     |               | 表示時間を<br>短くする 長くする                                                                                                    |
| 4   | アプリ終了         | ピクチャービューア (Picture Viewer)を終了します。                                                                                                    |
| 5   | オプション         | スライドショーのオプション画面(P203 )が表示されます。                                                                                                    |
| 6   | 戻る            | ピクチャービューア(Picture Viewer)の画面(ーP.178)<br>に戻ります。                                                                                                    |
| 0   | スライドショー<br>開始 | <ul> <li>スライドショーが開始します。</li> <li>スライドショーを行いたい画像を個別選択(または全選<br/>択にタップ)してから[スライドショー開始]をタップし<br/>てください</li> <li>スライドショー開始中に画面にタップすると、スラ<br/>イドショーが終了し、ピクチャービューア(Picture<br/>Viewer)の画面が表示されます。</li> <li>&lt;スライドショーで表示させる画像データファイルの順序</li> </ul> |
|     |               | ■像データファイル名によって順序が決定されます。ファ<br>イル名の読み取りの優先順位は次の通りとなります。<br>「数字:01,02,03・・・」<br>「アルファベット:a,A,b,B,c,C・・・」<br>「その他:仮名(ア、あ、イ、い、ウ、う・・・)」                                                                                                    |

# すべての画像をスライドショーさせる 1 [全選択] をタップする 2 [スライドショー開始] をタップする

## 、スライドショーを行いたい画像を個別選択してから、スライドショーを開始する

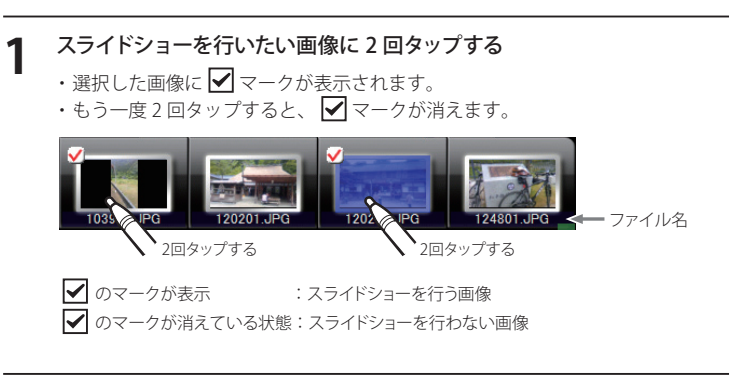

7 [スライドショー開始] をタップする

(フづく)

ピクチャービュー

# ピクチャービューア(Picture Viewer)

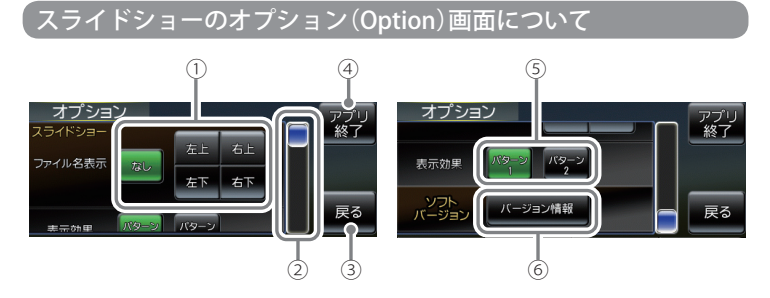

| No. | 表示名            | 詳細                                                                                                    |  |
|-----|----------------|----------------------------------------------------------------------------------------------------|--|
| 1   | ファイル名表示        | スライドショーを開始するとき、ファイル名の表示場所を<br>設定することができます。(非表示も可)<br>* 上記の画像は、「なし」(初期値)に選択している状態です。<br>・なし:ファイル名を表示しません。(非表示)<br>・右上:ファイル名を右上に表示します。<br>・左上:ファイル名を右上に表示します。<br>・右下:ファイル名を右下に表示します。<br>・左下:ファイル名を左下に表示します。 |  |
| 2   | オプション項目の<br>移動 | <ul> <li>にタップした状態で、下にスライドすると、次のオプション項目へ移動、上にスライドすると前のオプション項目へ移動します。</li> <li>オプション項目は、「ファイル名表示」、「表示効果」、「ソフトバージョン」の3項目となります。</li> </ul>                                                                    |  |
| 3   | 戻る             | ピクチャービューア(Picture Viewer)のメニュー<br>(Menu)画面(←P.179)に戻ります。                                                                                                    |  |
| (4) | アプリ終了          | ピクチャービューア (Picture Viewer)を終了します。                                                                                                    |  |

| No. | 表示名     | 詳細                                                                                                    |
|-----|---------|----------------------------------------------------------------------------------------------------|
| 5   | 表示効果    | スライドショーを開始するとき、表示パターンを設定する<br>ことができます。<br>※●P.182の画像は、「パターン1」(初期値)に選択している<br>状態です。                             |
|     |         | <ul> <li>・パターン1:スライドショーを開始の際、画像をコマ送りして表示させます。</li> <li>・パターン2:スライドショーを開始の際、画像をさまざまな方向からスライドして表示します。</li> </ul> |
| 6   | バージョン情報 | ピクチャービューア(Picture Viewer)のシステム情報を<br>確認することができます。<br>・情報表示画面にタップすると、バージョン情報表示が消<br>えます。                        |

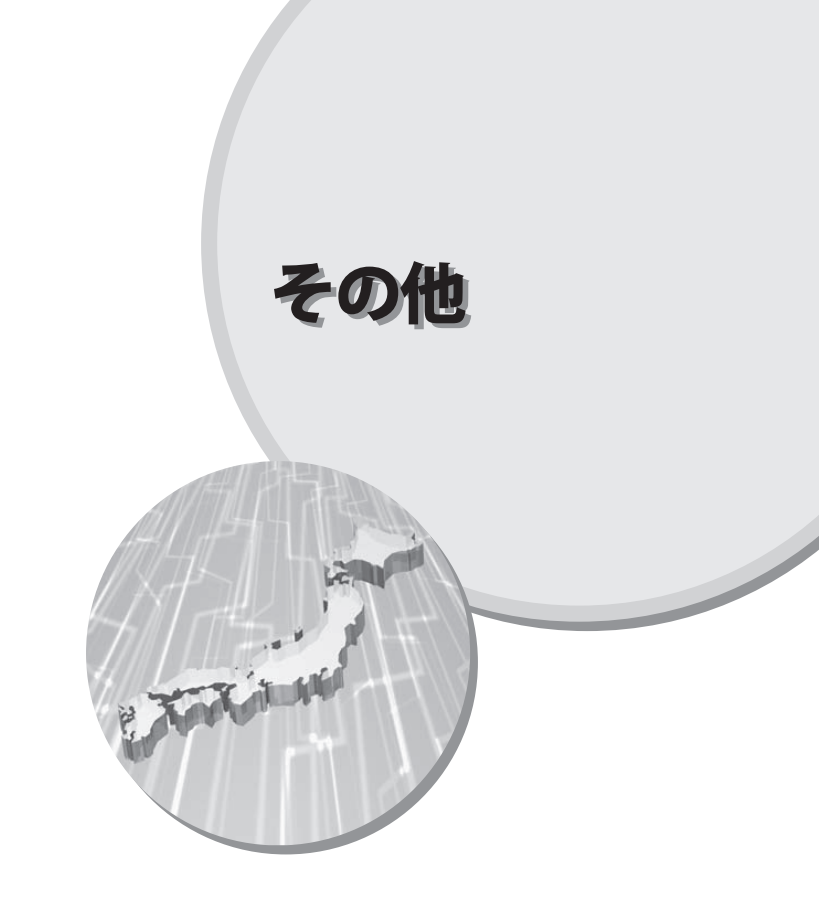

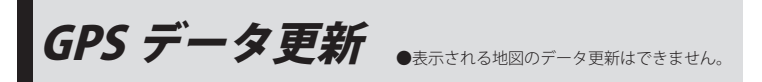

パソコンでのダウンロード、microSD カードをお送りするお届けプラン、本体お預かり更新サービス で本機の GPS ターゲットデータの更新を行っていただけます。 ※地図の更新はできません。

各種更新サービスについての詳細は下記ホームページを参照ください。 http://www.yupiteru.co.jp/gps/index.html

パソコンでのダウンロード、microSD カードをお送りするお届けプランをご利用の際には、ity.クラ ブにご入会ください。入会手続きは下記ホームページから行っていただけます。

◆ity. クラブホームページアドレス http://www.yupiteru.co.jp/ityclub/index.html

電話でのお問い合わせは下記フリーコールにお願いします。

#### ◆ユピテルity.クラブ窓口

受付時間 9:00~17:00 月曜日~金曜日(祝祭日、年末年始等、当社指定期間を除く)

(a) 0120-998-036

本機お預かり更新サービスをご要望される場合は、お買い上げの販売店、または、お客様ご相談セン ターにご依頼ください。

本製品に関する地図更新は予定しておりません

## ●地図表示記号一覧

| 種類       | 地図上の表示<br>(ランドマーク) |
|----------|--------------------|
| 都市高速     |                    |
| 国道       |                    |
| 県道       |                    |
| 信号機      |                    |
| インターチェンジ | IC                 |
| ジャンクション  | JC                 |
| 駐車場      | Р                  |
| 一般道休憩施設  | P                  |
| 料金所      | ¥                  |
| ш        | A                  |
| 滝        | 1                  |
| 温泉       |                    |
| 名水       | 63                 |
| 都道府県庁    | 0                  |
| 市・区役所    | 0                  |
| 町・村役場    | 0                  |
| 交番・駐在所   |                    |
| 消防署・消防分署 | <b>*</b>           |
| 郵便局      | Ę                  |

| 種類            | 地図上の表示<br>(ランドマーク) |
|---------------|--------------------|
| 学校            | Ø                  |
| 力稚園           | <b>Ø</b>           |
| <b></b> 국育園   | •                  |
| <b></b><br>病院 | Í                  |
| トテル・旅館        | <b></b>            |
| マンション         |                    |
| □場            |                    |
| 论電所           | M                  |
| ナートキャンプ場      | $\square$          |
| 海水浴場          | <b>6</b>           |
| ゴルフ場          |                    |
| マキー場          | j.                 |
| デパート          | Ô                  |
| スーパーマーケット     | ŝ                  |
| R             |                    |
| 2港            | 숬                  |
| ·             | Å                  |
| 沓切            |                    |
| 沓切(歩行者専用)     |                    |

踏切(歩行者専用)

(ラづく)

●企業アイコン一覧 種類

地図上の表示 (ランドマーク)

ENEOS

•

| 種類     | 地図上の表示<br>(ランドマーク) |
|--------|--------------------|
| トイレ    | <b>T</b>           |
| 神社(観光) | Ħ                  |
| 神社     | H                  |
| 寺院(観光) | 8                  |
| 寺院     | R.                 |
| キリスト教会 | +                  |
| 墓地     | T                  |
| 日帰り湯   | <i>b</i> .         |
| 観光施設   | 0                  |
| NTT    | ୭                  |
| 一方通行   | +                  |
| 都市高速入口 | <b></b>            |
| 都市高速出口 | <b></b>            |
|        |                    |

| エネオス         | ENEOS         |
|--------------|---------------|
| 出光           |               |
| コスモ          |               |
| 昭和シェル        |               |
| JOMO         |               |
| モービル         | Mobil         |
| エッソ          | Esso          |
| ゼネラル         | (1936)        |
| キグナス         | KY COPUS      |
| SOLATO       | SOLINTO       |
| 三井石油         | <b>\</b>      |
| ホクレン         | ۲             |
| その他のガソリンスタンド |               |
| モスバーガー       | <u>M</u>      |
| マクドナルド       | $\mathcal{M}$ |
| ケンタッキー       |               |
| ロッテリア        | LOTTERA       |
| ミスタードーナツ     |               |

その他のファーストフード

| 種類             | 地図上の表示<br>(ランドマーク)       |
|----------------|--------------------------|
| セブンイレブン        |                          |
| ローソン           |                          |
| ファミリーマート       | FamilyMart               |
| デイリーストア        | $\overline{\mathcal{O}}$ |
| サークルK          | $\bigotimes$             |
| サンクス           | <b>**</b>                |
| ミニストップ         | (iii)                    |
| スパー            |                          |
| コミュニティストア      |                          |
| セイコーマート        | <b>O</b>                 |
| ココストア          | Cocol                    |
| ampm           | pm                       |
| セーブオン          |                          |
| モンマート          |                          |
| スリーエフ          |                          |
| ポプラ            | POREAR                   |
| ショップ99         | 99                       |
| その他のコンビニエンスストア |                          |

| 種類             | 地図上の表示<br>(ランドマーク) |
|----------------|--------------------|
| ガスト            | חבת                |
| デニーズ           | Dergté             |
| ロイヤルホスト        | Royal<br>Host      |
| すかいらーく         | <b></b>            |
| ココス            | COCO'S             |
| カーサ            | CASA               |
| ジョナサン          |                    |
| バーミヤン          | Ready              |
| ジョイフル          | Joyfan             |
| サイゼリヤ          | see                |
| リンガーハット        | R                  |
| 吉野家            | 合章章<br>XONECHA     |
| 松屋             |                    |
| すき家            | Ť.                 |
| その他のファミリーレストラン | <b>¥1</b>          |
| みずほ銀行          | MIZUHO             |
| 三菱東京UFJ銀行      | MUFG               |
| 三井住友銀行         | SMBC               |
| りそな銀行          | ۷                  |
| その他の銀行         | ě                  |

# 地図アイコン

## ●3Dランドマーク一覧

| 種類                       | 地図上の表示<br>(ランドマーク) | 種類                   | 地図上の表示<br>(ランドマーク) |
|--------------------------|--------------------|----------------------|--------------------|
| 札幌ドーム<br>(北海道)           |                    | 千葉ポートタワー<br>(関東)     |                    |
| 札幌市時計台<br>(北海道)          |                    | QVC マリンフィールド<br>(関東) |                    |
| さっぽろテレビ塔<br>(北海道)        | 4                  | 味の素スタジアム<br>(関東)     |                    |
| 五稜郭タワー<br>(北海道)          | Î                  | 江戸東京博物館<br>(関東)      |                    |
| 宮城スタジアム<br>(東北)          |                    | NTT ドコモ代々木ビル<br>(関東) |                    |
| 仙台大観音<br>(東北)            |                    | 国会議事堂<br>(関東)        |                    |
| 牛久大仏<br>(関東)             | Ŷ                  | サンシャイン 60<br>(関東)    |                    |
| カシマサッカー<br>スタジアム<br>(関東) |                    | 新宿パークタワー<br>(関東)     |                    |
| 埼玉スタジアム<br>(関東)          |                    | 東京オペラシティ<br>(関東)     |                    |
| 西武ドーム<br>(関東)            |                    | 東京国際フォーラム<br>(関東)    |                    |

| 種類                                 | 地図上の表示<br>(ランドマーク) |
|------------------------------------|--------------------|
| 六本木ヒルズ<br>(関東)                     |                    |
| SHIBUYA109<br>(関東)                 |                    |
| 迎賓館<br>(関東)                        |                    |
| 横浜マリンタワー<br>(関東)                   | j                  |
| 横浜ランドマーク<br>タワー<br>(関東)            |                    |
| 鎌倉大仏<br>(関東)                       |                    |
| ヨコハマグランドインター<br>コンチネンタルホテル<br>(関東) |                    |
| 横浜クイーンズスクエア<br>(関東)                |                    |
| 日産スタジアム<br>(関東)                    |                    |
| 東北電力ビッグスワン<br>スタジアム<br>(関東)        |                    |

地図アイコン

| 種類                   | 地図上の表示<br>(ランドマーク) | 種類                           | 地図上の表示<br>(ランドマーク) |
|----------------------|--------------------|------------------------------|--------------------|
| 静岡スタジアムエコパ<br>(中部)   |                    | 京都タワー<br>(関西)                | 1                  |
| 浜松アクトタワー<br>(中部)     |                    | WTC コスモタワー<br>(関西)           | Ĵ                  |
| JR セントラルタワーズ<br>(中部) |                    | 三井アーバンホテル<br>大阪ベイタワー<br>(関西) |                    |
| ミッドランドスクエア<br>(中部)   |                    | OAP タワー<br>(関西)              |                    |
| ツインアーチ 138<br>(中部)   |                    | 京セラドーム<br>(関西)               |                    |
| 名古屋港ポートビル<br>(中部)    |                    | 海遊館<br>(関西)                  |                    |
| 名古屋テレビ塔<br>(中部)      |                    | 梅田スカイビル<br>(関西)              | <b>I</b>           |
| ナゴヤドーム<br>(中部)       |                    | 通天閣<br>(関西)                  | <u>i</u>           |
| 東山スカイタワー<br>(中部)     |                    | りんくうゲート<br>タワービル<br>(関西)     |                    |
| 京都市美術館<br>(関西)       |                    | 阪神甲子園球場<br>(関西)              |                    |

| 種類                                     | 地図上の表示<br>(ランドマーク) |
|----------------------------------------|--------------------|
| 神戸ポートタワー<br>(関西)                       |                    |
| 原爆ドーム<br>(中国)                          |                    |
| 福岡タワー<br>(九州)                          | Å                  |
| 博多ポートタワー<br>(九州)                       |                    |
| 福岡 Yahoo!JAPAN ドーム<br>(ヤフードーム)<br>(九州) |                    |
| 九州石油ドーム<br>(九州)                        | Ö                  |
| 長崎平和祈念像<br>(九州)                        | <b>*</b>           |
| 首里城<br>(九州)                            |                    |
| 富士山                                    |                    |

| 種類          | 地図上の表示<br>(ランドマーク) |
|-------------|--------------------|
| 野球場         |                    |
| サッカー場       |                    |
| 陸上競技場       |                    |
| サーキット場      |                    |
| 遊園地・レジャーランド | <b>M</b>           |
| 大規模公園       |                    |
| 競馬場         |                    |
| 動物園         |                    |
| 水族館         |                    |
| 城郭・城跡       |                    |
| 寺院          |                    |
| 神社          |                    |
| 空港          |                    |
| ショッピングセンター  |                    |

詳細市街地図収録エリア

※本機では、東名阪地区の市街地図を収録しています。
 ※一部でも収録されている市区町村名を列挙しています。
 ※市区町村役場など、中心地が収録されていない箇所があります。

| 都道府県名 | 収録都市                                                                                                    |
|-------|----------------------------------------------------------------------------------------------------|
| 茨城県   | 古河市・常総市・取手市・守谷市・坂東市・つくばみらい市<br>猿島郡五霞町・猿島郡境町                                                                                                    |
| 埼玉県   | さいたま市西区・さいたま市北区・さいたま市大宮区・<br>さいたま市見沼区・さいたま市中央区・さいたま市桜区・<br>さいたま市浦和区・さいたま市南区・さいたま市桜区・<br>さいたま市岩槻区・川越市・川口市・所沢市・飯能市・<br>春日部市・狭山市・上尾市・草加市・越谷市・蕨市・戸田市・<br>入間市・鳩ヶ谷市・朝霞市・志木市・和光市・新座市・<br>桶川市・久喜市・八潮市・富士見市・三郷市・蓮田市・<br>坂戸市・幸手市・鶴ヶ島市・日高市・吉川市・ふじみ野市・<br>北足立郡伊奈町・入間郡三芳町・比企郡川島町・<br>南埼玉郡宮代町・南埼玉郡白岡町・北葛飾郡杉戸町・<br>北葛飾郡松伏町 |
| 千葉県   | 千葉市中央区・千葉市花見川区・千葉市稲毛区・千葉市若葉区・<br>千葉市緑区・千葉市美浜区・市川市・船橋市・松戸市・野田市・<br>茂原市・佐倉市・東金市・習志野市・柏市・市原市・流山市・<br>八千代市・我孫子市・鎌ヶ谷市・浦安市・四街道市・八街市・<br>印西市・白井市・印旛郡印旛村・印旛郡本埜村・<br>山武郡大網白里町・長生郡長柄町                                                                                                    |
| 東京都   | 千代田区・中央区・港区・新宿区・文京区・台東区・墨田区・<br>江東区・品川区・目黒区・大田区・世田谷区・渋谷区・中野区・<br>杉並区・豊島区・北区・荒川区・板橋区・練馬区・足立区・<br>葛飾区・江戸川区・八王子市・立川市・武蔵野市・三鷹市・<br>青梅市・府中市・昭島市・調布市・町田市・小金井市・<br>小平市・日野市・東村山市・国分寺市・国立市・福生市・<br>狛江市・東大和市・清瀬市・東久留米市・武蔵村山市・多摩市・<br>稲城市・羽村市・あきる野市・西東京市・西多摩郡瑞穂町・<br>西多摩郡日の出町                                          |

| 都道府県名 | 収録都市                                                                                                    |
|-------|----------------------------------------------------------------------------------------------------|
| 神奈川県  | 横浜市鶴見区・横浜市神奈川区・横浜市西区・横浜市中区・<br>横浜市南区・横浜市保土ヶ谷区・横浜市港南区・横浜市金沢区・<br>横浜市港北区・横浜市戸塚区・横浜市港南区・横浜市旭区・<br>横浜市緑区・横浜市瀬谷区・横浜市港内区・横浜市泉区・<br>横浜市青葉区・横浜市都筑区・川崎市小崎区・川崎市辛区・<br>川崎市中原区・川崎市部第20、川崎市多摩区・川崎市空前区・<br>川崎市麻生区・横須賀市・平塚市・鎌倉市・藤沢市・茅ヶ崎市・<br>逗子市・相模原市・三浦市・厚木市・大和市・海老名市・<br>座間市・綾瀬市・三浦郡葉山町・高座郡寒川町・愛甲郡愛川町・<br>愛甲郡清川村                                                                                                    |
| 愛知県   | 名古屋市千種区 · 名古屋市東区 · 名古屋市北区 · 名古屋市西区 ·<br>名古屋市中村区 · 名古屋市中区 · 名古屋市昭和区 ·<br>名古屋市瑞穂区 · 名古屋市南区 · 名古屋市中川区 ·<br>名古屋市港区 · 名古屋市南区 · 名古屋市守山区 · 名古屋市緑区 ·<br>名古屋市港区 · 名古屋市南区 · 名古屋市守山区 · 名古屋市緑区 ·<br>名古屋市名東区 · 名古屋市下位 · 一宮市 · 瀨戸市 · 春日井市 ·<br>津島市 · 刘谷市 · 豊田市 · 小牧市 · 稲沢市 · 東海市 · 大府市 ·<br>知多市 · 尾張旭市 · 豊明市 · 日進市 · 愛西市 · 清須市 ·<br>北名古屋市 · 弥富市 · 愛知郡東郷町 · 愛知郡長久手町 ·<br>西春日井郡豊山町 · 西春日井郡春日町 · 海部郡七宝町 ·<br>海部郡甚目寺町 · 海部郡大治町 · 海部郡蟹江町 · 海部郡飛島村 ·<br>知多郡東浦町 · 西加茂郡三好町 |
| 滋賀県   | 大津市                                                                                                    |
| 京都府   | 京都市北区・京都市上京区・京都市左京区・京都市中京区・<br>京都市東山区・京都市下京区・京都市南区・京都市右京区・<br>京都市伏見区・京都市山科区・京都市西京区・宇治市・亀岡市・<br>城陽市・向日市・長岡京市・八幡市・京田辺市・乙訓郡大山崎町・<br>久世郡久御山町・綴喜郡宇治田原町・相楽郡精華町                                                                                                    |

その他

# 詳細市街地図収録エリア

| 都道府県名 | 収録都市                                                                                                    |
|-------|----------------------------------------------------------------------------------------------------|
| 大阪府   | 大阪市都島区、大阪市福島区、大阪市此花区、大阪市西区、<br>大阪市港区、大阪市大正区、大阪市大王寺区、大阪市海速区、<br>大阪市志淀川区、大阪市東淀川区、大阪市東成区、<br>大阪市生野区、大阪市地区、大阪市城東区、大阪市阿倍野区、<br>大阪市住吉区、大阪市地区、大阪市市成区、大阪市で100、<br>大阪市住吉区、大阪市住吉区、大阪市平野区、大阪市地区、<br>大阪市中央区、堺市堺区、堺市中区、堺市東区、堺市西区、<br>堺市南区、堺市地区、堺市中区、堺市東区、堺市西区、<br>堺市南区、堺市北区、堺市美原区、岸和田市、豊中市、池田市、<br>吹田市、泉大津市、高槻市、守口市、枚方市、茨木市、八尾市、<br>富田林市、寝屋川市、河内長野市、松原市、大東市、和泉市、<br>箕面市、柏原市、羽曳野市、門真市、摂津市、高石市、<br>藤井寺市、東大阪市、四條畷市、交野市、大阪狭山市、<br>三島郡島本町、豊能郡豊能町、豊能郡能勢町、泉北郡忠岡町、<br>南河内郡太子町、南河内郡河南町 |
| 兵庫県   | 神戸市東灘区・神戸市灘区・神戸市兵庫区・神戸市長田区・<br>神戸市須磨区・神戸市垂水区・神戸市北区・神戸市中央区・<br>神戸市西区・尼崎市・明石市・西宮市・芦屋市・伊丹市・<br>加古川市・宝塚市・三木市・川西市・三田市・淡路市・<br>川辺郡猪名川町・加古郡稲美町・加古郡播磨町                                                                                                    |
| 奈良県   | 奈良市・生駒市・生駒郡平群町・生駒郡三郷町                                                                                                    |

故障かな?と思ったら

<u>つづく</u>

| こんなときは                                 | お確かめください                                                                                                    |
|----------------------------------------|----------------------------------------------------------------------------------------------------|
| 電源が入らない                                | <ul> <li>電源ボタンを押しましたか。</li> <li>5Vコンバーター付シガープラグコードが外れていませんか。</li> <li>シガーライターソケットの内部が汚れて、接触不良を起<br/>こしていませんか。シガープラグを2~3回左右にひねり<br/>ながら差し込み直してください。</li> <li>シガープラグ内部のヒューズが切れていないか確認して<br/>ください。切れている場合は、同じ容量(2A)の新しい<br/>ヒューズと交換してください。</li> <li>充電されていますか。(本体のみで使用のとき)</li> </ul> |
| 地図にズレが出る                               | <ul> <li>GPS測位ができていますか。場所を移動してみてください。</li> <li>マーク・名称などが重なって表示されることがありますが、<br/>故障ではありませんので、ご了承ください。</li> </ul>                                                                                                    |
| 音が出ない                                  | <ul> <li>・ 音量設定が、変更されていませんか。音量の設定を確認してください。</li> <li>・ナビ (●P.115)・ミュージックプレーヤー (●P.170)</li> <li>・システム操作 (●P.27)</li> </ul>                                                                                                    |
| モニター画面に斑点<br>や輝点がある                    | <ul> <li>液晶パネルの現象です、故障ではありません(有効画素の中<br/>に画素欠けや常時点灯する場合があります。)</li> </ul>                                                                                                    |
| GPSターゲット識別<br>しない                      | <ul> <li>GPS測位していましたか。</li> <li>新たに設置されたオービスではありませんか。</li> </ul>                                                                                                    |
| 動作しなくなったり、<br>誤作動を起こしたとき               | ・本体裏のリセットボタンを押し、本機を再起動して<br>ください。(◆P.24)                                                                                                    |
| エンジンを止めて、イ<br>グニッションキーを抜<br>いても電源が切れない | <ul> <li>・シガーライターソケットの電源が、エンジンの始動/停止<br/>と連動して入/切しない車があります。このような車では、<br/>エンジンを止めても、シガーライターソケットに電源が供<br/>給されますので、シガープラグを抜いてください。</li> </ul>                                                                                                    |

# 故障かな?と思ったら

| こんなときは                                        | お確かめください                                                                                                    |
|-----------------------------------------------|----------------------------------------------------------------------------------------------------|
| ミュージックプレー<br>ヤー[Music Player]<br>が再生できない      | <ul> <li>microSDカードが正しく挿入されていますか。</li> <li>MP3・WMA形式の音楽データファイルがmicroSD<br/>カードに正しく保存されいることをで確認ください。</li> <li>また、音楽データファイルの形式(拡張子)が"mp3""wma"<br/>の音楽データであっても、本機で再生できないものもあ<br/>りますので、サンブルリング周波数/ビットレートをで<br/>確認ください。(◆P.166)</li> <li>microSDカードに、保存用のフォルダ(MEDIAの名称フォ<br/>ルダ)は作成していますか。"mp3""wma"形式の音楽デー<br/>タファイルは、microSDカードの「MEDIA」フォルダに保<br/>存してください。(◆P.163)</li> <li>著作権保護された音楽データファイルではありま<br/>せんか。</li> </ul> |
| ピクチャービューア<br>[Picture Viewer] で<br>画像データが見れない | <ul> <li>microSDカードが正しく挿入されていますか。</li> <li>JPEG・PNG・BMP形式の画像データファイルがmicroSD<br/>カードに正しく保存されていることをご確認ください。<br/>(一P.164)</li> <li>また、画像データファイルの形式(拡張子)が"jpg""png"<br/>"bmp" の画像データであっても、本機で画像が見られない<br/>ものもありますので、画像の表示制限が越えていないかご確<br/>認ください。(一P.164)</li> <li>microSDカードに、保存用のフォルダ (DCIMの名称フ<br/>ォルダ)は作成していますか。"jpg""png" "bmp" 形式の<br/>画像データファイルは、microSDカードの「DCIM」フォルダ<br/>に保存してください。(一P.164)</li> </ul>            |

# 仕様

| 電源電圧    | <ul> <li>・本体(miniUSB端子)</li> <li>DC 5V</li> <li>・内蔵電池</li> <li>リチウムイオン電池 DC3.7V</li> <li>・付属の5Vコンバータ付シガープラグコード</li> <li>DC 5V出力(DC12V マイナスアース車専用)</li> </ul> |  |  |
|---------|----------------------------------------------------------------------------------------------------|--|--|
| 消費電流    | 最大 500mA以下(充電電流除く)                                                                                                    |  |  |
| 受信方式    | ・GPS部<br>32チャンネル/パラレル受信方式                                                                                                    |  |  |
| 表示画面サイズ | 5インチワイドTFT液晶タッチパネル                                                                                                    |  |  |
| データ容量   | 4GB(内蔵メモリー)                                                                                                    |  |  |
| 受信周波数   | ・GPS部…1.6GHz帯                                                                                                    |  |  |
| 動作温度範囲  | 0℃~+60℃ (充電温度範囲 0~+45℃)                                                                                                    |  |  |
| 外形寸法    | 135(W)×85(H)×13(D)mm(突起部除く)                                                                                                    |  |  |
| 重量      | 約172g (本体のみ)                                                                                                    |  |  |

#### ◆ 主なナビ機能

| フリーワード検索   | 約 600 万件                        |
|------------|---------------------------------|
| 住所検索       | 約 3600 万件(市区町村 / 街区 / 番地 / 号まで) |
| 施設(ジャンル)検索 | 約 220 万件                        |
| 電話番号検索     | 約730万件(ハローページ掲載分)※個人宅は除く        |
| 周辺施設検索     | 約 220 万件                        |
| 登録地点検索     | 100 件                           |
| まっぷるコード検索  | 約8万件                            |
| 履歴検索       | 50 件                            |
| 地図情報       | (株)昭文社 / キャンバスマップル(株)           |
| 地図データ      | 2011 年春版                        |

※本機の仕様および外観は、改良のため予告なく変更することがあります。あらかじめご了承ください。

\*本機にmicroSDカードは付属していません。市販の2GB以下のmicroSDカードまたは、16GB以下のmicroSDHCカード をこ用意(別途ご購入)ください。 \*本機は航いでSDカードへの音楽データ、画像データ収録機能はありません。

あらかじめパソコンなどでMP3/WMA音楽データ、JPEG/PNG/BMP画像データを収録したmicroSDカードを ご利用ください。

※ この説明書に記載されている各種名称・会社名・商品名などは各社の商標または登録商標です。 なお、本文中ではTM、®マークは明記していません。

地図データベースについて

#### ●ナビゲーションの地図データをご利用頂くにあたって

ナビゲーションの地図データ(以下本地図データ)を作成するにあたり、常時官公庁や事業主体への取材活動や実走実踏調査を通して、現在の状況を可能な限り再現することはもちろん、将来の状況も含めて最新の地図情報をお客様にお届けするように努めております。しかしながら、取材時期、収集時期により新しい情報が収録できていない場合がございます事をご了承ください。

#### <承認>

- ・この地図の作成に当たっては、国土地理院長の承認を得て、同院発行の1万分の1地形図を 使用しました。
- (測量法第30条に基づく成果使用承認 平22業使 第24-M009817号)
- ・この地図の作成に当たっては、国土地理院長の承認を得て、同院発行の2.5万分の1地形図を使用しました。
- (測量法第 30 条に基づく成果使用承認 平 22 業使 第 25-M011390 号)
- ・この地図の作成に当たっては、国土地理院長の承認を得て、同院発行の5万分の1地形図を 使用しました。
- (測量法第30条に基づく成果使用承認 平22業使 第26-M009825号)
- ・この地図の作成に当たっては、国土地理院長の承認を得て、同院発行の20万分の1地勢図を使用しました。
- (測量法第30条に基づく成果使用承認 平22業使第27-M009833号)
- ・この地図の作成に当たっては、国土地理院長の承認を得て、同院発行の100万分の1日本、50万分の1地方図及び数値地図500万(総合)を使用しました。
   (測量法第30条に基づく成果使用承認 平22 業使第28-M029664号)
- ・この地図の作成に当たっては、国土地理院長の承認を得て、同院発行の数値地図 500 万(総合)を使用しました。

(測量法第30条に基づく成果使用承認平22業使第572号)

- ・この地図の作成に当たっては、財団法人日本デジタル道路地図協会発行の全国デジタル道路地図データベースを使用しました。
- (測量法第44条に基づく成果使用承認 07-210P)
- ※本地図データは、上記財団法人日本デジタル道路地図協会発行「全国デジタル道路地図データベース」の 情報に基づいて、(株)昭文社が作成したものです。

#### <データについて>

本地図データ構築に当たって使用した情報は、おおむね下記の時期に収集・調査したものに基づいています。

- ・高速道路や主要道路 <u>2010 年 11 月</u>
- ·高速道路/有料道路料金 2010年11月
- ・重要施設 2010年12月
- ・住所検索
   ・電話番号検索
   2010年9月
   Bellemax<sup>®</sup>

2010年3月版

- ・本地図データに収録している交通規制データは、普通車を対象としたものです。二輪車や大型車に対する規制とは異なる場合があります。
- ・本地図データで使用している電話番号データは、日本ソフト販売(株)の「Bellemax<sup>®</sup>」(2010年3月版)のデータを使用しております。Bellemax<sup>®</sup>は日本ソフト販売(株)の商標です。

<おことわり>

- ・データベース作成時点の関連で、表示される地図が現状と異なることがありますのでご了承 ください。
- 内容には万全を期しておりますが、道路標識などの交通規制情報も予告なく変更される事が ありますので、すべて現地の通行規制や標識に従って運転願います。
- ・情報掲載内容については、(株)昭文社独自の取捨選択を行っております。
- ・細心の注意を払い地図編集を行っておりますが全国の地図情報は膨大でかつ変化の激しいものですので、現地の状況との相違については、何卒ご了承頂きますようよろしくお願い申し上げます。
- ・高速道路、有料道路の料金につきましては、2010年11月30日までの調査による2011年4月 1日時点の二輪・軽自動車・中型自動車・普通自動車・大型車・特大車の料金をもって、料金表 示を行っておりますが、実際にかかる費用と異なる場合があります。また、ETCを利用した各種 割引には対応しておりませんので予めご了承ください。
- ・この地図に使用している交通規制データを無断で複写・複製・加工・改変する事はできません。
- ・いかなる形式においても著作権者に無断でこの地図の全部または一部を複製し、利用する事を固く禁じます。
- ・改良のため、予告なく編集方針 (レイアウト、情報内容、地図仕様等) を変更する事があります。
- ・本地図データ利用により事故、損害、トラブル等が生じても、当社では責任を負いかねますのでご了承ください。

©2011 財団法人日本デジタル道路地図協会 ©2011 日本ソフト販売株式会社 ©2011 キャンパスマップル株式会社 ©2011 株式会社昭文社

# 吸着盤ベースの取り付け(OP-CU43)

※ パッドを使用せずにダッシュボードに直接吸着盤ベースを取り付けた場合、ダッシュボードの材質 によっては取り付けしにくい場合や、変形・変色することがあります。あらかじめご了承ください。

## パッドのはくり紙をはがし、ダッシュボードにパッドを取り付ける

- ・GPSの電波を受信しやすい場所に取り付けてください。
- ・他の機器のアンテナの近くや、金属など障害物の陰にならない場所に取り付け てください。
- ・貼る場所のチリや汚れ、脂分をよく落としたあと、慎重に行ってください。 貼 り直しはシールの接着力を弱めます。
- できるだけ水平に近い平坦な場所に取り付けてください。
- ・水がかかったり、熱風があたる場所には取り付けないでください。
- ・固定力を強くするため、吸着盤ベースを取り付けずに 24 時間以上放置してく ださい。

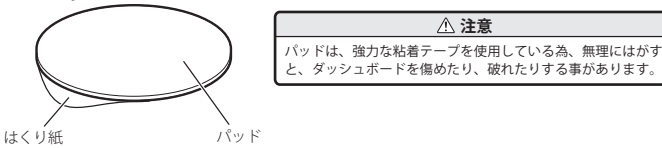

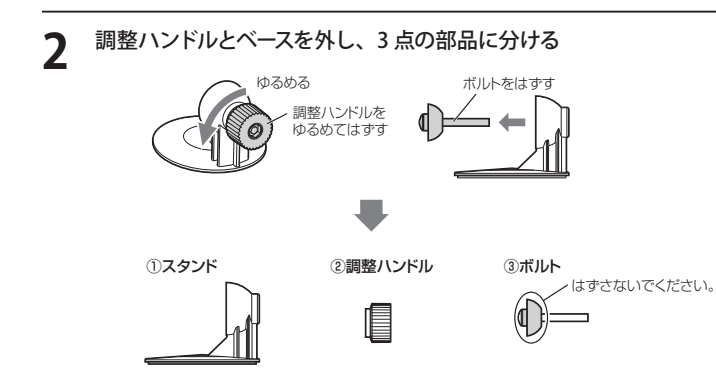

## 2 パッドに吸着盤ベースを取り付ける

- ・パッド表面のチリや汚れ、脂分は乾いたやわらかい布等で拭きとってください。
- ・吸着盤の保護フィルムをとり、パッドに取り付けます。
   (吸着盤が、パッドからはみださない様に慎重に取り付けてください。)
- ・取付は、吸着盤をパッドに押さえながら、レバーをたおして取り付けてください。

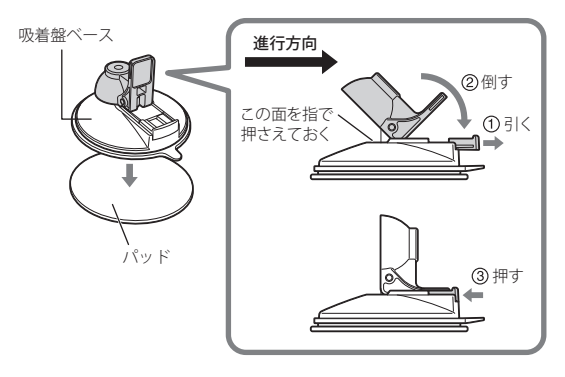

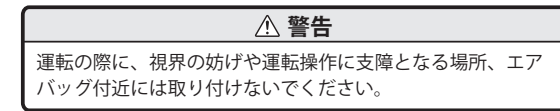

## **吸着盤ベースの取り付け(OP-CU43)**

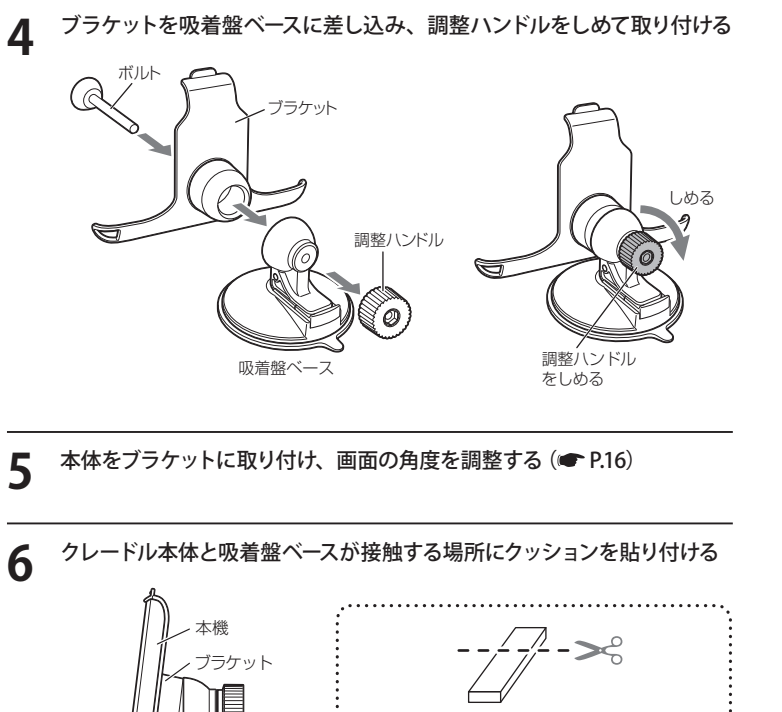

## ⚠ 注意

振動によるぐらつき防止のためクレードル本体と吸着盤ベースが 接触する場所に付属のクッションを必ず貼り付けてください。

## ⚠ 注意

夏場などの高温時に、吸着盤ベースの吸着力が弱くなりダッシュボードから落下 することがあります。直射日光の当たる場所などに長時間放置しないでください。

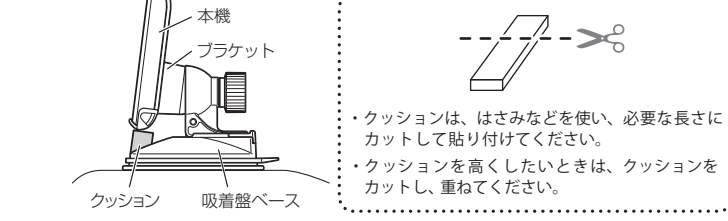

| MEMO |      |      |
|------|------|------|
|      |      |      |
|      |      |      |
|      |      |      |
|      |      |      |
|      |      |      |
|      |      |      |
|      |      |      |
|      | <br> | <br> |
|      |      |      |
|      |      |      |
|      |      |      |
|      |      |      |
|      |      |      |
|      |      |      |
|      |      |      |
|      |      |      |